# P-660R-D Series

ADSL2+ Router

## **User's Guide**

Version 3.40 7/2006 Edition 1

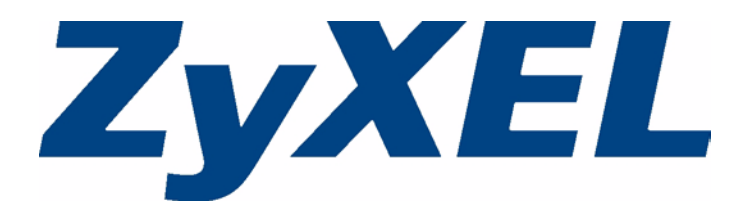

# Copyright

Copyright © 2006 by ZyXEL Communications Corporation.

The contents of this publication may not be reproduced in any part or as a whole, transcribed, stored in a retrieval system, translated into any language, or transmitted in any form or by any means, electronic, mechanical, magnetic, optical, chemical, photocopying, manual, or otherwise, without the prior written permission of ZyXEL Communications Corporation.

Published by ZyXEL Communications Corporation. All rights reserved.

#### Disclaimer

ZyXEL does not assume any liability arising out of the application or use of any products, or software described herein. Neither does it convey any license under its patent rights nor the patent rights of others. ZyXEL further reserves the right to make changes in any products described herein without notice. This publication is subject to change without notice.

#### Trademarks

ZyNOS (ZyXEL Network Operating System) is a registered trademark of ZyXEL Communications, Inc. Other trademarks mentioned in this publication are used for identification purposes only and may be properties of their respective owners.

# Certifications

#### Federal Communications Commission (FCC) Interference Statement

This device complies with Part 15 of FCC rules. Operation is subject to the following two conditions:

- This device may not cause harmful interference.
- This device must accept any interference received, including interference that may cause undesired operations.

This equipment has been tested and found to comply with the limits for a Class B digital device pursuant to Part 15 of the FCC Rules. These limits are designed to provide reasonable protection against harmful interference in a residential installation. This equipment generates, uses, and can radiate radio frequency energy, and if not installed and used in accordance with the instructions, may cause harmful interference to radio communications. However, there is no guarantee that interference will not occur in a particular installation

If this equipment does cause harmful interference to radio/television reception, which can be determined by turning the equipment off and on, the user is encouraged to try to correct the interference by one or more of the following measures:

- Reorient or relocate the receiving antenna.
- Increase the separation between the equipment and the receiver.
- Connect the equipment into an outlet on a circuit different from that to which the receiver is connected.
- Consult the dealer or an experienced radio/TV technician for help.

#### Notice 1

Changes or modifications not expressly approved by the party responsible for compliance could void the user's authority to operate the equipment.

This Class B digital apparatus complies with Canadian ICES-003.

Cet appareil numérique de la classe B est conforme à la norme NMB-003 du Canada.

#### FCC Caution

Any changes or modifications not expressly approved by the party responsible for compliance could void the user's authority to operate this equipment.

#### **Viewing Certifications**

1 Go to <u>www.zyxel.com</u>

- **2** Select your product from the drop-down list box on the ZyXEL home page to go to that product's page.
- **3** Select the certification you wish to view from this page.

# **Safety Warnings**

For your safety, be sure to read and follow all warning notices and instructions.

- To reduce the risk of fire, use only No. 26 AWG (American Wire Gauge) or larger telecommunication line cord.
- Do NOT open the device or unit. Opening or removing covers can expose you to dangerous high voltage points or other risks. ONLY qualified service personnel can service the device. Please contact your vendor for further information.
- Use ONLY the dedicated power supply for your device. Connect the power cord or power adaptor to the right supply voltage (110V AC in North America or 230V AC in Europe).
- Do NOT use the device if the power supply is damaged as it might cause electrocution.
- If the power supply is damaged, remove it from the power outlet.
- Do NOT attempt to repair the power supply. Contact your local vendor to order a new power supply.
- Place connecting cables carefully so that no one will step on them or stumble over them. Do NOT allow anything to rest on the power cord and do NOT locate the product where anyone can walk on the power cord.
- If you wall mount your device, make sure that no electrical, gas or water pipes will be damaged.
- Do NOT install nor use your device during a thunderstorm. There may be a remote risk of electric shock from lightning.
- Do NOT expose your device to dampness, dust or corrosive liquids.
- Do NOT use this product near water, for example, in a wet basement or near a swimming pool.
- Make sure to connect the cables to the correct ports.
- Do NOT obstruct the device ventilation slots, as insufficient airflow may harm your device.
- Do NOT store things on the device.
- Connect ONLY suitable accessories to the device.

This product is recyclable. Dispose of it properly.

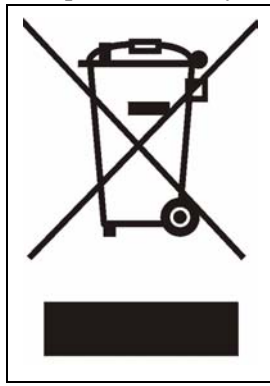

# **ZyXEL Limited Warranty**

ZyXEL warrants to the original end user (purchaser) that this product is free from any defects in materials or workmanship for a period of up to two years from the date of purchase. During the warranty period, and upon proof of purchase, should the product have indications of failure due to faulty workmanship and/or materials, ZyXEL will, at its discretion, repair or replace the defective products or components without charge for either parts or labor, and to whatever extent it shall deem necessary to restore the product or components to proper operating condition. Any replacement will consist of a new or re-manufactured functionally equivalent product of equal or higher value, and will be solely at the discretion of ZyXEL. This warranty shall not apply if the product has been modified, misused, tampered with, damaged by an act of God, or subjected to abnormal working conditions.

#### Note

Repair or replacement, as provided under this warranty, is the exclusive remedy of the purchaser. This warranty is in lieu of all other warranties, express or implied, including any implied warranty of merchantability or fitness for a particular use or purpose. ZyXEL shall in no event be held liable for indirect or consequential damages of any kind to the purchaser.

To obtain the services of this warranty, contact ZyXEL's Service Center for your Return Material Authorization number (RMA). Products must be returned Postage Prepaid. It is recommended that the unit be insured when shipped. Any returned products without proof of purchase or those with an out-dated warranty will be repaired or replaced (at the discretion of ZyXEL) and the customer will be billed for parts and labor. All repaired or replaced products will be shipped by ZyXEL to the corresponding return address, Postage Paid. This warranty gives you specific legal rights, and you may also have other rights that vary from country to country.

# **Customer Support**

Please have the following information ready when you contact customer support.

- Product model and serial number.
- Warranty Information.
- Date that you received your device.
- Brief description of the problem and the steps you took to solve it.

| METHOD         | SUPPORT E-MAIL          | TELEPHONE                         | WEB SITE                              |                                                                        |  |
|----------------|-------------------------|-----------------------------------|---------------------------------------|------------------------------------------------------------------------|--|
| LOCATION       | SALES E-MAIL            | FAX                               | FTP SITE                              |                                                                        |  |
|                | support@zyxel.com.tw    | +886-3-578-3942                   | www.zyxel.com<br>www.europe.zyxel.com | ZyXEL Communications Corp.<br>6 Innovation Road II                     |  |
| (WORLDWIDE)    | sales@zyxel.com.tw      | +886-3-578-2439                   | ftp.zyxel.com<br>ftp.europe.zyxel.com | Hsinchu 300<br>Taiwan                                                  |  |
|                | soporte@zyxel.co.cr     | +506-2017878                      | www.zyxel.co.cr                       | ZyXEL Costa Rica                                                       |  |
| COSTA RICA     | sales@zyxel.co.cr       | +506-2015098                      | ftp.zyxel.co.cr                       | Etapa El Patio, Tercer Piso<br>San José, Costa Rica                    |  |
|                | info@cz.zyxel.com       | +420-241-091-350                  | www.zyxel.cz                          | ZyXEL Communications                                                   |  |
| CZECH REPUBLIC | info@cz.zyxel.com       | +420-241-091-359                  |                                       | Modranská 621<br>143 01 Praha 4 - Modrany<br>Ceská Republika           |  |
|                | support@zyxel.dk        | +45-39-55-07-00                   | www.zyxel.dk                          | ZyXEL Communications A/S                                               |  |
| DENMARK        | sales@zyxel.dk          | +45-39-55-07-07                   |                                       | 2860 Soeborg<br>Denmark                                                |  |
|                | support@zyxel.fi        | +358-9-4780-8411                  | www.zyxel.fi                          | ZyXEL Communications Oy<br>Malminkaari 10<br>00700 Helsinki<br>Finland |  |
| FINLAND        | sales@zyxel.fi          | +358-9-4780 8448                  |                                       |                                                                        |  |
|                | info@zyxel.fr           | +33-4-72-52-97-97                 | www.zyxel.fr                          | ZyXEL France                                                           |  |
| FRANCE         |                         | +33-4-72-52-19-20                 |                                       | Bat. 1 / C<br>69760 Limonest<br>France                                 |  |
|                | support@zyxel.de        | +49-2405-6909-0                   | www.zyxel.de                          | ZyXEL Deutschland GmbH.                                                |  |
| GERMANY        | sales@zyxel.de          | +49-2405-6909-99                  |                                       | Wuerselen<br>Germany                                                   |  |
|                | support@zyxel.hu        | +36-1-3361649                     | www.zyxel.hu                          | ZyXEL Hungary                                                          |  |
| HUNGARY        | info@zyxel.hu           | +36-1-3259100                     |                                       | H-1025, Budapest<br>Hungary                                            |  |
|                | http://zyxel.kz/support | +7-3272-590-698                   | www.zyxel.kz                          | ZyXEL Kazakhstan                                                       |  |
| KAZAKHSTAN     | sales@zyxel.kz          | +7-3272-590-689                   |                                       | Dostyk Business Centre<br>050010, Almaty<br>Republic of Kazakhstan     |  |
|                | support@zyxel.com       | 1-800-255-4101<br>+1-714-632-0882 | www.us.zyxel.com                      | ZyXEL Communications Inc.<br>1130 N. Miller St.<br>Anabeim             |  |
|                | sales@zyxel.com         | +1-714-632-0858                   | ftp.us.zyxel.com                      | CA 92806-2001<br>U.S.A.                                                |  |

| METHOD         | SUPPORT E-MAIL          | TELEPHONE                                 | WEB SITE         |                                                                              |  |
|----------------|-------------------------|-------------------------------------------|------------------|------------------------------------------------------------------------------|--|
| LOCATION       | SALES E-MAIL            | FAX                                       | FTP SITE         |                                                                              |  |
|                | support@zyxel.no        | +47-22-80-61-80                           | www.zyxel.no     | ZyXEL Communications A/S                                                     |  |
| NORWAY         | sales@zyxel.no          | +47-22-80-61-81                           |                  | Nils Hansens ver 13<br>0667 Oslo<br>Norway                                   |  |
|                | info@pl.zyxel.com       | +48 (22) 333 8250                         | www.pl.zyxel.com | ZyXEL Communications                                                         |  |
| POLAND         |                         | +48 (22) 333 8251                         |                  | 03-715 Warszawa<br>Poland                                                    |  |
|                | http://zyxel.ru/support | +7-095-542-89-29                          | www.zyxel.ru     | ZyXEL Russia                                                                 |  |
| RUSSIA         | sales@zyxel.ru          | +7-095-542-89-25                          |                  | Moscow, 117279<br>Russia                                                     |  |
|                | support@zyxel.es        | +34-902-195-420                           | www.zyxel.es     | ZyXEL Communications                                                         |  |
| SPAIN          | sales@zyxel.es          | +34-913-005-345                           |                  | 28033 Madrid<br>Spain                                                        |  |
| SWEDEN         | support@zyxel.se        | +46-31-744-7700                           | www.zyxel.se     | ZyXEL Communications A/S                                                     |  |
| SWEDEN         | sales@zyxel.se          | +46-31-744-7701                           |                  | Sweden                                                                       |  |
|                | support@ua.zyxel.com    | +380-44-247-69-78                         | www.ua.zyxel.com | ZyXEL Ukraine                                                                |  |
| UKRAINE        | sales@ua.zyxel.com      | +380-44-494-49-32                         |                  | Kiev, 04050<br>Ukraine                                                       |  |
| UNITED KINGDOM | support@zyxel.co.uk     | +44-1344 303044<br>08707 555779 (UK only) | www.zyxel.co.uk  | ZyXEL Communications UK<br>Ltd.,11 The Courtyard,<br>Eastern Road, Bracknell |  |
|                | sales@zyxel.co.uk       | +44-1344 303034                           | ftp.zyxel.co.uk  | Berkshire, RG12 2XB,<br>United Kingdom (UK)                                  |  |

+" is the (prefix) number you enter to make an international telephone call.

# **Table of Contents**

| Copyright                                      | 2  |
|------------------------------------------------|----|
| Certifications                                 | 3  |
| Safety Warnings                                | 5  |
| ZyXEL Limited Warranty                         | 6  |
| Customer Support                               | 7  |
| Table of Contents                              | 10 |
| List of Figures                                | 16 |
| List of Tables                                 |    |
| Preface                                        | 22 |
| Chapter 1<br>Getting To Know Your ZyXEL Device | 24 |
| 1.1 Introducing the ZyXEL Device               | 24 |
| 1.2 Features                                   | 25 |
| 1.3 Applications for the ZyXEL Device          | 27 |
| 1.3.1 Internet Access                          | 27 |
| 1.3.2 LAN to LAN Application                   | 27 |
| 1.4 Front Panel Lights                         |    |
| 1.5 Hardware Connection                        |    |
| Chapter 2<br>Introducing the Web Configurator  |    |
| 2.1 Web Configurator Overview                  |    |
| 2.2 Accessing the Web Configurator             |    |
| 2.3 Resetting the ZyXEL Device                 |    |
| 2.3.1 Using the Reset Button                   |    |
| 2.4 Navigating the Web Configurator            |    |
| 2.4.1 Navigation Panel                         | 32 |
| 2.4.2 Status Screen                            | 34 |
| 2.4.3 Status: Any IP Table                     | 36 |
| 2.4.4 Status: Packet Statistics                |    |
| 2.4.5 Changing Login Password                  |    |

| Chapter 3<br>Wizard Setup for Internet Access           | 40 |
|---------------------------------------------------------|----|
| 3.1 Introduction                                        | 40 |
| 3.2 Internet Access Wizard Setup                        | 40 |
| 3.2.1 Automatic Detection                               | 42 |
| 3.2.2 Manual Configuration                              | 42 |
| Chapter 4<br>WAN Setup                                  | 48 |
| 4.1 WAN Overview                                        | 48 |
| 4.1.1 Encapsulation                                     | 48 |
| 4.1.1.1 ENET ENCAP                                      | 48 |
| 4.1.1.2 PPP over Ethernet                               | 48 |
| 4.1.1.3 PPPoA                                           | 49 |
| 4.1.1.4 RFC 1483                                        | 49 |
| 4.1.2 Multiplexing                                      | 49 |
| 4.1.2.1 VC-based Multiplexing                           | 49 |
| 4.1.2.2 LLC-based Multiplexing                          | 49 |
| 4.1.3 Encapsulation and Multiplexing Scenarios          | 49 |
| 4.1.3.1 Scenario 1: One VC, Multiple Protocols          | 50 |
| 4.1.3.2 Scenario 2: One VC, One Protocol (IP)           | 50 |
| 4.1.3.3 Scenario 3: Multiple VCs                        | 50 |
| 4.1.4 VPI and VCI                                       | 50 |
| 4.1.5 IP Address Assignment                             | 50 |
| 4.1.5.1 IP Assignment with PPPoA or PPPoE Encapsulation | 50 |
| 4.1.5.2 IP Assignment with RFC 1483 Encapsulation       | 50 |
| 4.1.5.3 IP Assignment with ENET ENCAP Encapsulation     | 51 |
| 4.1.6 Nailed-Up Connection (PPP)                        | 51 |
| 4.1.7 NAT                                               | 51 |
| 4.2 Metric                                              | 51 |
| 4.3 Traffic Shaping                                     | 52 |
| 4.3.1 ATM Traffic Classes                               | 53 |
| 4.3.1.1 Constant Bit Rate (CBR)                         | 53 |
| 4.3.1.2 Variable Bit Rate (VBR)                         | 53 |
| 4.3.1.3 Unspecified Bit Rate (UBR)                      | 53 |
| 4.4 Zero Configuration Internet Access                  | 53 |
| 4.5 Internet Connection                                 | 54 |
| 4.5.1 Configuring Advanced Internet Connection Setup    | 56 |
| 4.6 Configuring More Connections                        | 57 |
| 4.6.1 More Connections Edit                             | 58 |
| 4.6.2 Configuring More Connections Advanced Setup       | 61 |
| 4.7 Traffic Redirect                                    | 62 |
| 4.8 Configuring WAN Backup                              | 63 |

#### Chapter 5 LAN Setup

| I Setup                               | 66 |
|---------------------------------------|----|
| 5.1 LAN Overview                      | 66 |
| 5.1.1 LANs, WANs and the ZyXEL Device | 66 |
| 5.1.2 DHCP Setup                      | 67 |
| 5.1.2.1 IP Pool Setup                 | 67 |
| 5.1.3 DNS Server Address              | 67 |
| 5.1.4 DNS Server Address Assignment   | 68 |
| 5.2 LAN TCP/IP                        | 68 |
| 5.2.1 IP Address and Subnet Mask      | 68 |
| 5.2.1.1 Private IP Addresses          | 69 |
| 5.2.2 RIP Setup                       | 69 |
| 5.2.3 Multicast                       | 70 |
| 5.2.4 Any IP                          | 70 |
| 5.2.4.1 How Any IP Works              | 71 |
| 5.3 Configuring LAN IP                | 72 |
| 5.3.1 Configuring Advanced LAN Setup  | 72 |
| 5.4 DHCP Setup                        | 74 |
| 5.5 LAN Client List                   | 75 |
| 5.6 LAN IP Alias                      | 76 |

#### Chapter 6

| Network Address Translation (NAT) Screens                  | 80 |
|------------------------------------------------------------|----|
| 6.1 NAT Overview                                           | 80 |
| 6.1.1 NAT Definitions                                      | 80 |
| 6.1.2 What NAT Does                                        | 81 |
| 6.1.3 How NAT Works                                        | 81 |
| 6.1.4 NAT Application                                      | 82 |
| 6.1.5 NAT Mapping Types                                    | 82 |
| 6.2 SUA (Single User Account) Versus NAT                   | 83 |
| 6.3 NAT General Setup                                      | 83 |
| 6.4 Port Forwarding                                        | 84 |
| 6.4.1 Default Server IP Address                            | 85 |
| 6.4.2 Port Forwarding: Services and Port Numbers           | 85 |
| 6.4.3 Configuring Servers Behind Port Forwarding (Example) | 86 |
| 6.5 Configuring Port Forwarding                            | 86 |
| 6.5.1 Port Forwarding Rule Edit                            | 87 |
| 6.6 Address Mapping                                        | 88 |
| 6.6.1 Address Mapping Rule Edit                            | 90 |
| Chapter 7                                                  |    |
| Static Route                                               | 92 |
| 7.1 Static Route                                           | 92 |

| 7.2 Configuring Static Route                          | 92  |
|-------------------------------------------------------|-----|
| 7.2.1 Static Route Edit                               | 93  |
| Chapter 9                                             |     |
| Dynamic DNS Setun                                     | 96  |
|                                                       |     |
| 8.1 Dynamic DNS Overview                              | 96  |
| 8.1.1 DYNDNS Wildcard                                 |     |
| 8.2 Configuring Dynamic DNS                           |     |
| Chapter 9                                             |     |
| Remote Management Configuration                       | 100 |
| 9 1 Remote Management Overview                        | 100 |
| 9.1.1 Remote Management Limitations                   | 100 |
| 9 1 2 Remote Management and NAT                       | 101 |
| 9.1.3 System Timeout                                  | 101 |
| 9.2 WWW                                               | 101 |
| 9.3 Telnet                                            | 102 |
| 9.4 Configuring Telnet                                | 102 |
| 9.5 Configuring FTP                                   |     |
| 9.6 SNMP                                              |     |
| 9.6.1 Supported MIBs                                  |     |
| 9.6.2 SNMP Traps                                      |     |
| 9.6.3 Configuring SNMP                                |     |
| 9.7 Configuring DNS                                   |     |
| 9.8 Configuring ICMP                                  |     |
|                                                       |     |
| Chapter 10                                            | 110 |
| Universal Flug-allu-Flag (UFIIF)                      |     |
| 10.1 Introducing Universal Plug and Play              |     |
| 10.1.1 How do I know if I'm using UPnP?               |     |
| 10.1.2 NAT Traversal                                  | 110 |
| 10.1.3 Cautions with UPnP                             | 111 |
| 10.2 UPnP and ZyXEL                                   | 111 |
| 10.2.1 Configuring UPnP                               | 111 |
| 10.3 Installing UPnP in Windows Example               |     |
| 10.3.1 Installing UPnP in Windows Me                  |     |
| 10.3.2 Installing UPnP in Windows XP                  |     |
| 10.4 Using UPnP in Windows XP Example                 | 115 |
| 10.4.1 Auto-discover Your UPnP-enabled Network Device |     |
| 10.4.2 Web Configurator Easy Access                   |     |

| System                                                                                                    |                                                                    |
|----------------------------------------------------------------------------------------------------|--------------------------------------------------------------------|
| 11.1 General Setup                                                                                                    |                                                                    |
| 11.1.1 General Setup and System Name                                                                                                    |                                                                    |
| 11.1.2 General Setup                                                                                                    |                                                                    |
| 11.2 Time Setting                                                                                                    |                                                                    |
| Chapter 12<br>Tools                                                                                                    |                                                                    |
| 12.1 Firmware Upgrade                                                                                                    |                                                                    |
| 12.2 Configuration Screen                                                                                                    |                                                                    |
| 12.2.1 Backup Configuration                                                                                                    |                                                                    |
| 12.2.2 Restore Configuration                                                                                                    |                                                                    |
| 12.2.3 Back to Factory Defaults                                                                                                    |                                                                    |
| 12.3 Restart                                                                                                    |                                                                    |
| Chapter 13<br>Diagnostic                                                                                                    | 134                                                                |
| 12.1 Conoral Diagnostic                                                                                                    | 12                                                                 |
| 12.2 DSL Line Diagnostic                                                                                                    | ۲۵ <sup>۱</sup>                                                    |
| 14.1 Problems Starting Up the ZyXEL Device                                                                                                    |                                                                    |
| 14.4 Problems Accessing the ZyXEL Device                                                                                                    | 138                                                                |
| Appendix A<br>Product Specifications                                                                                                    |                                                                    |
|                                                                                                    |                                                                    |
| Appendix B<br>Internal SPTGEN                                                                                                    |                                                                    |
| Appendix B<br>Internal SPTGEN<br>Internal SPTGEN Overview                                                                                                    |                                                                    |
| Appendix B<br>Internal SPTGEN<br>Internal SPTGEN Overview<br>The Configuration Text File Format                                                                                                    |                                                                    |
| Appendix B<br>Internal SPTGEN<br>Internal SPTGEN Overview<br>The Configuration Text File Format<br>Internal SPTGEN FTP Download Example                                                                        |                                                                    |
| Appendix B<br>Internal SPTGEN<br>Internal SPTGEN Overview<br>The Configuration Text File Format<br>Internal SPTGEN FTP Download Example<br>Internal SPTGEN FTP Upload Example                                  | 142<br>142<br>142<br>143<br>144<br>144<br>144                      |
| Appendix B<br>Internal SPTGEN<br>Internal SPTGEN Overview<br>The Configuration Text File Format<br>Internal SPTGEN FTP Download Example<br>Internal SPTGEN FTP Upload Example<br>Example Internal SPTGEN Menus | <b>14:</b><br>14:<br>14:<br>14:<br>14:<br>14:<br>14:<br>14:<br>14: |

| Appendix D<br>Setting up Your ( | Computer's IP Address               | 162 |
|---------------------------------|-------------------------------------|-----|
| Windows 94                      | 5/08/Me                             | 162 |
| Windows 20                      |                                     | 165 |
| Macintosh (                     | DS 8/9                              | 170 |
| Macintosh (                     | DS X                                | 172 |
| Linux                           |                                     |     |
| Appendix E                      | d Subpetting                        | 178 |
|                                 |                                     |     |
| Introduction                    | to IP Addresses                     | 178 |
| Subnet Mas                      | sks                                 | 180 |
| Subnetting.                     |                                     | 180 |
| Example: The                    | wo Subnets                          | 181 |
| Example: F                      | our Subnets                         | 182 |
| Example Ei                      | ght Subnets                         | 183 |
| Subnetting                      | With Class A and Class B Networks.  |     |
| Appendix F                      |                                     |     |
| Command Interp                  | reter                               |     |
| Accessing t                     | he CLI                              |     |
| Command S                       | Syntax                              |     |
| Command I                       | Usage                               | 186 |
| Appendix G<br>NetBIOS Filter C  | ommands                             |     |
| Introduction                    |                                     | 188 |
| Display Net                     | BIOS Filter Settings                |     |
| NetBIOS Fi                      | Iter Configuration.                 |     |
|                                 |                                     |     |
| Appendix H<br>Splitters and Mic | rofilters                           | 190 |
| Connecting                      | a POTS Splitter                     | 190 |
| Telephone I                     | Microfilters                        | 190 |
| ZyXEL Dev                       | ice With ISDN                       |     |
| Appendix I<br>Pop-up Windows    | s, JavaScripts and Java Permissions |     |
| Internet Evr                    | olorer Pop-un Blockers              | 10/ |
| JavaScripts                     |                                     |     |
| Index                           |                                     | 202 |
|                                 |                                     |     |

# **List of Figures**

| Figure 1 Internet Access Applications                  | . 27 |
|--------------------------------------------------------|------|
| Figure 2 LAN-to-LAN Application Example                | . 27 |
| Figure 3 Front Panel (P-660R-D1)                       | . 28 |
| Figure 4 Password Screen                               | . 31 |
| Figure 5 Change Password at Login                      | . 31 |
| Figure 6 Select a Mode                                 | . 32 |
| Figure 7 Web Configurator: Main Screen                 | . 33 |
| Figure 8 Status Screen                                 | . 35 |
| Figure 9 Status: Any IP Table                          | . 36 |
| Figure 10 Status: Packet Statistics                    | . 37 |
| Figure 11 System General                               | . 39 |
| Figure 12 Select a Mode                                | . 40 |
| Figure 13 Wizard: Welcome                              | . 41 |
| Figure 14 Auto Detection: No DSL Connection            | . 41 |
| Figure 15 Auto Detection: Failed                       | . 42 |
| Figure 16 Auto-Detection: PPPoE                        | . 42 |
| Figure 17 Internet Access Wizard Setup: ISP Parameters | . 43 |
| Figure 18 Internet Connection with PPPoE               | . 44 |
| Figure 19 Internet Connection with RFC 1483            | . 44 |
| Figure 20 Internet Connection with ENET ENCAP          | . 45 |
| Figure 21 Internet Connection with PPPoA               | . 46 |
| Figure 22 Connection Test Failed-1                     | . 47 |
| Figure 23 Connection Test Failed-2.                    | . 47 |
| Figure 24 Internet Setup Wizard Finished               | . 47 |
| Figure 25 Example of Traffic Shaping                   | . 52 |
| Figure 26 Internet Connection (PPPoE)                  | . 54 |
| Figure 27 Advanced Internet Connection Setup           | . 56 |
| Figure 28 More Connections                             | . 58 |
| Figure 29 More Connections Edit                        | . 59 |
| Figure 30 More Connections Advanced Setup              | . 61 |
| Figure 31 Traffic Redirect Example                     | . 62 |
| Figure 32 Traffic Redirect LAN Setup                   | . 63 |
| Figure 33 WAN Backup Setup                             | . 63 |
| Figure 34 LAN and WAN IP Addresses                     | . 66 |
| Figure 35 Any IP Example                               | . 71 |
| Figure 36 LAN IP                                       | . 72 |
| Figure 37 Advanced LAN Setup                           | . 73 |
| Figure 38 DHCP Setup                                   | . 74 |

| Figure 39 LAN Client List                                               | . 75  |
|-------------------------------------------------------------------------|-------|
| Figure 40 Physical Network & Partitioned Logical Networks               | . 77  |
| Figure 41 LAN IP Alias                                                  | . 77  |
| Figure 42 How NAT Works                                                 | . 81  |
| Figure 43 NAT Application With IP Alias                                 | . 82  |
| Figure 44 NAT General                                                   | . 84  |
| Figure 45 Multiple Servers Behind NAT Example                           | . 86  |
| Figure 46 NAT Port Forwarding                                           | . 86  |
| Figure 47 Port Forwarding Rule Setup                                    | . 87  |
| Figure 48 Address Mapping Rules                                         | . 89  |
| Figure 49 Edit Address Mapping Rule                                     | . 90  |
| Figure 50 Example of Static Routing Topology                            | . 92  |
| Figure 51 Static Route                                                  | . 93  |
| Figure 52 Static Route Edit                                             | . 94  |
| Figure 53 Dynamic DNS                                                   | . 97  |
| Figure 54 Remote Management: WWW                                        | . 101 |
| Figure 55 Telnet Configuration on a TCP/IP Network                      | . 102 |
| Figure 56 Remote Management: Telnet                                     | . 102 |
| Figure 57 Remote Management: FTP                                        | . 103 |
| Figure 58 SNMP Management Model                                         | . 104 |
| Figure 59 Remote Management: SNMP                                       | . 106 |
| Figure 60 Remote Management: DNS                                        | . 107 |
| Figure 61 Remote Management: ICMP                                       | . 108 |
| Figure 62 Configuring UPnP                                              | . 111 |
| Figure 63 Add/Remove Programs: Windows Setup: Communication             | . 113 |
| Figure 64 Add/Remove Programs: Windows Setup: Communication: Components | . 113 |
| Figure 65 Network Connections                                           | . 114 |
| Figure 66 Windows Optional Networking Components Wizard                 | . 114 |
| Figure 67 Networking Services                                           | . 115 |
| Figure 68 Network Connections                                           | . 116 |
| Figure 69 Internet Connection Properties                                | . 116 |
| Figure 70 Internet Connection Properties: Advanced Settings             | . 117 |
| Figure 71 Internet Connection Properties: Advanced Settings: Add        | . 117 |
| Figure 72 System Tray Icon                                              | . 117 |
| Figure 73 Internet Connection Status                                    | . 118 |
| Figure 74 Network Connections                                           | . 119 |
| Figure 75 Network Connections: My Network Places                        | . 120 |
| Figure 76 Network Connections: My Network Places: Properties: Example   | . 120 |
| Figure 77 System General Setup                                          | . 123 |
| Figure 78 System Time Setting                                           | . 124 |
| Figure 79 Firmware Upgrade                                              | . 128 |
| Figure 80 Firmware Upload In Progress                                   | . 129 |
| Figure 81 Network Temporarily Disconnected                              | . 129 |

| Figure 82 Error Message                                               | 130 |
|-----------------------------------------------------------------------|-----|
| Figure 83 Configuration                                               | 130 |
| Figure 84 Configuration Restore Successful                            | 131 |
| Figure 85 Temporarily Disconnected                                    | 131 |
| Figure 86 Configuration Restore Error                                 | 132 |
| Figure 87 Restart Screen                                              | 132 |
| Figure 88 Diagnostic: General                                         | 134 |
| Figure 89 Diagnostic: DSL Line                                        | 135 |
| Figure 90 Configuration Text File Format: Column Descriptions         | 142 |
| Figure 91 Invalid Parameter Entered: Command Line Example             | 143 |
| Figure 92 Valid Parameter Entered: Command Line Example               | 143 |
| Figure 93 Internal SPTGEN FTP Download Example                        | 144 |
| Figure 94 Internal SPTGEN FTP Upload Example                          | 144 |
| Figure 95 Wall-mounting Example                                       | 160 |
| Figure 96 WIndows 95/98/Me: Network: Configuration                    | 163 |
| Figure 97 Windows 95/98/Me: TCP/IP Properties: IP Address             | 164 |
| Figure 98 Windows 95/98/Me: TCP/IP Properties: DNS Configuration      | 165 |
| Figure 99 Windows XP: Start Menu                                      | 166 |
| Figure 100 Windows XP: Control Panel                                  | 166 |
| Figure 101 Windows XP: Control Panel: Network Connections: Properties | 167 |
| Figure 102 Windows XP: Local Area Connection Properties               | 167 |
| Figure 103 Windows XP: Internet Protocol (TCP/IP) Properties          | 168 |
| Figure 104 Windows XP: Advanced TCP/IP Properties                     | 169 |
| Figure 105 Windows XP: Internet Protocol (TCP/IP) Properties          | 170 |
| Figure 106 Macintosh OS 8/9: Apple Menu                               | 171 |
| Figure 107 Macintosh OS 8/9: TCP/IP                                   | 171 |
| Figure 108 Macintosh OS X: Apple Menu                                 | 172 |
| Figure 109 Macintosh OS X: Network                                    | 173 |
| Figure 110 Red Hat 9.0: KDE: Network Configuration: Devices           | 174 |
| Figure 111 Red Hat 9.0: KDE: Ethernet Device: General                 | 174 |
| Figure 112 Red Hat 9.0: KDE: Network Configuration: DNS               | 175 |
| Figure 113 Red Hat 9.0: KDE: Network Configuration: Activate          | 175 |
| Figure 114 Red Hat 9.0: Dynamic IP Address Setting in ifconfig-eth0   | 176 |
| Figure 115 Red Hat 9.0: Static IP Address Setting in ifconfig-eth0    | 176 |
| Figure 116 Red Hat 9.0: DNS Settings in resolv.conf                   | 176 |
| Figure 117 Red Hat 9.0: Restart Ethernet Card                         | 177 |
| Figure 118 Red Hat 9.0: Checking TCP/IP Properties                    | 177 |
| Figure 119 Connecting a POTS Splitter                                 | 190 |
| Figure 120 Connecting a Microfilter                                   | 191 |
| Figure 121 Connecting a Microfilter and Y-Connector                   | 191 |
| Figure 122 ZyXEL Device with ISDN                                     | 192 |
| Figure 123 Pop-up Blocker                                             | 194 |
| Figure 124 Internet Options                                           | 195 |

| Figure 125 Internet Options                   | 196 |
|-----------------------------------------------|-----|
| Figure 126 Pop-up Blocker Settings            | 197 |
| Figure 127 Internet Options                   | 198 |
| Figure 128 Security Settings - Java Scripting | 199 |
| Figure 129 Security Settings - Java           | 200 |
| Figure 130 Java (Sun)                         | 201 |

# **List of Tables**

| Table 1 ADSL Standards                               | . 25        |
|------------------------------------------------------|-------------|
| Table 2 Front Panel Lights                           | . 28        |
| Table 3 Web Configurator Screens Summary             | . 33        |
| Table 4 Status Screen                                | . 35        |
| Table 5 Status: Any IP Table                         | . 37        |
| Table 6 Status: Packet Statistics                    | . 38        |
| Table 7 Internet Access Wizard Setup: ISP Parameters | . 43        |
| Table 8 Internet Connection with PPPoE               | . 44        |
| Table 9 Internet Connection with RFC 1483            | . 45        |
| Table 10 Internet Connection with ENET ENCAP         | . 45        |
| Table 11 Internet Connection with PPPoA              | . 46        |
| Table 12 Internet Connection                         | . 54        |
| Table 13 Advanced Internet Connection Setup          | . <b>56</b> |
| Table 14 More Connections                            | . 58        |
| Table 15 More Connections Edit                       | . 59        |
| Table 16 More Connections Advanced Setup             | . 61        |
| Table 17 WAN Backup Setup                            | . 64        |
| Table 18 LAN IP                                      | . 72        |
| Table 19 Advanced LAN Setup                          | . 73        |
| Table 20 DHCP Setup                                  | . 74        |
| Table 21 LAN Client List                             | . 76        |
| Table 22 LAN IP Alias                                | . 77        |
| Table 23 NAT Definitions                             | . 80        |
| Table 24 NAT Mapping Types                           | . 83        |
| Table 25 NAT General                                 | . 84        |
| Table 26 Services and Port Numbers                   | . 85        |
| Table 27 NAT Port Forwarding                         | . 87        |
| Table 28 Port Forwarding Rule Setup                  | . 88        |
| Table 29 Address Mapping Rules                       | . 89        |
| Table 30 Edit Address Mapping Rule                   | . 90        |
| Table 31 Static Route                                | . 93        |
| Table 32 Static Route Edit                           | . 94        |
| Table 33 Dynamic DNS                                 | . 97        |
| Table 34 Remote Management: WWW                      | . 101       |
| Table 35 Remote Management: Telnet                   | . 103       |
| Table 36 Remote Management: FTP                      | . 104       |
| Table 37 SNMP Traps                                  | . 105       |
| Table 38 Remote Management: SNMP                     | . 106       |

| Table 39 Remote Management: DNS                                          | . 107                |
|--------------------------------------------------------------------------|----------------------|
| Table 40 Remote Management: ICMP                                         | . 108                |
| Table 41 Configuring UPnP                                                | . 112                |
| Table 42 System General Setup                                            | . 123                |
| Table 43 System Time Setting                                             | . 125                |
| Table 44 Firmware Upgrade                                                | . 128                |
| Table 45 Maintenance Restore Configuration                               | . 131                |
| Table 46 Diagnostic: General                                             | . 134                |
| Table 47 Diagnostic: DSL Line                                            | . 135                |
| Table 48 Troubleshooting Starting Up Your ZyXEL Device                   | . 136                |
| Table 49 Troubleshooting the LAN                                         | . 136                |
| Table 50 Troubleshooting the WAN                                         | . 137                |
| Table 51 Troubleshooting Accessing the ZyXEL Device                      | . 138                |
| Table 52 Device                                                          | . 140                |
| Table 53 Firmware                                                        | . 141                |
| Table 54 Abbreviations Used in the Example Internal SPTGEN Screens Table | . 145                |
| Table 55 Menu 1 General Setup                                            | . 145                |
| Table 56 Menu 3                                                          | . 145                |
| Table 57 Menu 4 Internet Access Setup                                    | . 151                |
| Table 58 Menu 12                                                         | . 152                |
| Table 59 Menu 15 SUA Server Setup                                        | . 153                |
| Table 60 Menu 21.1 Filter Set #1                                         | . 154                |
| Table 61 Menu 21.1 Filer Set #2,                                         | . 1 <mark>5</mark> 6 |
| Table 62 Menu 23 System Menus                                            | . 157                |
| Table 63 Menu 24.11 Remote Management Control                            | . 158                |
| Table 64 Command Examples                                                | . 159                |
| Table 65 Classes of IP Addresses                                         | . 179                |
| Table 66 Allowed IP Address Range By Class                               | . 179                |
| Table 67 "Natural" Masks                                                 | . 180                |
| Table 68 Alternative Subnet Mask Notation                                | . 180                |
| Table 69 Two Subnets Example                                             | . 181                |
| Table 70 Subnet 1                                                        | . 181                |
| Table 71 Subnet 2                                                        | . 182                |
| Table 72 Subnet 1                                                        | . 182                |
| Table 73 Subnet 2                                                        | . 183                |
| Table 74 Subnet 3                                                        | . 183                |
| Table 75 Subnet 4                                                        | . 183                |
| Table 76 Eight Subnets                                                   | . 184                |
| Table 77 Class C Subnet Planning                                         | . 184                |
| Table 78 Class B Subnet Planning                                         | . 185                |
| Table 79 NetBIOS Filter Default Settings                                 | . 189                |

## Preface

Congratulations on your purchase of the P-660R-D series ADSL 2+ Gateway. The P-660R-D is ideal for connecting your home or business to the Internet.

**Note:** Register your product online to receive e-mail notices of firmware upgrades and information at www.zyxel.com for global products, or at www.us.zyxel.com for North American products.

#### About This User's Guide

This manual is designed to guide you through the configuration of your ZyXEL Device for its various applications. The web configurator parts of this guide contain background information on features configurable by web configurator.

**Note:** Use the web configurator or command interpreter interface to configure your ZyXEL Device. Not all features can be configured through all interfaces.

#### Syntax Conventions

- "Enter" means for you to type one or more characters. "Select" or "Choose" means for you to use one predefined choice.
- Mouse action sequences are denoted using a right angle bracket (>). For example, "In Windows, click **Start > Settings > Control Panel**" means first click the **Start** button, then point your mouse pointer to **Settings** and then click **Control Panel**.
- "e.g.," is a shorthand for "for instance", and "i.e.," means "that is" or "in other words".
- The ZyXEL Device series may be referred to as the "ZyXEL Device" in this User's Guide.

#### **Related Documentation**

• Supporting Disk

Refer to the included CD for support documents.

• Quick Start Guide

The Quick Start Guide is designed to help you get up and running right away. It contains connection information and instructions on getting started.

• Web Configurator Online Help

Embedded web help for descriptions of individual screens and supplementary information.

• ZyXEL Web Site

Please go to http://www.zyxel.com for product news, firmware, updated documents, and other support materials.

#### **User Guide Feedback**

Help us help you. E-mail all User Guide-related comments, questions or suggestions for improvement to techwriters@zyxel.com.tw or send regular mail to The Technical Writing Team, ZyXEL Communications Corp., 6 Innovation Road II, Science-Based Industrial Park, Hsinchu, 300, Taiwan. Thank you.

#### **Graphics Icons Key**

| ZyXEL Device | Computer | Notebook computer |  |
|--------------|----------|-------------------|--|
|              |          |                   |  |
| Server       | DSLAM    | Firewall          |  |
|              |          |                   |  |
| Telephone    | Switch   | Router            |  |
|              |          |                   |  |

# CHAPTER 1 Getting To Know Your ZYXEL DEVICE

This chapter describes the key features and applications of your ZyXEL Device.

## **1.1 Introducing the ZyXEL Device**

The ZyXEL Device is an ADSL2+ gateway that allows super-fast Internet access over analog (POTS) or digital (ISDN) telephone lines (depending on your model).

In the ZyXEL Device product name, "R" denotes an integrated router and "D" denotes a chip set standard.

Your ZyXEL Device product name ends with a number. Models ending in "1", for example P-660R-D1, denote a device that works over the analog telephone system, POTS (Plain Old Telephone Service). Models ending in "3" denote a device that works over ISDN (Integrated Services Digital Network). Models ending in "7" denote a device that works over T-ISDN (UR-2).

**Note:** Only use firmware for your ZyXEL Device's specific model. Refer to the label on the bottom of your ZyXEL Device.

### **1.2 Features**

#### **High Speed Internet Access**

The DSL RJ-11 (ADSL over POTS models) or RJ-45 (ADSL over ISDN models) connects to your ADSL-enabled telephone line. The ZyXEL Device is compatible with the ADSL/ADSL2/ADSL2+ standards. Maximum data rates attainable for each standard are shown in the next table.

 Table 1
 ADSL Standards

| DATA RATE STANDARD | UPSTREAM | DOWNSTREAM |
|--------------------|----------|------------|
| ADSL               | 832 kbps | 8Mbps      |
| ADSL2              | 3.5Mbps  | 12Mbps     |
| ADSL2+             | 3.5Mbps  | 24Mbps     |

**Note:** If your ZyXEL Device does not support Annex M, the maximum ADSL2/2+ upstream data rate is 1.2 Mbps. ZyXEL Devices which work over ISDN do not support Annex M.

The standard your ISP supports determines the maximum upstream and downstream speeds attainable. Actual speeds attained also depend on the distance from your ISP, line quality, etc.

#### **Zero Configuration Internet Access**

Once you connect and turn on the ZyXEL Device, it automatically detects the Internet connection settings (such as the VCI/VPI numbers and the encapsulation method) from the ISP and makes the necessary configuration changes. In cases where additional account information (such as an Internet account user name and password) is required or the ZyXEL Device cannot connect to the ISP, you will be redirected to web screen(s) for information input or troubleshooting.

#### Any IP

The Any IP feature allows a computer to access the Internet and the ZyXEL Device without changing the network settings (such as IP address and subnet mask) of the computer, when the IP addresses of the computer and the ZyXEL Device are not in the same subnet.

#### **Traffic Redirect**

Traffic redirect forwards WAN traffic to a backup gateway when the ZyXEL Device cannot connect to the Internet, thus acting as an auxiliary if your regular WAN connection fails.

#### Universal Plug and Play (UPnP)

Using the standard TCP/IP protocol, the ZyXEL Device and other UPnP enabled devices can dynamically join a network, obtain an IP address and convey its capabilities to other devices on the network.

#### PPPoE (RFC2516)

PPPoE (Point-to-Point Protocol over Ethernet) emulates a dial-up connection. It allows your ISP to use their existing network configuration with newer broadband technologies such as ADSL. The PPPoE driver on the ZyXEL Device is transparent to the computers on the LAN, which see only Ethernet and are not aware of PPPoE thus saving you from having to manage PPPoE clients on individual computers. The ZyXEL Device also includes PPPoE idle time-out (the PPPoE connection terminates after a period of no traffic that you configure) and PPPoE Dial-on-Demand (the PPPoE connection is brought up only when an Internet access request is made).

#### **Network Address Translation (NAT)**

Network Address Translation (NAT) allows the translation of an Internet protocol address used within one network (for example a private IP address used in a local network) to a different IP address known within another network (for example a public IP address used on the Internet).

#### **Dynamic DNS Support**

With Dynamic DNS support, you can have a static hostname alias for a dynamic IP address, allowing the host to be more easily accessible from various locations on the Internet. You must register for this service with a Dynamic DNS service provider.

#### DHCP

DHCP (Dynamic Host Configuration Protocol) allows the individual clients (computers) to obtain the TCP/IP configuration at start-up from a centralized DHCP server. The ZyXEL Device has built-in DHCP server capability enabled by default. It can assign IP addresses, an IP default gateway and DNS servers to DHCP clients. The ZyXEL Device can now also act as a surrogate DHCP server (DHCP Relay) where it relays IP address assignment from the actual real DHCP server to the clients.

#### **IP** Alias

IP Alias allows you to partition a physical network into logical networks over the same Ethernet interface. The ZyXEL Device supports three logical LAN interfaces via its single physical Ethernet interface with the ZyXEL Device itself as the gateway for each LAN network.

#### Housing

Your ZyXEL Device's compact and ventilated housing minimizes space requirements making it easy to position anywhere in your busy office.

## **1.3 Applications for the ZyXEL Device**

Here are some example uses for which the ZyXEL Device is well suited.

#### 1.3.1 Internet Access

The ZyXEL Device is the ideal high-speed Internet access solution. It is compatible with all major ADSL DSLAM (Digital Subscriber Line Access Multiplexer) providers and supports the ADSL standards as shown in Table 1 on page 25.

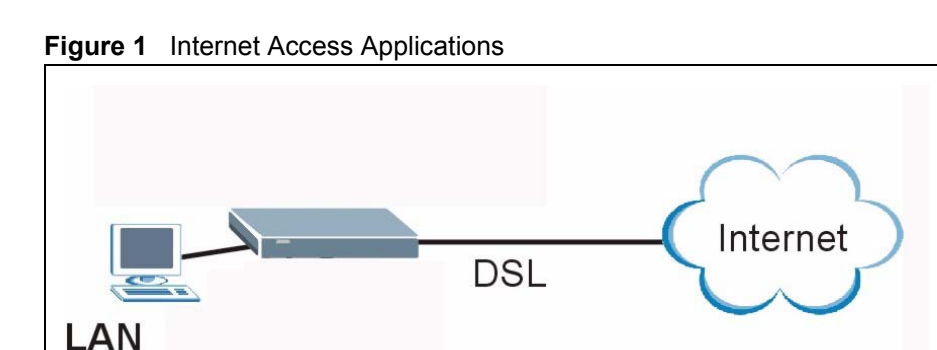

#### 1.3.2 LAN to LAN Application

You can use the ZyXEL Device to connect two geographically dispersed networks over the ADSL line. A typical LAN-to-LAN application example is shown as follows.

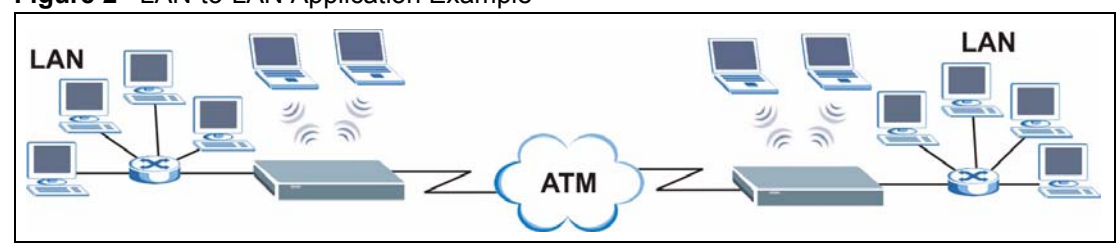

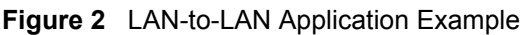

## **1.4 Front Panel Lights**

The following figure shows the front panel lights.

Figure 3 Front Panel (P-660R-D1)

|       | Zy       | XE      | L        |  |
|-------|----------|---------|----------|--|
|       | P-60     | 0 serie | s        |  |
| POWER | ETHERNET | DSL     | INTERNET |  |
|       |          |         |          |  |

The following table describes the lights.

Table 2Front Panel Lights

| LIGHT                                                | COLOR                                                            | STATUS                                      | DESCRIPTION                                                        |  |
|------------------------------------------------------|------------------------------------------------------------------|---------------------------------------------|--------------------------------------------------------------------|--|
| POWER                                                | Green                                                            | On                                          | The ZyXEL Device is receiving power and functioning properly.      |  |
|                                                      |                                                                  | Blinking                                    | The ZyXEL Device is rebooting or performing diagnostics.           |  |
|                                                      | Red                                                              | On                                          | Power to the ZyXEL Device is too low.                              |  |
|                                                      |                                                                  | Off                                         | The ZyXEL Device is turned off. The system is not receiving power. |  |
| ETHERNET                                             | NET Green On The ZyXEL Device has a successful 10Mbp connection. |                                             | The ZyXEL Device has a successful 10Mbps Ethernet connection.      |  |
|                                                      |                                                                  | Blinking                                    | The ZyXEL Device is receiving or sending data.                     |  |
|                                                      | Amber                                                            | On                                          | The ZyXEL Device has a successful 100Mbps Ethernet connection.     |  |
|                                                      |                                                                  | Blinking                                    | The ZyXEL Device is receiving or sending data.                     |  |
|                                                      |                                                                  | Off                                         | The ZyXEL Device is not connected to the LAN.                      |  |
| DSL                                                  | Green On The DSL line is up.                                     |                                             | The DSL line is up.                                                |  |
|                                                      |                                                                  | Blinking                                    | The ZyXEL Device is initializing the DSL line.                     |  |
|                                                      |                                                                  | Off                                         | The DSL line is down.                                              |  |
| INTERNET                                             | INTERNET Green On The Internet connection is up.                 |                                             | The Internet connection is up.                                     |  |
| Blinking The ZyXEL Device is sending/receiving data. |                                                                  | The ZyXEL Device is sending/receiving data. |                                                                    |  |
|                                                      |                                                                  | Off                                         | The Internet connection is down.                                   |  |

## **1.5 Hardware Connection**

Refer to the Quick Start Guide for information on hardware connection.

# CHAPTER 2 Introducing the Web Configurator

This chapter describes how to access and navigate the web configurator.

## 2.1 Web Configurator Overview

The web configurator is an HTML-based management interface that allows easy ZyXEL Device setup and management via Internet browser. Use Internet Explorer 6.0 and later or Netscape Navigator 7.0 and later versions. The recommended screen resolution is 1024 by 768 pixels.

In order to use the web configurator you need to allow:

- Web browser pop-up windows from your device. Web pop-up blocking is enabled by default in Windows XP SP (Service Pack) 2.
- JavaScripts (enabled by default).
- Java permissions (enabled by default).

See the chapter on troubleshooting if you need to make sure these functions are allowed in Internet Explorer.

## 2.2 Accessing the Web Configurator

- **1** Make sure your ZyXEL Device hardware is properly connected (refer to the Quick Start Guide).
- **2** Prepare your computer/computer network to connect to the ZyXEL Device (refer to the Quick Start Guide).
- **3** Launch your web browser.
- **4** Type "192.168.1.1" as the URL.
- **5** A window displays as shown. Enter the default admin password **1234** to configure the wizards and the advanced features or enter the default user password **user** to view the status only. Click **Login** to proceed to a screen asking you to change your password or click **Cancel** to revert to the default password.

#### Figure 4 Password Screen

| ZyXEL                                                |
|------------------------------------------------------|
| P-660R-D1                                            |
| Welcome to your router Configuration Interface       |
| Enter your password and press enter or click "Login" |
| 💡 Password: 💷                                        |
| Login Cancel                                         |

**6** If you entered the user password, skip the next two steps and refer to Section 2.4.2 on page 34 for more information about the **Status** screen.

If you entered the admin password, it is highly recommended you change the default admin password! Enter a new password between 1 and 30 characters, retype it to confirm and click **Apply**; alternatively click **Ignore** to proceed to the main menu if you do not want to change the password now.

**Note:** If you do not change the password at least once, the following screen appears every time you log in with the admin password.

Figure 5 Change Password at Login

| Use this                                                                                                    | screen to change the password.                                                                                                    |
|----------------------------------------------------------------------------------------------------|----------------------------------------------------------------------------------------------------|
| Your router is currently<br>from unauthorized user<br>Please select a new pas<br>others to guess. We su<br>difficult for an intruder t<br>Enter your new passwo | using the default password. To protect your network<br>s we suggest you change your password at this time.<br>sword that will be easy to remember yet difficult for<br>ggest you combine text with numbers to make it more<br>to guess.<br>rd in the two fields below and click "Apply". Otherwise |
| click "Ignore" to keep t                                                                                                    | he default password                                                                                                    |
| New Password:                                                                                                    |                                                                                                    |
|                                                                                                    |                                                                                                    |

7 Select Go to Wizard setup and click Apply to display the wizard main screen. Otherwise, select Go to Advanced setup and click Apply to display the Status screen.

Figure 6 Select a Mode

| Z               | yXEL                                                                                                    |
|-----------------|----------------------------------------------------------------------------------------------------|
|                 | Please select Wizard or Advanced mode                                                                                                    |
| Th<br>We<br>rou | e Wizard setup walks you through the most common configuration settings<br>• suggest you use this mode if it is the first time you are setting up your<br>uter or if you need to make basic configuration changes. |
| Us<br>inc       | e Advanced mode if you need access to more advanced features not<br>luded in Wizard mode.                                                                                                    |
| •               | Go to Wizard setup                                                                                                    |
| C               | Go to Advanced setup                                                                                                    |
| Г               | Click here to always start with the Advanced setup.                                                                                                    |
|                 | Apply Exit                                                                                                    |
|                 |                                                                                                    |

**Note:** The management session automatically times out when the time period set in the **Administrator Inactivity Timer** field expires (default five minutes). Simply log back into the ZyXEL Device if this happens to you.

## 2.3 Resetting the ZyXEL Device

If you forget your password or cannot access the web configurator, you will need to use the **RESET** button at the back of the ZyXEL Device to reload the factory-default configuration file. This means that you will lose all configurations that you had previously and the password will be reset to "1234".

#### 2.3.1 Using the Reset Button

- 1 Make sure the **POWER** light is on (not blinking).
- 2 Press the **RESET** button for ten seconds or until the **POWER** light begins to blink and then release it. When the **POWER** light begins to blink, the defaults have been restored and the ZyXEL Device restarts.

## 2.4 Navigating the Web Configurator

We use the P-660R-D1 web screens in this guide as an example. Screens vary slightly for different ZyXEL Device models.

#### 2.4.1 Navigation Panel

After you enter the admin password, use the sub-menus on the navigation panel to configure ZyXEL Device features. The following table describes the sub-menus.

| ZyXEL                                                 |                                                                                                    |                                            |                                                                                                    |                                                                                                    |        | 7 🕄 🔰                                                                                                    |
|-------------------------------------------------------|----------------------------------------------------------------------------------------------------|--------------------------------------------|----------------------------------------------------------------------------------------------------|----------------------------------------------------------------------------------------------------|--------|----------------------------------------------------------------------------------------------------|
|                                                       | 🕽 Status                                                                                                    |                                            |                                                                                                    |                                                                                                    |        |                                                                                                    |
| P-660R-D1<br>© Network<br>© Advanced<br>© Maintenance | Status Device Inform Host Name: Model Number: MAC Address: ZYNOS Firmwar ZYNOS Firmwar USE IP Address: IP Subnet M Use submenus to configure ZyXEL Device features. | e Version:<br>n<br>lask:<br>eway:<br>lask: | P-660R-D1<br>00:13:49:00:00:01<br>V3.40(AGE.2)b1   03/20/2006<br>NORMAL<br>0.0.0<br>0.0.0<br>0.0.0<br>8/35<br>192.166.1.1<br>255.255.255.0<br>Server | Refresh Interval<br>System U<br>Current D<br>System Vacurrent D<br>System Vacurrent D<br>System Vacurrent D<br>System Vacurrent D<br>Summary Vacurrent D<br>Summary<br>Any IP Table | s None | Apery<br>Ut icon at any time<br>configurator.<br>1990<br>2.22%<br>19%<br>2.22%<br>19%<br>0 kbps / 0 kbps<br>100M/Full Duplex<br>total configurators<br>100M/Full Duplex |
|                                                       | IE Message Ready                                                                                                    |                                            |                                                                                                    |                                                                                                    | _      |                                                                                                    |

Note: Click the *concert* icon (located in the top right corner of most screens) to view embedded help.

| Table 3 | Web Configurator Screens Summary |
|---------|----------------------------------|
|---------|----------------------------------|

| LINK/ICON | SUB-LINK               | FUNCTION                                                                                                    |  |
|-----------|------------------------|----------------------------------------------------------------------------------------------------|--|
| Wizard    | INTERNET<br>SETUP      | Use these screens for initial configuration including general setup, ISP parameters for Internet Access and WAN IP/DNS Server/MAC address assignment.        |  |
| Logout 🛐  |                        | Click this icon to exit the web configurator.                                                                                                    |  |
| Status    |                        | This screen shows the ZyXEL Device's general device, system<br>and interface status information. Use this screen to access the<br>summary statistics tables. |  |
| Network   |                        |                                                                                                    |  |
| WAN       | Internet<br>Connection | This screen allows you to configure ISP parameters, WAN IP address assignment, DNS servers and other advanced properties.                                    |  |
|           | More Connections       | Use this screen to view and configure other connections for placing calls to another remote gateway.                                                         |  |
|           | WAN Backup<br>Setup    | Use this screen to configure your traffic redirect properties and WAN backup settings.                                                                       |  |
| LAN       | IP                     | Use this screen to configure LAN TCP/IP settings, enable Any IP and other advanced properties.                                                               |  |
|           | DHCP Setup             | Use this screen to configure LAN DHCP settings.                                                                                                    |  |
|           | Client List            | Use this screen to view current DHCP client information and to always assign an IP address to a MAC address (and host name).                                 |  |
|           | IP Alias               | Use this screen to partition your LAN interface into subnets.                                                                                                |  |

#### Figure 7Web Configurator: Main Screen

| LINK/ICON    | SUB-LINK        | FUNCTION                                                                                                    |
|--------------|-----------------|----------------------------------------------------------------------------------------------------|
| NAT          | General         | Use this screen to enable NAT.                                                                                                    |
|              | Port Forwarding | Use this screen to configure servers behind the ZyXEL Device.                                                                                 |
| Advanced     |                 |                                                                                                    |
| Static Route |                 | Use this screen to configure IP static routes.                                                                                                |
| Dynamic DNS  |                 | Use this screen to set up dynamic DNS.                                                                                                    |
| Remote MGMT  | www             | Use this screen to configure through which interface(s) and from which IP address(es) users can use HTTPS or HTTP to manage the ZyXEL Device. |
|              | Telnet          | Use this screen to configure through which interface(s) and from which IP address(es) users can use Telnet to manage the ZyXEL Device.        |
|              | FTP             | Use this screen to configure through which interface(s) and from which IP address(es) users can use FTP to access the ZyXEL Device.           |
|              | SNMP            | Use this screen to configure your ZyXEL Device's settings for Simple Network Management Protocol management.                                  |
|              | DNS             | Use this screen to configure through which interface(s) and from which IP address(es) users can send DNS queries to the ZyXEL Device.         |
|              | ICMP            | Use this screen to change your anti-probing settings.                                                                                         |
| UPnP         |                 | Use this screen to enable UPnP on the ZyXEL Device.                                                                                           |
| Maintenance  |                 |                                                                                                    |
| System       | General         | This screen contains administrative and system-related information and also allows you to change your password.                               |
|              | Time Setting    | Use this screen to change your ZyXEL Device's time and date.                                                                                  |
| Tools        | Firmware        | Use this screen to upload firmware to your ZyXEL Device.                                                                                      |
|              | Configuration   | Use this screen to backup and restore the configuration or reset the factory defaults to your ZyXEL Device.                                   |
|              | Restart         | This screen allows you to reboot the ZyXEL Device without turning the power off.                                                              |
| Diagnostic   | General         | These screens display information to help you identify problems with the ZyXEL Device general connection.                                     |
|              | DSL Line        | These screens display information to help you identify problems with the DSL line.                                                            |

| Table 3 | Web Configurator | Screens | Summary | (continued) |
|---------|------------------|---------|---------|-------------|
|---------|------------------|---------|---------|-------------|

### 2.4.2 Status Screen

The following summarizes how to navigate the web configurator from the **Status** screen. Some fields or links are not available if you entered the user password in the login password screen (see Figure 4 on page 31). Not all fields are available on all models.

| Figure 8 | Status Screen |
|----------|---------------|
|----------|---------------|

| Device Information      |                             | System Status                          |                   |                  |
|-------------------------|-----------------------------|----------------------------------------|-------------------|------------------|
| Host Name:              |                             | System Uptime:                         | 0:13:50           |                  |
| Model Number:           | P-660R-D1                   | Current Date/Time: 01/01/2000 00:13:54 |                   | 00:13:54         |
| MAC Address:            | 00:13:49:00:00:01           | System Mode: Routing / Bridging        |                   | idging           |
| ZyNOS Firmware Version: | V3.40(AGE.2)b1   03/20/2006 | CPU Usage:                             |                   | 2.22%            |
| WAN Information         |                             | Memory Usage:                          |                   | 19%              |
| - DSL Mode:             | NORMAL                      |                                        |                   |                  |
| - IP Address:           | 0.0.0.0                     |                                        |                   |                  |
| - IP Subnet Mask:       | 0.0.0                       | Interface Status                       | 142               |                  |
| - Default Gateway:      | 0.0.0                       |                                        |                   |                  |
| - VPI/VCI:              | 8/35                        | The second second                      | Chalman           | Destroy          |
| LAN Information         |                             | Interface                              | Status            | Rate             |
| - IP Address:           | <u>192.168.1.1</u>          | DSL                                    | Down              | 0 kbps / 0 kbps  |
| - IP Subnet Mask:       | 255.255.255.0               |                                        | 112               | 4 000 /C /I D    |
| - DHCP:                 | Server                      | LAN                                    | Up                | 100M/Full Duplex |
|                         |                             | Summary                                |                   |                  |
|                         |                             | AnyIP Table                            | Packet Statistics |                  |

The following table describes the labels shown in the **Status** screen.

| LABEL                     | DESCRIPTION                                                                                                    |  |
|---------------------------|----------------------------------------------------------------------------------------------------|--|
| Refresh Interval          | Select a number of seconds or <b>None</b> from the drop-down list box to refresh all screen statistics automatically at the end of every time interval or to not refresh the screen statistics. |  |
| Apply                     | Click this button to refresh the status screen statistics.                                                                                                    |  |
| Device Information        |                                                                                                    |  |
| Host Name                 | This is the <b>System Name</b> you enter in the <b>Maintenance &gt; System &gt; General</b> screen. It is for identification purposes.                                                          |  |
| Model Number              | This is your ZyXEL Device's model name.                                                                                                    |  |
| MAC Address               | This is the MAC (Media Access Control) or Ethernet address unique to your ZyXEL Device.                                                                                                    |  |
| ZyNOS Firmware<br>Version | This is the ZyNOS Firmware version and the date created. ZyNOS is ZyXEL's proprietary Network Operating System design.                                                                          |  |
| WAN Information           |                                                                                                    |  |
| DSL Mode                  | This is the standard that your ZyXEL Device is using.                                                                                                    |  |
| IP Address                | This is the DSL port IP address.                                                                                                    |  |
| IP Subnet Mask            | This is the DSL port IP subnet mask.                                                                                                    |  |
| Default Gateway           | This is the IP address of the default gateway, if applicable.                                                                                                    |  |
| VPI/VCI                   | This is the Virtual Path Identifier and Virtual Channel Identifier that you entered in the wizard or <b>WAN</b> screen.                                                                         |  |
| LAN Information           |                                                                                                    |  |
| IP Address                | This is the ETHERNET port IP address.                                                                                                    |  |
| IP Subnet Mask            | This is the ETHERNET port IP subnet mask.                                                                                                    |  |

#### Table 4 Status Screen
| LABEL             | DESCRIPTION                                                                                                    |  |
|-------------------|----------------------------------------------------------------------------------------------------|--|
| DHCP              | This is the ETHERNET port DHCP role - Server, Relay or None.                                                                                                    |  |
| System Status     |                                                                                                    |  |
| System Uptime     | This is the total time the ZyXEL Device has been on.                                                                                                    |  |
| Current Date/Time | This field displays your ZyXEL Device's present date and time.                                                                                                    |  |
| System Mode       | This displays whether the ZyXEL Device is functioning as a router or a bridge.                                                                                                    |  |
| CPU Usage         | This number shows how many kilobytes of the heap memory the ZyXEL Device is using. Heap memory refers to the memory that is not used by ZyNOS (ZyXEL Network Operating System) and is thus available for running processes like NAT, VPN and the firewall.                                                                                     |  |
|                   | The bar displays what percent of the ZyXEL Device's heap memory is in use. The bar turns from green to red when the maximum is being approached.                                                                                                    |  |
| Memory Usage      | This number shows the ZyXEL Device's total heap memory (in kilobytes).                                                                                                    |  |
|                   | The bar displays what percent of the ZyXEL Device's heap memory is in use. The bar turns from green to red when the maximum is being approached.                                                                                                    |  |
| Interface Status  |                                                                                                    |  |
| Interface         | This displays the ZyXEL Device port types.                                                                                                    |  |
| Status            | This field displays <b>Down</b> (line is down), <b>Up</b> (line is up or connected) if you're using Ethernet encapsulation and <b>Down</b> (line is down), <b>Up</b> (line is up or connected), <b>Idle</b> (line (ppp) idle), <b>Dial</b> (starting to trigger a call) and <b>Drop</b> (dropping a call) if you're using PPPoE encapsulation. |  |
| Rate              | For the LAN ports, this displays the port speed and duplex setting.                                                                                                    |  |
|                   | For the DSL port, it displays the downstream and upstream transmission rate.                                                                                                    |  |
| Summary           |                                                                                                    |  |
| Any IP Table      | Use this screen to view a list of IP addresses and MAC addresses of computers, which are not in the same subnet as the ZyXEL Device.                                                                                                    |  |
| Packet Statistics | Use this screen to view port status and packet specific statistics.                                                                                                    |  |

#### Table 4 Status Screen

## 2.4.3 Status: Any IP Table

Click the **Any IP Table** hyperlink in the **Status** screen. The Any IP table shows current readonly information (including the IP address and the MAC address) of all network devices that use the Any IP feature to communicate with the ZyXEL Device.

|--|

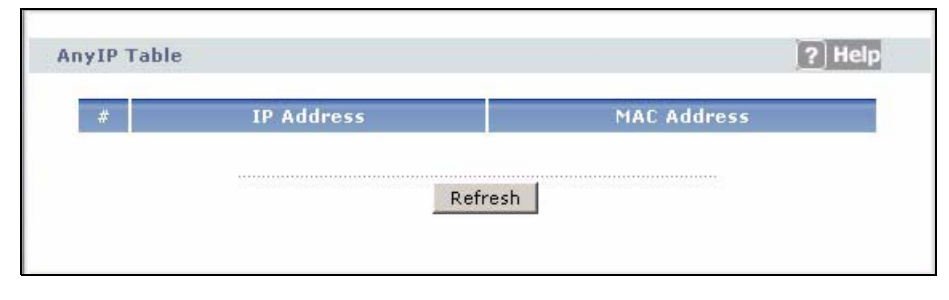

The following table describes the labels in this screen.

| LABEL       | DESCRIPTION                                                                                                    |
|-------------|----------------------------------------------------------------------------------------------------|
| #           | This is the index number of the host computer.                                                                                                    |
| IP Address  | This field displays the IP address of the network device.                                                                                                    |
| MAC Address | This field displays the MAC (Media Access Control) address of the computer with the displayed IP address.                                                                       |
|             | Every Ethernet device has a unique MAC address. The MAC address is assigned at the factory and consists of six pairs of hexadecimal characters, for example, 00:A0:C5:00:00:02. |
| Refresh     | Click <b>Refresh</b> to update this screen.                                                                                                    |

| Table 5 | Status: / | Any II | Table |
|---------|-----------|--------|-------|
|---------|-----------|--------|-------|

## 2.4.4 Status: Packet Statistics

Click the **Packet Statistics** hyperlink in the **Status** screen. Read-only information here includes port status and packet specific statistics. Also provided are "system up time" and "poll interval(s)". The **Poll Interval(s)** field is configurable. Not all fields are available on all models

| Figure 10 | Status: Packe | t Statistics |
|-----------|---------------|--------------|
|-----------|---------------|--------------|

| System up Time:<br>Current Date/Time:<br>CPU Usage:<br>Memory Usage: |                       | 0:41:10<br>01/01/2000 00:41:12<br>0.23%<br>19% |                      |        |        |        |         |
|----------------------------------------------------------------------|-----------------------|------------------------------------------------|----------------------|--------|--------|--------|---------|
| WAN Port Stat                                                        | tistics               |                                                |                      |        |        |        |         |
| Link Status:<br>WAN IP Addre<br>Upstream Spe<br>Downstream 3         | ess:<br>ed:<br>Speed: | Dowi<br>0.0.0<br>0 kb<br>0 kb                  | n<br>).O<br>ps<br>ps |        |        |        |         |
| Node-Link                                                            | Status                | TxPkts                                         | RxPkts               | Errors | Tx B/s | Rx B/s | Up Time |
| 1-1483                                                               | N/A                   | 0                                              | 0                    | 0      | 0      | 0      | 0:00:00 |
| AN Port Stati                                                        | stics                 |                                                |                      |        |        |        |         |
| Interfac                                                             | e                     | Status                                         | TxPk                 | ts     | RxPkts | Col    | lisions |
| Interface                                                            |                       |                                                | 1434                 | 1      | 1452   |        | 0       |
|                                                                      |                       |                                                |                      |        |        |        |         |

The following table describes the fields in this screen.

 Table 6
 Status: Packet Statistics

| LABEL                         | DESCRIPTION                                                                                                    |
|-------------------------------|----------------------------------------------------------------------------------------------------|
| System Monitor                |                                                                                                    |
| System up Time                | This is the elapsed time the system has been up.                                                                                                    |
| Current Date/Time             | This field displays your ZyXEL Device's present date and time.                                                                                                    |
| CPU Usage                     | This field specifies the percentage of CPU utilization.                                                                                                    |
| Memory Usage                  | This field specifies the percentage of memory utilization.                                                                                                    |
| LAN or WAN Port<br>Statistics | This is the WAN or LAN port.                                                                                                    |
| Link Status                   | This is the status of your WAN link.                                                                                                    |
| Upstream Speed                | This is the upstream speed of your ZyXEL Device.                                                                                                    |
| Downstream Speed              | This is the downstream speed of your ZyXEL Device.                                                                                                    |
| Node-Link                     | This field displays the remote node index number and link type. Link types are PPPoA, ENET, RFC 1483 and PPPoE.                                                                                                    |
| Interface                     | This field displays the type of port.                                                                                                    |
| Status                        | This field displays <b>Down</b> (line is down), <b>Up</b> (line is up or connected) if you're using Ethernet encapsulation and <b>Down</b> (line is down), <b>Up</b> (line is up or connected), <b>Idle</b> (line (ppp) idle), <b>Dial</b> (starting to trigger a call) and <b>Drop</b> (dropping a call) if you're using PPPoE encapsulation. |
|                               | For the WLAN port, it displays the transmission rate when WLAN is enabled or <b>N/A</b> when WLAN is disabled.                                                                                                    |
| TxPkts                        | This field displays the number of packets transmitted on this port.                                                                                                    |
| RxPkts                        | This field displays the number of packets received on this port.                                                                                                    |
| Errors                        | This field displays the number of error packets on this port.                                                                                                    |
| Tx B/s                        | This field displays the number of bytes transmitted in the last second.                                                                                                    |
| Rx B/s                        | This field displays the number of bytes received in the last second.                                                                                                    |
| Up Time                       | This field displays the elapsed time this port has been up.                                                                                                    |
| Collisions                    | This is the number of collisions on this port.                                                                                                    |
| Help                          | Click this button to bring the help screen.                                                                                                    |
| Poll Interval(s)              | Type the time interval for the browser to refresh system statistics.                                                                                                    |
| Set Interval                  | Click this button to apply the new poll interval you entered in the <b>Poll Interval</b> field above.                                                                                                    |
| Stop                          | Click this button to halt the refreshing of the system statistics.                                                                                                    |

# 2.4.5 Changing Login Password

It is highly recommended that you periodically change the password for accessing the ZyXEL Device. If you didn't change the default one after you logged in or you want to change to a new password again, then click **Maintenance** > **System** to display the screen as shown next. See Table 42 on page 123 for detailed field descriptions.

| System Name<br>Domain Name<br>Administrator Inactivity Timer                                                              | 60 (minutes, 0 means no timeout)                                        |
|----------------------------------------------------------------------------------------------------|-------------------------------------------------------------------------|
| assword                                                                                                    |                                                                         |
| User Password<br>New Password<br>Retype to confirm<br>Admin Password<br>Old Password<br>New Password<br>Retype to confirm |                                                                         |
| Caution:<br>Please record your new pass<br>you have forgotten your pas                                                    | sword whenever you change it. The system will lock you out i<br>isword. |

#### Figure 11 System General

# CHAPTER 3 Wizard Setup for Internet Access

This chapter provides information on the Wizard Setup screens for Internet access in the web configurator.

# 3.1 Introduction

Use the wizard setup screens to configure your system for Internet access with the information given to you by your ISP.

Note: See the advanced menu chapters for background information on these fields.

# 3.2 Internet Access Wizard Setup

1 After you enter the admin password to access the web configurator, select **Go to Wizard setup** and click **Apply**. Otherwise, click the wizard icon () in the top right corner of the web configurator to display the wizard main screen.

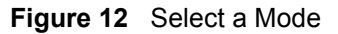

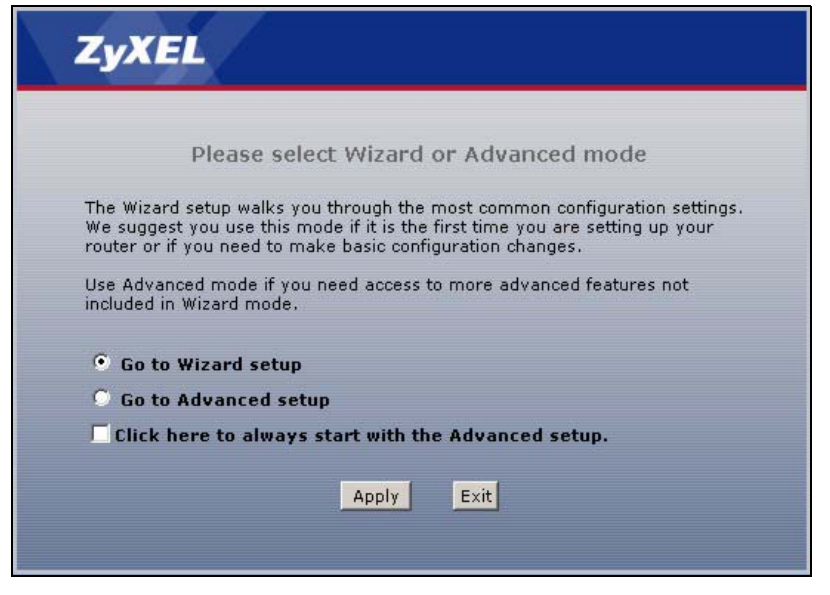

**2** Click **INTERNET SETUP** to configure the system for Internet access.

#### Figure 13 Wizard: Welcome

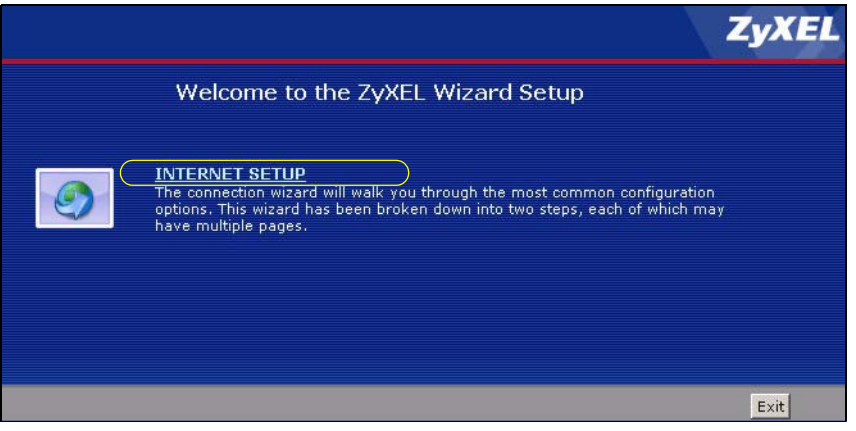

**3** The wizard attempts to detect which WAN connection type you are using.

If the wizard detects your connection type and your ISP uses PPPoE or PPPoA, go to Section 3.2.1 on page 42. The screen varies depending on the connection type you use.

If the wizard does not detect a connection type and the following screen appears (see Figure 14 on page 41), check your hardware connections and click **Restart the Internet Setup Wizard** to have the ZyXEL Device detect your connection again.

Figure 14 Auto Detection: No DSL Connection

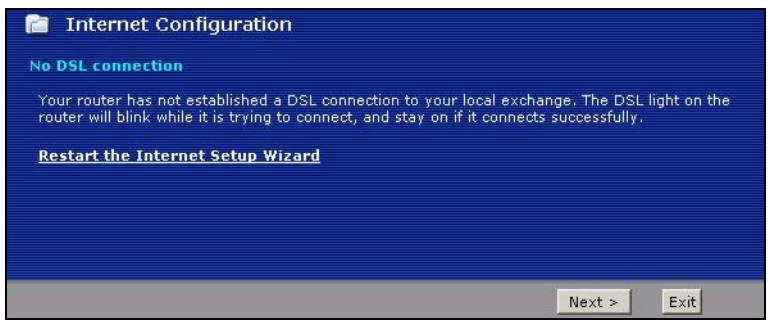

If the wizard still cannot detect a connection type and the following screen appears (see Figure 15 on page 42), click **Next** and refer to Section 3.2.2 on page 42 on how to configure the ZyXEL Device for Internet access manually.

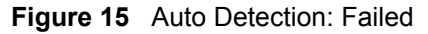

| STEP 1 STEP 2                                                                         |                                                                                                    |
|---------------------------------------------------------------------------------------|----------------------------------------------------------------------------------------------------|
| 葿 Internet Configur                                                                   | ation                                                                                                    |
| Auto-Detected ISP                                                                     |                                                                                                    |
| Connection Type                                                                       | Detection Failed. Please make sure the DSL cable is connected.<br>Click the Next button below to manually configure your<br>Internet connection                                   |
| Note:<br>This wizard can only au<br>(PPPoA), or dynamically<br>connection may use a S | tomatically detect PPP over Ethernet (PPPoE), PPP over ATM<br>y assigned Ethernet Internet connections. Your Internet<br>tatic IP address which cannot be detected automatically. |
|                                                                                       | <back next=""> Exit</back>                                                                                                    |

## 3.2.1 Automatic Detection

- **1** If you have a PPPoE or PPPoA connection, a screen displays prompting you to enter your Internet account information. Enter the username, password and/or service name exactly as provided.
- 2 Click Next to confirm your settings and test your connection.

Figure 16 Auto-Detection: PPPoE

| STEP 1 > STEP 2                                                                      |                                                                                                    |
|--------------------------------------------------------------------------------------|----------------------------------------------------------------------------------------------------|
| 📄 Internet Configur                                                                  | ation                                                                                                    |
| Auto-Detected ISP                                                                    |                                                                                                    |
| Connection Type                                                                      | PPP over Ethernet (PPPoE)                                                                                                    |
| ISP Parameters for Inter<br>Please enter the User Name<br>your ISP gave you a Servic | rnet Access<br>• and Password given to you by your Internet Service Provider here. If<br>e Name, enter it in the third field |
| User Name                                                                            |                                                                                                    |
| Password                                                                             |                                                                                                    |
| Service Name                                                                         | (optional)                                                                                                    |
|                                                                                      |                                                                                                    |
|                                                                                      |                                                                                                    |
|                                                                                      | < Back Next > Exit                                                                                                    |

## 3.2.2 Manual Configuration

**1** If the ZyXEL Device fails to detect your DSL connection type, enter the Internet access information given to you by your ISP exactly in the wizard screen. If not given, leave the fields set to the default.

| STEP 1 > STEP                                   | 2                                                                                                    |
|-------------------------------------------------|----------------------------------------------------------------------------------------------------|
| 葿 Internet Con                                  | figuration                                                                                                    |
| ISP Parameters for                              | Internet Access                                                                                                    |
| Please verify the foll<br>given you a welcome   | owing settings with your Internet Service Provider (ISP). Your ISP may have<br>a letter or network setup letter including this information. |
| Mode                                            | Routing 💌                                                                                                    |
| Select 'Routing' (defa<br>Otherwise, select 'Br | ault) if your ISP allows multiple computers to share an Internet account.<br>idge' mode.                                                    |
| Encapsulation                                   | ENET ENCAP                                                                                                    |
| Select the encapsula<br>or 'Dynamic IP          | tion method used by your ISP. Your ISP may list 'ENET ENCAP' as 'Static IP'                                                                 |
| Multiplexing                                    |                                                                                                    |
| Select the multiplexi                           | ng type used by your ISP.                                                                                                    |
| Virtual Circuit ID                              |                                                                                                    |
| VPI                                             | 8                                                                                                    |
| VCI                                             | 35                                                                                                    |
| Select the VPI (Virtu<br>valid range for the V  | al Path Identifier) and VCI (Virtual Channel Identifier) used by your ISP. The<br>PI is 0 to 255 and VCI is 32 to 65535.                    |
|                                                 | < Back Next > Exit                                                                                                    |

Figure 17 Internet Access Wizard Setup: ISP Parameters

The following table describes the fields in this screen.

| LABEL                 | DESCRIPTION                                                                                                    |
|-----------------------|----------------------------------------------------------------------------------------------------|
| Mode                  | From the <b>Mode</b> drop-down list box, select <b>Routing</b> (default) if your ISP allows multiple computers to share an Internet account. Otherwise select <b>Bridge</b> . |
| Encapsulation         | Select the encapsulation type your ISP uses from the <b>Encapsulation</b> drop-down list box. Choices vary depending on what you select in the <b>Mode</b> field.             |
|                       | If you select Bridge in the Mode field, select either PPPoA or RFC 1483.                                                                                                    |
|                       | If you select <b>Routing</b> in the <b>Mode</b> field, select <b>PPPoA</b> , <b>RFC 1483</b> , <b>ENET ENCAP</b> or <b>PPPoE</b> .                                            |
| Multiplexing          | Select the multiplexing method used by your ISP from the <b>Multiplex</b> drop-down list box either VC-based or LLC-based.                                                    |
| Virtual Circuit<br>ID | VPI (Virtual Path Identifier) and VCI (Virtual Channel Identifier) define a virtual circuit. Refer to the appendix for more information.                                      |
| VPI                   | Enter the VPI assigned to you. This field may already be configured.                                                                                                    |
| VCI                   | Enter the VCI assigned to you. This field may already be configured.                                                                                                    |
| Back                  | Click <b>Back</b> to go back to the previous screen.                                                                                                    |
| Next                  | Click <b>Next</b> to continue to the next wizard screen. The next wizard screen you see depends on what protocol you chose above.                                             |
| Exit                  | Click Exit to close the wizard screen without saving your changes.                                                                                                    |

**2** The next wizard screen varies depending on what mode and encapsulation type you use. All screens shown are with routing mode. Configure the fields and click **Next** to continue.

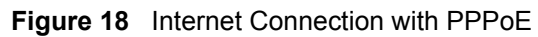

| STEP 1 STEP 2                                                                                                    |                                                                                        |
|----------------------------------------------------------------------------------------------------|----------------------------------------------------------------------------------------|
| 葿 Internet Configuration                                                                                               |                                                                                        |
| ISP Parameters for Internet Access<br>Please enter the User Name and Passwor<br>your ISP gave you a Service Name, ente | rd given to you by your Internet Service Provider here. If<br>er it in the third field |
| User Name                                                                                                    |                                                                                        |
| Password                                                                                                    |                                                                                        |
| Service Name                                                                                                    | (optional)                                                                             |
| Note:<br>Device is automatically configured t<br>assigns you a different one each tin                                  | to obtain an IP address automatically. The ISP will he you connect to the Internet.    |
|                                                                                                    | < Back Apply Exit                                                                      |

The following table describes the fields in this screen.

| Table 8 | Internet Connection with PPPoE |
|---------|--------------------------------|
|---------|--------------------------------|

| LABEL        | DESCRIPTION                                                                                                    |
|--------------|----------------------------------------------------------------------------------------------------|
| User Name    | Enter the user name exactly as your ISP assigned. If assigned a name in the form user@domain where domain identifies a service name, then enter both components exactly as given. |
| Password     | Enter the password associated with the user name above.                                                                                                    |
| Service Name | Type the name of your PPPoE service here.                                                                                                    |
| Back         | Click <b>Back</b> to go back to the previous wizard screen.                                                                                                    |
| Apply        | Click <b>Apply</b> to save your changes back to the ZyXEL Device.                                                                                                    |
| Exit         | Click Exit to close the wizard screen without saving your changes.                                                                                                    |

#### Figure 19 Internet Connection with RFC 1483

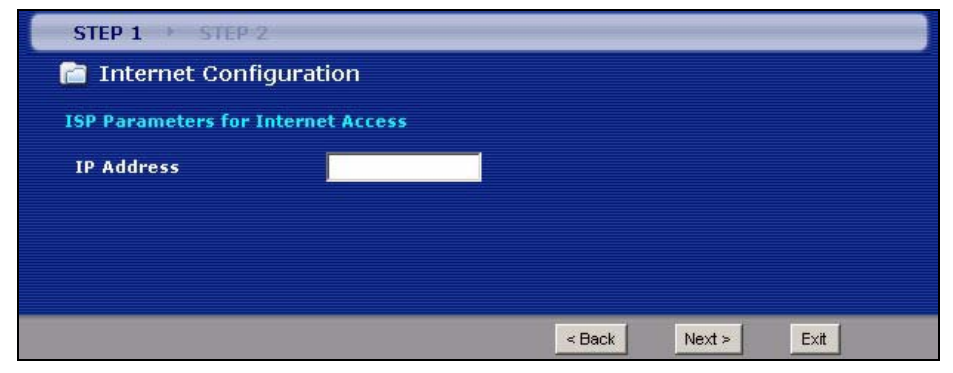

The following table describes the fields in this screen.

| LABEL      | DESCRIPTION                                                                                                    |
|------------|----------------------------------------------------------------------------------------------------|
| IP Address | This field is available if you select <b>Routing</b> in the <b>Mode</b> field.<br>Type your ISP assigned IP address in this field. |
| Back       | Click <b>Back</b> to go back to the previous wizard screen.                                                                        |
| Next       | Click <b>Next</b> to continue to the next wizard screen.                                                                           |
| Exit       | Click Exit to close the wizard screen without saving your changes.                                                                 |

 Table 9
 Internet Connection with RFC 1483

#### Figure 20 Internet Connection with ENET ENCAP

| STEP 1 → STEP 2                                               |                                      |                                                                                                    |
|---------------------------------------------------------------|--------------------------------------|----------------------------------------------------------------------------------------------------|
| 📔 Internet Configura                                          | ntion                                |                                                                                                    |
| ISP Parameters for Intern                                     | et Access                            |                                                                                                    |
| Select 'Obtain an IP Address<br>otherwise select 'Static IP A | s Automatically'<br>ddress' and type | f your ISP assigns you a dynamic IP address (DHCP);<br>the static IP information your ISP gave you. |
| 🔍 Obtain an IP Address                                        | Automatically                        |                                                                                                    |
| Static IP Address                                             |                                      |                                                                                                    |
| IP Address                                                    | 172.21.2.3                           |                                                                                                    |
| Subnet Mask                                                   | 255.0.0.0                            |                                                                                                    |
| Gateway IP address                                            | 172.21.2.3                           |                                                                                                    |
| First DNS Server                                              | 168.95.1.1                           |                                                                                                    |
| Second DNS Service                                            | 0.0.0.0                              |                                                                                                    |

The following table describes the fields in this screen.

| Table 10 | Internet | Connection | with | ENET | ENCAP |
|----------|----------|------------|------|------|-------|
|----------|----------|------------|------|------|-------|

| LABEL                                    | DESCRIPTION                                                                                                    |
|------------------------------------------|----------------------------------------------------------------------------------------------------|
| Obtain an IP<br>Address<br>Automatically | A static IP address is a fixed IP that your ISP gives you. A dynamic IP address is not fixed; the ISP assigns you a different one each time you connect to the Internet. Select <b>Obtain an IP Address Automatically</b> if you have a dynamic IP address. |
| Static IP<br>Address                     | Select Static IP Address if your ISP gives you a fixed IP address.                                                                                                    |
| IP Address                               | Enter your ISP assigned IP address.                                                                                                    |
| Subnet Mask                              | Enter a subnet mask in dotted decimal notation.<br>Refer to the appendices to calculate a subnet mask If you are implementing subnetting.                                                                                                    |
| Gateway IP<br>address                    | You must specify a gateway IP address (supplied by your ISP) when you use <b>ENET ENCAP</b> in the <b>Encapsulation</b> field in the previous screen.                                                                                                    |
| First DNS<br>Server                      | Enter the IP addresses of the DNS servers. The DNS servers are passed to the DHCP clients along with the IP address and the subnet mask.                                                                                                    |

| LABEL                | DESCRIPTION                                                        |
|----------------------|--------------------------------------------------------------------|
| Second DNS<br>Server | As above.                                                          |
| Back                 | Click <b>Back</b> to go back to the previous wizard screen.        |
| Apply                | Click <b>Apply</b> to save your changes back to the ZyXEL Device.  |
| Exit                 | Click Exit to close the wizard screen without saving your changes. |

 Table 10
 Internet Connection with ENET ENCAP (continued)

#### Figure 21 Internet Connection with PPPoA

| SP Parameters for Internet Acces<br>Please enter the User Name and Passw           | s<br>ord given t       | o you by y              | our Interr           | net Service I       | Provider here  |
|------------------------------------------------------------------------------------|------------------------|-------------------------|----------------------|---------------------|----------------|
| User Name                                                                          |                        |                         | 1                    |                     |                |
| Password                                                                           |                        |                         |                      |                     |                |
| Note:<br>Device is automatically configured<br>assigns you a different one each ti | to obtain<br>me you ci | i an IP ad<br>onnect to | dress au<br>the Inte | tomaticall<br>rnet. | y. The ISP wil |

The following table describes the fields in this screen.

Table 11 Internet Connection with PPPoA

| LABEL     | DESCRIPTION                                                        |
|-----------|--------------------------------------------------------------------|
| User Name | Enter the login name that your ISP gives you.                      |
| Password  | Enter the password associated with the user name above.            |
| Back      | Click <b>Back</b> to go back to the previous wizard screen.        |
| Apply     | Click <b>Apply</b> to save your changes back to the ZyXEL Device.  |
| Exit      | Click Exit to close the wizard screen without saving your changes. |

• If the user name and/or password you entered for PPPoE or PPPoA connection are not correct, the screen displays as shown next. Click **Back to Username and Password setup** to go back to the screen where you can modify them.

Figure 22 Connection Test Failed-1

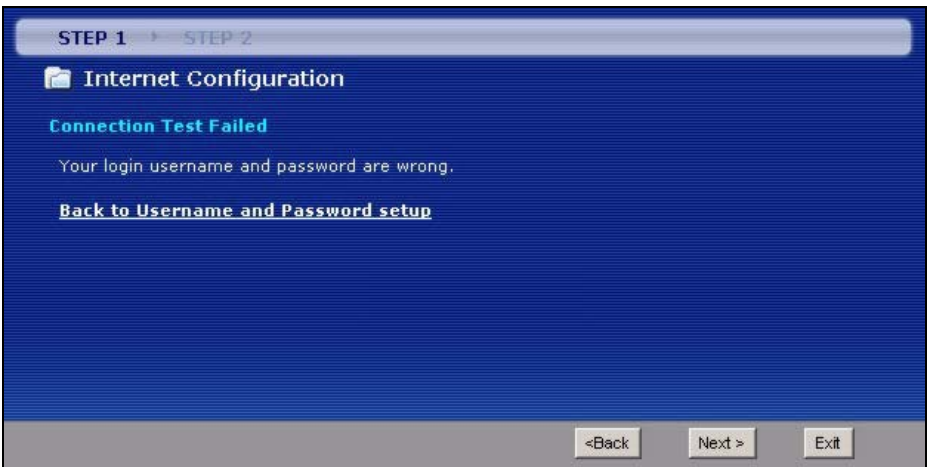

• If the following screen displays, check if your account is activated or click **Restart the Internet Setup Wizard** to verify your Internet access settings.

Figure 23 Connection Test Failed-2.

| STEP 1 > STEP 2                                                                                                    |
|----------------------------------------------------------------------------------------------------|
| 📄 Internet Configuration                                                                                                    |
| Connection Test Failed                                                                                                    |
| Cannot access the Internet, please check your ISP account is active and that the settings you entered in the wizard are correct. If you still have problems, please contact customer support. |
| Restart the Internet Setup Wizard                                                                                                    |
|                                                                                                    |
|                                                                                                    |
|                                                                                                    |
| <back next=""> Exit</back>                                                                                                    |

When you are finished with the Internet Setup Wizard the following screen displays your configuration details. Click **Finish** to exit the wizard.

Figure 24 Internet Setup Wizard Finished

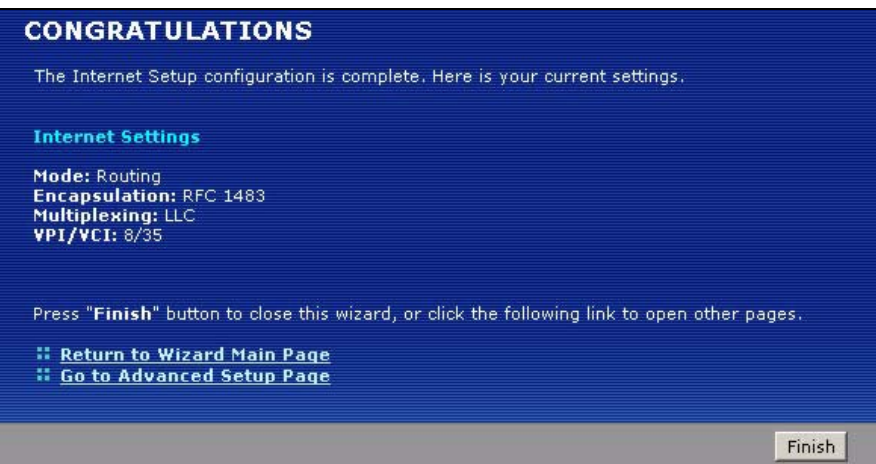

# CHAPTER 4 WAN Setup

This chapter describes how to configure WAN settings.

# 4.1 WAN Overview

A WAN (Wide Area Network) is an outside connection to another network or the Internet.

## 4.1.1 Encapsulation

Be sure to use the encapsulation method required by your ISP. The ZyXEL Device supports the following methods.

#### 4.1.1.1 ENET ENCAP

The MAC Encapsulated Routing Link Protocol (ENET ENCAP) is only implemented with the IP network protocol. IP packets are routed between the Ethernet interface and the WAN interface and then formatted so that they can be understood in a bridged environment. For instance, it encapsulates routed Ethernet frames into bridged ATM cells. ENET ENCAP requires that you specify a gateway IP address in the ENET ENCAP Gateway field in the second wizard screen. You can get this information from your ISP.

### 4.1.1.2 PPP over Ethernet

PPPoE (Point-to-Point Protocol over Ethernet) provides access control and billing functionality in a manner similar to dial-up services using PPP. PPPoE is an IETF standard (RFC 2516) specifying how a personal computer (PC) interacts with a broadband modem (DSL, cable, wireless, etc.) connection.

For the service provider, PPPoE offers an access and authentication method that works with existing access control systems (for example RADIUS).

One of the benefits of PPPoE is the ability to let you access one of multiple network services, a function known as dynamic service selection. This enables the service provider to easily create and offer new IP services for individuals.

Operationally, PPPoE saves significant effort for both you and the ISP or carrier, as it requires no specific configuration of the broadband modem at the customer site.

By implementing PPPoE directly on the ZyXEL Device (rather than individual computers), the computers on the LAN do not need PPPoE software installed, since the ZyXEL Device does that part of the task. Furthermore, with NAT, all of the LANs' computers will have access.

#### 4.1.1.3 PPPoA

PPPoA stands for Point to Point Protocol over ATM Adaptation Layer 5 (AAL5). A PPPoA connection functions like a dial-up Internet connection. The ZyXEL Device encapsulates the PPP session based on RFC1483 and sends it through an ATM PVC (Permanent Virtual Circuit) to the Internet Service Provider's (ISP) DSLAM (digital access multiplexer). Please refer to RFC 2364 for more information on PPPoA. Refer to RFC 1661 for more information on PPP.

#### 4.1.1.4 RFC 1483

RFC 1483 describes two methods for Multiprotocol Encapsulation over ATM Adaptation Layer 5 (AAL5). The first method allows multiplexing of multiple protocols over a single ATM virtual circuit (LLC-based multiplexing) and the second method assumes that each protocol is carried over a separate ATM virtual circuit (VC-based multiplexing). Please refer to the RFC for more detailed information.

## 4.1.2 Multiplexing

There are two conventions to identify what protocols the virtual circuit (VC) is carrying. Be sure to use the multiplexing method required by your ISP.

#### 4.1.2.1 VC-based Multiplexing

In this case, by prior mutual agreement, each protocol is assigned to a specific virtual circuit; for example, VC1 carries IP, etc. VC-based multiplexing may be dominant in environments where dynamic creation of large numbers of ATM VCs is fast and economical.

### 4.1.2.2 LLC-based Multiplexing

In this case one VC carries multiple protocols with protocol identifying information being contained in each packet header. Despite the extra bandwidth and processing overhead, this method may be advantageous if it is not practical to have a separate VC for each carried protocol, for example, if charging heavily depends on the number of simultaneous VCs.

## 4.1.3 Encapsulation and Multiplexing Scenarios

For Internet access you should use the encapsulation and multiplexing methods used by your ISP. Consult your telephone company for information on encapsulation and multiplexing methods for LAN-to-LAN applications, for example between a branch office and corporate headquarters. There must be prior agreement on encapsulation and multiplexing methods

because they cannot be automatically determined. What method(s) you use also depends on how many VCs you have and how many different network protocols you need. The extra overhead that ENET ENCAP encapsulation entails makes it a poor choice in a LAN-to-LAN application. Here are some examples of more suitable combinations in such an application.

#### 4.1.3.1 Scenario 1: One VC, Multiple Protocols

**PPPoA** (RFC-2364) encapsulation with **VC-based** multiplexing is the best combination because no extra protocol identifying headers are needed. The **PPP** protocol already contains this information.

#### 4.1.3.2 Scenario 2: One VC, One Protocol (IP)

Selecting **RFC-1483** encapsulation with **VC-based** multiplexing requires the least amount of overhead (0 octets). However, if there is a potential need for multiple protocol support in the future, it may be safer to select **PPPoA** encapsulation instead of **RFC-1483**, so you do not need to reconfigure either computer later.

#### 4.1.3.3 Scenario 3: Multiple VCs

If you have an equal number (or more) of VCs than the number of protocols, then select **RFC-1483** encapsulation and **VC-based** multiplexing.

## 4.1.4 VPI and VCI

Be sure to use the correct Virtual Path Identifier (VPI) and Virtual Channel Identifier (VCI) numbers assigned to you. The valid range for the VPI is 0 to 255 and for the VCI is 32 to 65535 (0 to 31 is reserved for local management of ATM traffic). Please see the appendix for more information.

### 4.1.5 IP Address Assignment

A static IP is a fixed IP that your ISP gives you. A dynamic IP is not fixed; the ISP assigns you a different one each time. The Single User Account feature can be enabled or disabled if you have either a dynamic or static IP. However the encapsulation method assigned influences your choices for IP address and ENET ENCAP gateway.

#### 4.1.5.1 IP Assignment with PPPoA or PPPoE Encapsulation

If you have a dynamic IP, then the **IP** Address and **ENET ENCAP Gateway** fields are not applicable (N/A). If you have a static IP, then you *only* need to fill in the **IP** Address field and *not* the **ENET ENCAP Gateway** field.

#### 4.1.5.2 IP Assignment with RFC 1483 Encapsulation

In this case the IP Address Assignment *must* be static with the same requirements for the IP Address and ENET ENCAP Gateway fields as stated above.

## 4.1.5.3 IP Assignment with ENET ENCAP Encapsulation

In this case you can have either a static or dynamic IP. For a static IP you must fill in all the **IP Address** and **ENET ENCAP Gateway** fields as supplied by your ISP. However for a dynamic IP, the ZyXEL Device acts as a DHCP client on the WAN port and so the **IP Address** and **ENET ENCAP Gateway** fields are not applicable (N/A) as the DHCP server assigns them to the ZyXEL Device.

## 4.1.6 Nailed-Up Connection (PPP)

A nailed-up connection is a dial-up line where the connection is always up regardless of traffic demand. The ZyXEL Device does two things when you specify a nailed-up connection. The first is that idle timeout is disabled. The second is that the ZyXEL Device will try to bring up the connection when turned on and whenever the connection is down. A nailed-up connection can be very expensive for obvious reasons.

Do not specify a nailed-up connection unless your telephone company offers flat-rate service or you need a constant connection and the cost is of no concern

## 4.1.7 NAT

NAT (Network Address Translation - NAT, RFC 1631) is the translation of the IP address of a host in a packet, for example, the source address of an outgoing packet, used within one network to a different IP address known within another network.

# 4.2 Metric

The metric represents the "cost of transmission". A router determines the best route for transmission by choosing a path with the lowest "cost". RIP routing uses hop count as the measurement of cost, with a minimum of "1" for directly connected networks. The number must be between "1" and "15"; a number greater than "15" means the link is down. The smaller the number, the lower the "cost".

The metric sets the priority for the ZyXEL Device's routes to the Internet. If any two of the default routes have the same metric, the ZyXEL Device uses the following pre-defined priorities:

- Normal route: designated by the ISP (see Section 4.5 on page 54)
- Traffic-redirect route (see Section 4.7 on page 62)
- WAN-backup route, also called dial-backup (see Section 4.8 on page 63)

For example, if the normal route has a metric of "1" and the traffic-redirect route has a metric of "2" and dial-backup route has a metric of "3", then the normal route acts as the primary default route. If the normal route fails to connect to the Internet, the ZyXEL Device tries the traffic-redirect route next. In the same manner, the ZyXEL Device uses the dial-backup route if the traffic-redirect route also fails.

If you want the dial-backup route to take first priority over the traffic-redirect route or even the normal route, all you need to do is set the dial-backup route's metric to "1" and the others to "2" (or greater).

IP Policy Routing overrides the default routing behavior and takes priority over all of the routes mentioned above.

# 4.3 Traffic Shaping

Traffic Shaping is an agreement between the carrier and the subscriber to regulate the average rate and fluctuations of data transmission over an ATM network. This agreement helps eliminate congestion, which is important for transmission of real time data such as audio and video connections.

Peak Cell Rate (PCR) is the maximum rate at which the sender can send cells. This parameter may be lower (but not higher) than the maximum line speed. 1 ATM cell is 53 bytes (424 bits), so a maximum speed of 832Kbps gives a maximum PCR of 1962 cells/sec. This rate is not guaranteed because it is dependent on the line speed.

Sustained Cell Rate (SCR) is the mean cell rate of each bursty traffic source. It specifies the maximum average rate at which cells can be sent over the virtual connection. SCR may not be greater than the PCR.

Maximum Burst Size (MBS) is the maximum number of cells that can be sent at the PCR. After MBS is reached, cell rates fall below SCR until cell rate averages to the SCR again. At this time, more cells (up to the MBS) can be sent at the PCR again.

If the PCR, SCR or MBS is set to the default of "0", the system will assign a maximum value that correlates to your upstream line rate.

The following figure illustrates the relationship between PCR, SCR and MBS.

Figure 25 Example of Traffic Shaping

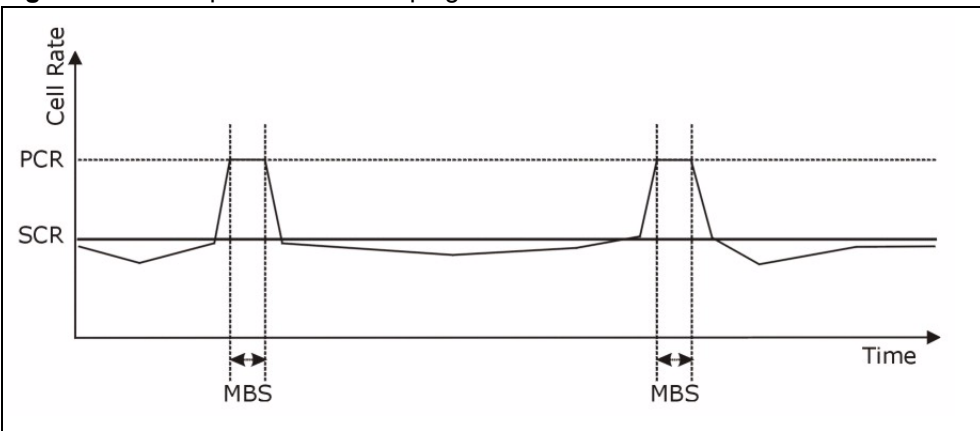

## 4.3.1 ATM Traffic Classes

These are the basic ATM traffic classes defined by the ATM Forum Traffic Management 4.0 Specification.

## 4.3.1.1 Constant Bit Rate (CBR)

Constant Bit Rate (CBR) provides fixed bandwidth that is always available even if no data is being sent. CBR traffic is generally time-sensitive (doesn't tolerate delay). CBR is used for connections that continuously require a specific amount of bandwidth. A PCR is specified and if traffic exceeds this rate, cells may be dropped. Examples of connections that need CBR would be high-resolution video and voice.

### 4.3.1.2 Variable Bit Rate (VBR)

The Variable Bit Rate (VBR) ATM traffic class is used with bursty connections. Connections that use the Variable Bit Rate (VBR) traffic class can be grouped into real time (VBR-RT) or non-real time (VBR-nRT) connections.

The VBR-RT (real-time Variable Bit Rate) type is used with bursty connections that require closely controlled delay and delay variation. It also provides a fixed amount of bandwidth (a PCR is specified) but is only available when data is being sent. An example of an VBR-RT connection would be video conferencing. Video conferencing requires real-time data transfers and the bandwidth requirement varies in proportion to the video image's changing dynamics.

The VBR-nRT (non real-time Variable Bit Rate) type is used with bursty connections that do not require closely controlled delay and delay variation. It is commonly used for "bursty" traffic typical on LANs. PCR and MBS define the burst levels, SCR defines the minimum level. An example of an VBR-nRT connection would be non-time sensitive data file transfers.

### 4.3.1.3 Unspecified Bit Rate (UBR)

The Unspecified Bit Rate (UBR) ATM traffic class is for bursty data transfers. However, UBR doesn't guarantee any bandwidth and only delivers traffic when the network has spare bandwidth. An example application is background file transfer.

# 4.4 Zero Configuration Internet Access

Once you turn on and connect the ZyXEL Device to a telephone jack, it automatically detects the Internet connection settings (such as the VCI/VPI numbers and the encapsulation method) from the ISP and makes the necessary configuration changes. In cases where additional account information (such as an Internet account user name and password) is required or the ZyXEL Device cannot connect to the ISP, you will be redirected to web screen(s) for information input or troubleshooting.

Zero configuration for Internet access is disable when

- the ZyXEL Device is in bridge mode
- you set the ZyXEL Device to use a static (fixed) WAN IP address.

# 4.5 Internet Connection

To change your ZyXEL Device's WAN Internet access settings, click **Network > WAN**. The screen differs by the encapsulation.

See Section 4.1 on page 48 for more information.

**Figure 26** Internet Connection (PPPoE)

| Internet Connection More Connecti  | ons WAN Backup Setup                           |
|------------------------------------|------------------------------------------------|
| General                            |                                                |
| Name                               | MyISP                                          |
| Mode                               | Routing 💌                                      |
| Encapsulation                      | PPPoE 💌                                        |
| User Name                          |                                                |
| Password                           |                                                |
| Service Name                       |                                                |
| Multiplexing                       |                                                |
| Virtual Circuit ID                 |                                                |
| VPI                                | 8                                              |
| VCI                                | 35                                             |
| IP Address                         |                                                |
| Obtain an IP Address Automatically |                                                |
| C Static IP Address                |                                                |
| IP Address                         | 0.0.0.0                                        |
| Connection                         |                                                |
| O Nailed-Up Connection             |                                                |
| Connect on Demand                  | Max Idle Timeout 0 sec                         |
|                                    | Spin-dal (1992) - 1 dal Spin (1997) - Constant |
| Apply                              | Cancel Advanced Setup                          |
|                                    |                                                |
|                                    |                                                |

The following table describes the labels in this screen.

| Table 12 Internet Connection | Table 12 | Internet | Connection |
|------------------------------|----------|----------|------------|
|------------------------------|----------|----------|------------|

| LABEL   | DESCRIPTION                                                                                                    |
|---------|----------------------------------------------------------------------------------------------------|
| General |                                                                                                    |
| Name    | Enter the name of your Internet Service Provider, e.g., MyISP. This information is for identification purposes only.                                             |
| Mode    | Select <b>Routing</b> (default) from the drop-down list box if your ISP allows multiple computers to share an Internet account. Otherwise select <b>Bridge</b> . |

| LABEL                                                    | DESCRIPTION                                                                                                    |  |  |
|----------------------------------------------------------|----------------------------------------------------------------------------------------------------|--|--|
| Encapsulation                                            | Select the method of encapsulation used by your ISP from the drop-down list<br>box. Choices vary depending on the mode you select in the <b>Mode</b> field.<br>If you select <b>Bridge</b> in the <b>Mode</b> field, select either <b>PPPoA</b> or <b>RFC 1483</b> .<br>If you select <b>Routing</b> in the <b>Mode</b> field, select <b>PPPoA</b> , <b>RFC 1483</b> , <b>ENET</b><br><b>ENCAP</b> or <b>PPPoE</b> .                                                                                                    |  |  |
| User Name                                                | (PPPoA and PPPoE encapsulation only) Enter the user name exactly as your ISP assigned. If assigned a name in the form user@domain where domain identifies a service name, then enter both components exactly as given.                                                                                                    |  |  |
| Password                                                 | (PPPoA and PPPoE encapsulation only) Enter the password associated with the user name above.                                                                                                    |  |  |
| Service Name                                             | (PPPoE only) Type the name of your PPPoE service here.                                                                                                    |  |  |
| Multiplexing                                             | Select the method of multiplexing used by your ISP from the drop-down list.<br>Choices are <b>VC</b> or <b>LLC</b> .                                                                                                    |  |  |
| Virtual Circuit ID                                       | VPI (Virtual Path Identifier) and VCI (Virtual Channel Identifier) define a virtual circuit. Refer to the appendix for more information.                                                                                                    |  |  |
| VPI                                                      | The valid range for the VPI is 0 to 255. Enter the VPI assigned to you.                                                                                                    |  |  |
| VCI                                                      | The valid range for the VCI is 32 to 65535 (0 to 31 is reserved for local management of ATM traffic). Enter the VCI assigned to you.                                                                                                    |  |  |
| IP Address                                               | This option is available if you select <b>Routing</b> in the <b>Mode</b> field.<br>A static IP address is a fixed IP that your ISP gives you. A dynamic IP address is not fixed; the ISP assigns you a different one each time you connect to the Internet.<br>If you use the encapsulation type except <b>RFC 1483</b> , select <b>Obtain an IP</b><br><b>Address Automatically</b> when you have a dynamic IP address; otherwise select <b>Static IP Address</b> and type your ISP assigned IP address in the <b>IP Address</b> field below. |  |  |
|                                                          | If you use <b>RFC 1483</b> , enter the IP address given by your ISP in the <b>IP Address</b> field.                                                                                                    |  |  |
| Subnet Mask                                              | Enter a subnet mask in dotted decimal notation.                                                                                                    |  |  |
| encapsulation only)                                      | subnetting.                                                                                                    |  |  |
| Gateway IP address<br>(ENET ENCAP<br>encapsulation only) | You must specify a gateway IP address (supplied by your ISP) when you select <b>ENET ENCAP</b> in the <b>Encapsulation</b> field                                                                                                    |  |  |
| Connection<br>(PPPoA and PPPoE<br>encapsulation only)    |                                                                                                    |  |  |
| Nailed-Up<br>Connection                                  | Select <b>Nailed-Up Connection</b> when you want your connection up all the time.<br>The ZyXEL Device will try to bring up the connection automatically if it is disconnected.                                                                                                    |  |  |
| Connect on Demand                                        | Select <b>Connect on Demand</b> when you don't want the connection up all the time and specify an idle time-out in the <b>Max Idle Timeout</b> field.                                                                                                    |  |  |
| Max Idle Timeout                                         | Specify an idle time-out in the <b>Max Idle Timeout</b> field when you select <b>Connect on Demand</b> . The default setting is 0, which means the Internet session will not timeout.                                                                                                    |  |  |
| Apply                                                    | Click <b>Apply</b> to save the changes.                                                                                                    |  |  |

| Table 12 Internet Connection (c | continued) |
|---------------------------------|------------|
|---------------------------------|------------|

| LABEL          | DESCRIPTION                                                                                                    |  |  |  |
|----------------|----------------------------------------------------------------------------------------------------|--|--|--|
| Cancel         | Click <b>Cancel</b> to begin configuring this screen afresh.                                                               |  |  |  |
| Advanced Setup | Click this button to display the <b>Advanced Internet Connection Setup</b> screen and edit more details of your WAN setup. |  |  |  |

| Table 12 | Internet Connection | (continued) |
|----------|---------------------|-------------|
|----------|---------------------|-------------|

## 4.5.1 Configuring Advanced Internet Connection Setup

To edit your ZyXEL Device's advanced WAN settings, click the **Advanced Setup** button in the **Internet Connection** screen. The screen appears as shown.

Figure 27 Advanced Internet Connection Setup

| DID & Multicast Setun |                   |
|-----------------------|-------------------|
| KIF & Hullicast Setup |                   |
| RIP Direction         | None 💌            |
| RIP Version           | N/A 🔽             |
| Multicast             | None              |
| ATM Qos               |                   |
| ATM QoS Type          | CBR               |
| Peak Cell Rate        | 0 cell/sec        |
| Sustain Cell Rate     | 0 cell/sec        |
| Maximum Burst Size    | 0 cell            |
| Zero Configuration    | No 💌              |
| PPPoE Passthrough     | No                |
|                       |                   |
|                       | Back Apply Cancel |
|                       |                   |
|                       |                   |

The following table describes the labels in this screen.

| LABEL                    | DESCRIPTION                                                                                                    |
|--------------------------|----------------------------------------------------------------------------------------------------|
| RIP & Multicast<br>Setup |                                                                                                    |
| RIP Direction            | Select the RIP direction from None, Both, In Only and Out Only.                                                                                                    |
| RIP Version              | Select the RIP version from RIP-1, RIP-2B and RIP-2M.                                                                                                    |
| Multicast                | IGMP (Internet Group Multicast Protocol) is a network-layer protocol used to establish membership in a multicast group. The ZyXEL Device supports both IGMP version 1 ( <b>IGMP-v1</b> ) and <b>IGMP-v2</b> . Select <b>None</b> to disable it. |
| ATM QoS                  |                                                                                                    |

| LABEL                                                    | DESCRIPTION                                                                                                    |
|----------------------------------------------------------|----------------------------------------------------------------------------------------------------|
| ATM QoS Type                                             | Select <b>CBR</b> (Continuous Bit Rate) to specify fixed (always-on) bandwidth for voice<br>or data traffic. Select <b>UBR</b> (Unspecified Bit Rate) for applications that are non-time<br>sensitive, such as e-mail. Select <b>VBR-nRT</b> (Variable Bit Rate-non Real Time) or<br><b>VBR-RT</b> (Variable Bit Rate-Real Time) for bursty traffic and bandwidth sharing with<br>other applications.                                                                                                    |
| Peak Cell Rate                                           | Divide the DSL line rate (bps) by 424 (the size of an ATM cell) to find the Peak Cell Rate (PCR). This is the maximum rate at which the sender can send cells. Type the PCR here.                                                                                                    |
| Sustain Cell Rate                                        | The Sustain Cell Rate (SCR) sets the average cell rate (long-term) that can be transmitted. Type the SCR, which must be less than the PCR. Note that system default is 0 cells/sec.                                                                                                    |
| Maximum Burst<br>Size                                    | Maximum Burst Size (MBS) refers to the maximum number of cells that can be sent at the peak rate. Type the MBS, which is less than 65535.                                                                                                    |
| Zero<br>Configuration                                    | This feature is not applicable/available when you configure the ZyXEL Device to use a static WAN IP address or in bridge mode.<br>Select <b>Yes</b> to set the ZyXEL Device to automatically detect the Internet connection settings (such as the VCI/VPI numbers and the encapsulation method) from the ISP and make the necessary configuration changes.<br>Select <b>No</b> to disable this feature. You must manually configure the ZyXEL Device for Internet access.                                                                                                    |
| PPPoE<br>Passthrough<br>(PPPoE<br>encapsulation<br>only) | This field is available when you select <b>PPPoE</b> encapsulation.<br>In addition to the ZyXEL Device's built-in PPPoE client, you can enable PPPoE<br>pass through to allow up to ten hosts on the LAN to use PPPoE client software on<br>their computers to connect to the ISP via the ZyXEL Device. Each host can have a<br>separate account and a public WAN IP address.<br>PPPoE pass through is an alternative to NAT for application where NAT is not<br>appropriate.<br>Disable PPPoE pass through if you do not need to allow hosts on the LAN to use<br>PPPoE client software on their computers to connect to the ISP. |
| Back                                                     | Click <b>Back</b> to return to the previous screen.                                                                                                    |
| Apply                                                    | Click <b>Apply</b> to save the changes.                                                                                                    |
| Cancel                                                   | Click <b>Cancel</b> to begin configuring this screen afresh.                                                                                                    |

| Table 13 | Advanced | Internet | Connection | Setup | (continued) |
|----------|----------|----------|------------|-------|-------------|
|----------|----------|----------|------------|-------|-------------|

# 4.6 Configuring More Connections

This section describes the protocol-independent parameters for a remote network. They are required for placing calls to a remote gateway and the network behind it across a WAN connection. When you use the **WAN > Internet Connection** screen to set up Internet access, you are configuring the first WAN connection.

Click Network > WAN > More Connections to display the screen as shown next.

|   | Active | Name                | VPI/VCI | Encapsulation | Modify     |
|---|--------|---------------------|---------|---------------|------------|
| 1 |        | Internet Connection | 8/35    | ENET ENCAP    |            |
| 2 | V      | test                | 0/33    | PPPoA         | e di       |
| 3 | -      |                     |         |               | e di       |
| 4 | 2      |                     | 144     |               | <b>F</b> 🖻 |
| 5 | -      |                     |         |               | e di       |
| 6 | 12     |                     | 122     |               | e di       |
| 7 |        | 10                  |         |               | BÝ 🖻       |
| 8 | e 🐪    |                     |         | 1             | s ū        |
|   |        |                     |         |               |            |

| Figure | 28 | More Connections |
|--------|----|------------------|
|--------|----|------------------|

The following table describes the labels in this screen.

| LABEL         | DESCRIPTION                                                                                                    |
|---------------|----------------------------------------------------------------------------------------------------|
| #             | This is the index number of a connection.                                                                                            |
| Active        | This display whether this connection is activated. Clear the check box to disable the connection. Select the check box to enable it. |
| Name          | This is the descriptive name for this connection.                                                                                    |
| VPI/VCI       | This is the VPI and VCI values used for this connection.                                                                             |
| Encapsulation | This is the method of encapsulation used for this connection.                                                                        |
| Modify        | The first (ISP) connection is read-only in this screen. Use the <b>WAN &gt; Internet</b><br><b>Connection</b> screen to edit it.     |
|               | Click the edit icon to go to the screen where you can edit the connection.                                                           |
|               | Click the delete icon to remove an existing connection. You cannot remove the first connection.                                      |
| Apply         | Click <b>Apply</b> to save the changes.                                                                                              |
| Cancel        | Click <b>Cancel</b> to begin configuring this screen afresh.                                                                         |

| Table 14 More Connections | Table 14 | 4 More | Connections |
|---------------------------|----------|--------|-------------|
|---------------------------|----------|--------|-------------|

# 4.6.1 More Connections Edit

Click the edit icon in the More Connections screen to configure a connection.

| Figure 29 | More Connection | is Edit |
|-----------|-----------------|---------|
|-----------|-----------------|---------|

| General   Active   Name   Mode   Routing •   Encapsulation   PPPoE •   User Name   Password   Service Name   Multiplexing   VCI   VI   VCI   33   IP Address IP Address IP Address                                                                                                    |
|----------------------------------------------------------------------------------------------------|
| Active Name ChangeMe Mode Routing Encapsulation PPPoE User Name Password Service Name Multiplexing VC VPI VPI 0 VCI 33 IP Address IP Address Automatically C Static IP Address                                                                                                    |
| Name ChangeMe   Mode Routing I   Encapsulation PPPoE   User Name Image: Constraint of the second of the second |
| Mode Routing<br>Encapsulation PPPoE<br>User Name<br>Password<br>Service Name<br>Multiplexing VC<br>VPI 0<br>VCI 33<br>IP Address Automatically<br>© Static IP Address<br>IP Address<br>DDDD                                                                                                    |
| Inde     Encapsulation     PPPoE     User Name     Password     Service Name   Multiplexing   VCI     VCI     IP Address     © Obtain an IP Address Automatically     © Static IP Address                                                                                                    |
| User Name Password Service Name Multiplexing VC VPI 0 VCI 33 IP Address IP Address IP Address IP Address                                                                                                    |
| Password Service Name Multiplexing VC VPI 0 VCI 33  IP Address IP Address IP Address IP Address IP Address IP Address                                                                                                    |
| Service Name Multiplexing VC VPI 0 VCI 33 IP Address  © Obtain an IP Address Automatically © Static IP Address IP Address                                                                                                    |
| Multiplexing VC V<br>VPI 0<br>VCI 33<br>IP Address<br>© Obtain an IP Address Automatically<br>© Static IP Address                                                                                                    |
| VPI 0<br>VCI 33<br>IP Address<br>© Obtain an IP Address Automatically<br>© Static IP Address<br>IP Address                                                                                                    |
| VCI 33<br>IP Address<br>© Obtain an IP Address Automatically<br>© Static IP Address<br>IP Address                                                                                                    |
| Obtain an IP Address Automatically     O Static IP Address     IP Address     IP Address                                                                                                    |
| P Address      Obtain an IP Address Automatically      Static IP Address      IP Address                                                                                                    |
| Obtain an IP Address Automatically     O Static IP Address     IP Address                                                                                                    |
| C Static IP Address                                                                                                    |
|                                                                                                    |
| 1 800033 10.0.0.0                                                                                                    |
| Subnet Mask                                                                                                    |
| Gateway IP Address                                                                                                    |
|                                                                                                    |
| Connection                                                                                                    |
| C Mailed Up Connection                                                                                                    |
| Connection                                                                                                    |
| Max Idle timeout 0 sec                                                                                                    |
|                                                                                                    |
| NAT                                                                                                    |
| C None                                                                                                    |
| © SUA Only Edit                                                                                                    |
|                                                                                                    |
|                                                                                                    |
| Back Apply Cancel Advanced Setup                                                                                                    |
|                                                                                                    |
|                                                                                                    |

The following table describes the labels in this screen.

| Table 15 More Connections Ed | 15 More Connection | s Edit |
|------------------------------|--------------------|--------|
|------------------------------|--------------------|--------|

| LABEL         | DESCRIPTION                                                                                                    |
|---------------|----------------------------------------------------------------------------------------------------|
| Active        | Select the check box to activate or clear the check box to deactivate this connection.                                                                            |
| Name          | Enter a unique, descriptive name of up to 13 ASCII characters for this connection.                                                                                |
| Mode          | Select <b>Routing</b> from the drop-down list box if your ISP allows multiple computers to share an Internet account.                                             |
|               | If you select <b>Bridge</b> , the ZyXEL Device will forward any packet that it does not route to this remote node; otherwise, the packets are discarded.          |
| Encapsulation | Select the method of encapsulation used by your ISP from the drop-down list box. Choices are <b>PPPoA</b> , <b>RFC 1483</b> , <b>ENET ENCAP</b> or <b>PPPoE</b> . |

| LABEL                   | DESCRIPTION                                                                                                    |  |
|-------------------------|----------------------------------------------------------------------------------------------------|--|
| User Name               | (PPPoA and PPPoE encapsulation only) Enter the user name exactly as your<br>ISP assigned. If assigned a name in the form user@domain where domain<br>identifies a service name, then enter both components exactly as given.                                                          |  |
| Password                | (PPPoA and PPPoE encapsulation only) Enter the password associated with the user name above.                                                                                                    |  |
| Service Name            | (PPPoE only) Type the name of your PPPoE service here.                                                                                                    |  |
| Multiplexing            | Select the method of multiplexing used by your ISP from the drop-down list.<br>Choices are <b>VC</b> or <b>LLC</b> .                                                                                                    |  |
|                         | By prior agreement, a protocol is assigned a specific virtual circuit, for example, VC1 will carry IP. If you select VC, specify separate VPI and VCI numbers for each protocol.                                                                                                    |  |
|                         | For LLC-based multiplexing or PPP encapsulation, one VC carries multiple protocols with protocol identifying information being contained in each packet header. In this case, only one set of VPI and VCI numbers need be specified for all protocols.                                |  |
| VPI                     | The valid range for the VPI is 0 to 255. Enter the VPI assigned to you.                                                                                                    |  |
| VCI                     | The valid range for the VCI is 32 to 65535 (0 to 31 is reserved for local management of ATM traffic). Enter the VCI assigned to you.                                                                                                    |  |
| IP Address              | This option is available if you select <b>Routing</b> in the <b>Mode</b> field.                                                                                                    |  |
|                         | A static IP address is a fixed IP that your ISP gives you. A dynamic IP address is not fixed; the ISP assigns you a different one each time you connect to the Internet.                                                                                                    |  |
|                         | If you use the encapsulation type except <b>RFC 1483</b> , select <b>Obtain an IP</b><br><b>Address Automatically</b> when you have a dynamic IP address; otherwise select<br><b>Static IP Address</b> and type your ISP assigned IP address in the <b>IP Address</b><br>field below. |  |
|                         | If you use <b>RFC 1483</b> , enter the IP address given by your ISP in the <b>IP Address</b> field.                                                                                                    |  |
| Subnet Mask             | Enter a subnet mask in dotted decimal notation.                                                                                                    |  |
|                         | Refer to the appendices to calculate a subnet mask If you are implementing subnetting.                                                                                                    |  |
| Gateway IP address      | Specify a gateway IP address (supplied by your ISP).                                                                                                    |  |
| Connection              |                                                                                                    |  |
| Nailed-Up<br>Connection | Select <b>Nailed-Up Connection</b> when you want your connection up all the time<br>The ZyXEL Device will try to bring up the connection automatically if it is<br>disconnected.                                                                                                    |  |
| Connect on Demand       | Select <b>Connect on Demand</b> when you don't want the connection up all the time and specify an idle time-out in the <b>Max Idle Timeout</b> field.                                                                                                    |  |
| Max Idle Timeout        | Specify an idle time-out in the <b>Max Idle Timeout</b> field when you select <b>Connect on Demand</b> . The default setting is 0, which means the Internet session will not timeout.                                                                                                 |  |
| NAT                     | SUA only is available only when you select Routing in the Mode field.                                                                                                    |  |
|                         | Select <b>SUA Only</b> if you have one public IP address and want to use NAT. Click <b>Edit</b> to go to the <b>Port Forwarding</b> screen to edit a server mapping set.                                                                                                    |  |
|                         | Otherwise, select <b>None</b> to disable NAT.                                                                                                    |  |
| Back                    | Click <b>Back</b> to return to the previous screen.                                                                                                    |  |
| Apply                   | Click Apply to save the changes.                                                                                                    |  |

| Table 15 | More Connections Edit ( | (continued) |
|----------|-------------------------|-------------|
|----------|-------------------------|-------------|

| LABEL          | DESCRIPTION                                                                                                    |
|----------------|----------------------------------------------------------------------------------------------------|
| Cancel         | Click Cancel to begin configuring this screen afresh.                                                             |
| Advanced Setup | Click this button to display the <b>More Connections Advanced</b> screen and edit more details of your WAN setup. |

| Table 15 | More Connections | Edit ( | (continued) | ) |
|----------|------------------|--------|-------------|---|
|----------|------------------|--------|-------------|---|

## 4.6.2 Configuring More Connections Advanced Setup

To edit your ZyXEL Device's advanced WAN settings, click the **Advanced Setup** button in the **More Connections Edit** screen. The screen appears as shown.

Figure 30 More Connections Advanced Setup

| RIP Direction      | None 💌            |
|--------------------|-------------------|
| RIP Version        | N/A               |
| Multicast          | IGMP-v2           |
| ATM Qos            |                   |
| ATM QoS Type       | CBR               |
| Peak Cell Rate     | 0 cell/sec        |
| Sustain Cell Rate  | 0 cell/sec        |
| Maximum Burst Size | 0 cell            |
|                    |                   |
|                    | Back Apply Cancel |

The following table describes the labels in this screen.

| LABEL                    | DESCRIPTION                                                                                                    |
|--------------------------|----------------------------------------------------------------------------------------------------|
| RIP & Multicast<br>Setup |                                                                                                    |
| <b>RIP</b> Direction     | Select the RIP direction from None, Both, In Only and Out Only.                                                                                                    |
| RIP Version              | Select the RIP version from <b>RIP-1</b> , <b>RIP-2B</b> and <b>RIP-2M</b> .                                                                                                    |
| Multicast                | IGMP (Internet Group Multicast Protocol) is a network-layer protocol used to establish membership in a multicast group. The ZyXEL Device supports both IGMP version 1 ( <b>IGMP-v1</b> ) and <b>IGMP-v2</b> . Select <b>None</b> to disable it.                                                                                                    |
| ATM QoS                  |                                                                                                    |
| ATM QoS Type             | Select <b>CBR</b> (Continuous Bit Rate) to specify fixed (always-on) bandwidth for voice<br>or data traffic. Select <b>UBR</b> (Unspecified Bit Rate) for applications that are non-time<br>sensitive, such as e-mail. Select <b>VBR-nRT</b> (Variable Bit Rate-non Real Time) or<br><b>VBR-RT</b> (Variable Bit Rate-Real Time) for bursty traffic and bandwidth sharing with<br>other applications. |

 Table 16
 More Connections Advanced Setup

| LABEL                 | DESCRIPTION                                                                                                    |
|-----------------------|----------------------------------------------------------------------------------------------------|
| Peak Cell Rate        | Divide the DSL line rate (bps) by 424 (the size of an ATM cell) to find the Peak Cell Rate (PCR). This is the maximum rate at which the sender can send cells. Type the PCR here.   |
| Sustain Cell Rate     | The Sustain Cell Rate (SCR) sets the average cell rate (long-term) that can be transmitted. Type the SCR, which must be less than the PCR. Note that system default is 0 cells/sec. |
| Maximum Burst<br>Size | Maximum Burst Size (MBS) refers to the maximum number of cells that can be sent at the peak rate. Type the MBS, which is less than 65535.                                           |
| Back                  | Click <b>Back</b> to return to the previous screen.                                                                                                    |
| Apply                 | Click Apply to save the changes.                                                                                                    |
| Cancel                | Click Cancel to begin configuring this screen afresh.                                                                                                    |

 Table 16
 More Connections Advanced Setup (continued)

# 4.7 Traffic Redirect

Traffic redirect forwards traffic to a backup gateway when the ZyXEL Device cannot connect to the Internet. An example is shown in the figure below.

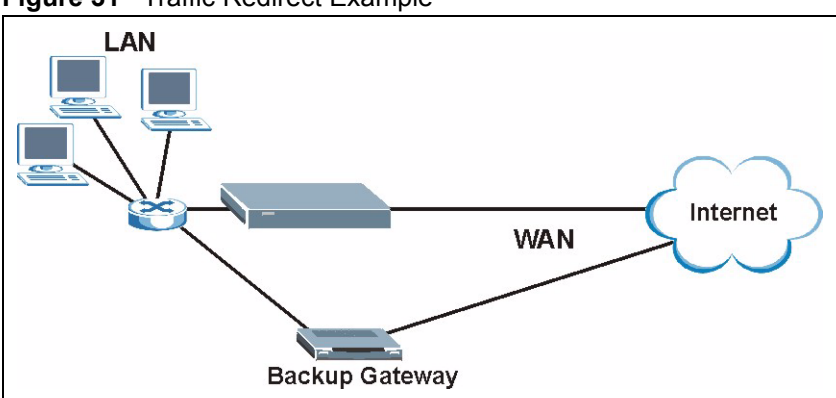

Figure 31 Traffic Redirect Example

The following network topology allows you to avoid triangle route security issues when the backup gateway is connected to the LAN. Use IP alias to configure the LAN into two or three logical networks with the ZyXEL Device itself as the gateway for each LAN network. Put the protected LAN in one subnet (Subnet 1 in the following figure) and the backup gateway in another subnet (Subnet 2). Configure filters that allow packets from the protected LAN (Subnet 1) to the backup gateway (Subnet 2).

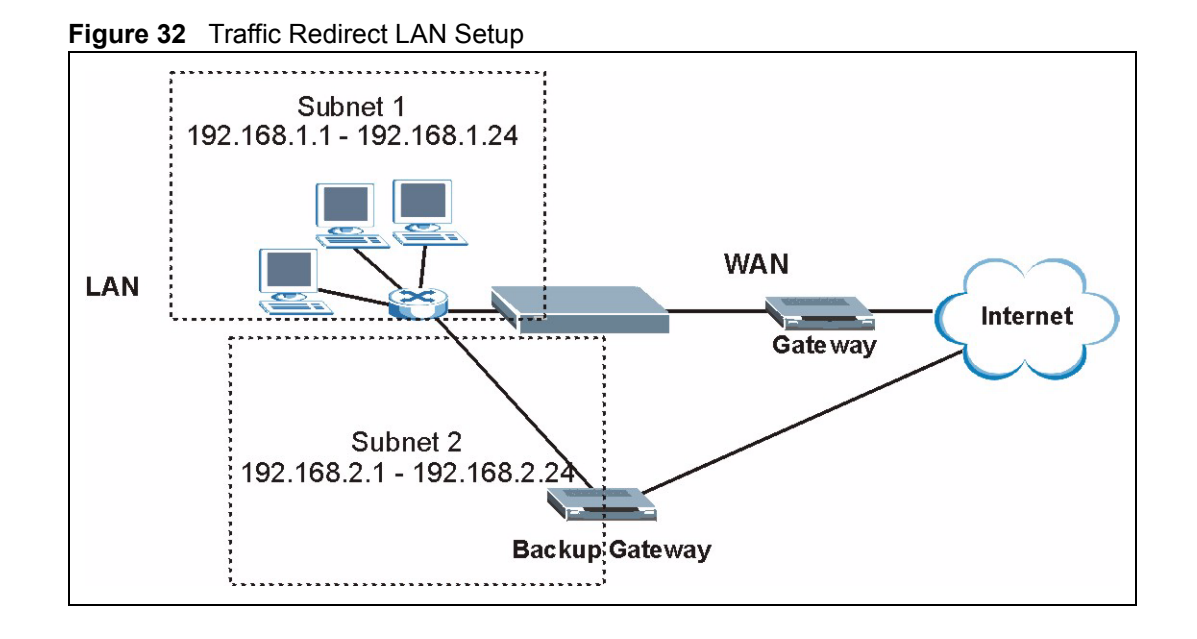

# 4.8 Configuring WAN Backup

To change your ZyXEL Device's WAN backup settings, click **Network > WAN > WAN Backup Setup**. The screen appears as shown.

Figure 33 WAN Backup Setup

| Internet Connection More Con                                                                                                    | mections WAN Backup Setup                                                                                                    |
|----------------------------------------------------------------------------------------------------|----------------------------------------------------------------------------------------------------|
| WAN Backup Setup                                                                                                    |                                                                                                    |
| Backup Type<br>Check WAN IP Address 1<br>Check WAN IP Address 2<br>Check WAN IP Address 3<br>Fail Tolerance<br>Recovery Interval<br>Timeout | DSL Link         Image: Constraint of the sec in the sec in the sec |
| Traffic Redirect                                                                                                    |                                                                                                    |
| ☐ Active Traffic Redirect<br>Metric<br>Backup Gateway                                                                                       | 15<br>0.0.0.0                                                                                                    |
|                                                                                                    | Apply Cancel                                                                                                    |

The following table describes the labels in this screen.

| Table 17 | WAN | Backup | Setup |
|----------|-----|--------|-------|
|----------|-----|--------|-------|

| LABEL                      | DESCRIPTION                                                                                                    |
|----------------------------|----------------------------------------------------------------------------------------------------|
| Backup Type                | Select the method that the ZyXEL Device uses to check the DSL connection.<br>Select <b>DSL Link</b> to have the ZyXEL Device check if the connection to the DSLAM is<br>up. Select <b>ICMP</b> to have the ZyXEL Device periodically ping the IP addresses<br>configured in the <b>Check WAN IP Address</b> fields.                                                                                                    |
| Check WAN IP<br>Address1-3 | Configure this field to test your ZyXEL Device's WAN accessibility. Type the IP address of a reliable nearby computer (for example, your ISP's DNS server address).                                                                                                    |
|                            | <b>Note:</b> If you activate either traffic redirect or dial backup, you must configure at least one IP address here.                                                                                                    |
|                            | When using a WAN backup connection, the ZyXEL Device periodically pings the addresses configured here and uses the other WAN backup connection (if configured) if there is no response.                                                                                                    |
| Fail Tolerance             | Type the number of times (2 recommended) that your ZyXEL Device may ping the IP addresses configured in the <b>Check WAN IP Address</b> field without getting a response before switching to a WAN backup connection (or a different WAN backup connection).                                                                                                    |
| Recovery Interval          | When the ZyXEL Device is using a lower priority connection (usually a WAN backup connection), it periodically checks to whether or not it can use a higher priority connection.                                                                                                    |
|                            | Type the number of seconds (30 recommended) for the ZyXEL Device to wait between checks. Allow more time if your destination IP address handles lots of traffic.                                                                                                    |
| Timeout                    | Type the number of seconds (3 recommended) for your ZyXEL Device to wait for a ping response from one of the IP addresses in the <b>Check WAN IP Address</b> field before timing out the request. The WAN connection is considered "down" after the ZyXEL Device times out the number of times specified in the <b>Fail Tolerance</b> field. Use a higher value in this field if your network is busy or congested.                                                                                   |
| Traffic Redirect           | Traffic redirect forwards traffic to a backup gateway when the ZyXEL Device cannot connect to the Internet.                                                                                                    |
| Active Traffic<br>Redirect | Select this check box to have the ZyXEL Device use traffic redirect if the normal WAN connection goes down.                                                                                                    |
|                            | <b>Note:</b> If you activate traffic redirect, you must configure at least one Check WAN IP Address.                                                                                                    |
| Metric                     | This field sets this route's priority among the routes the ZyXEL Device uses.<br>The metric represents the "cost of transmission". A router determines the best route<br>for transmission by choosing a path with the lowest "cost". RIP routing uses hop<br>count as the measurement of cost, with a minimum of "1" for directly connected<br>networks. The number must be between "1" and "15"; a number greater than "15"<br>means the link is down. The smaller the number, the lower the "cost". |
| Backup Gateway             | Type the IP address of your backup gateway in dotted decimal notation. The ZyXEL Device automatically forwards traffic to this IP address if the ZyXEL Device's Internet connection terminates.                                                                                                    |
| Apply                      | Click Apply to save the changes.                                                                                                    |
| Cancel                     | Click Cancel to begin configuring this screen afresh.                                                                                                    |

# CHAPTER 5 LAN Setup

This chapter describes how to configure LAN settings.

# 5.1 LAN Overview

A Local Area Network (LAN) is a shared communication system to which many computers are attached. A LAN is a computer network limited to the immediate area, usually the same building or floor of a building. The LAN screens can help you configure a LAN DHCP server and manage IP addresses.

See Section 5.3 on page 72 to configure the LAN screens.

### 5.1.1 LANs, WANs and the ZyXEL Device

The actual physical connection determines whether the ZyXEL Device ports are LAN or WAN ports. There are two separate IP networks, one inside the LAN network and the other outside the WAN network as shown next.

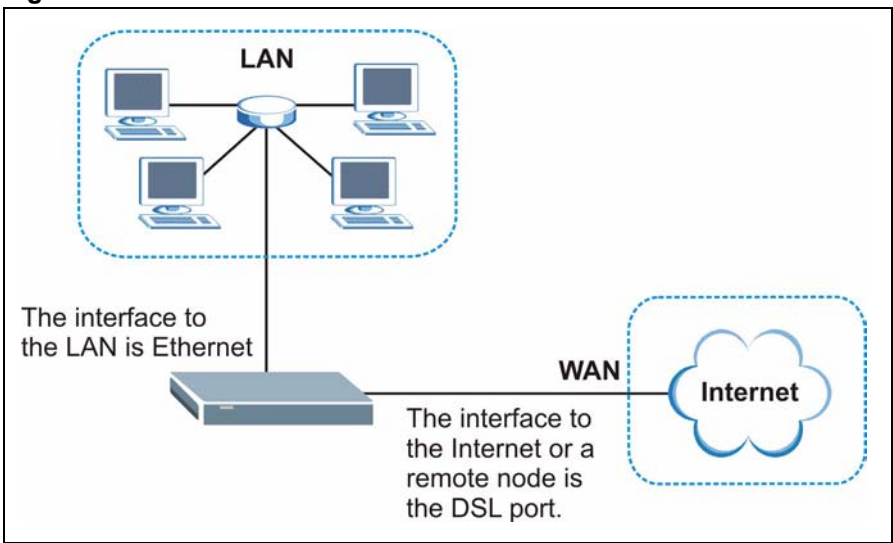

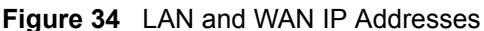

## 5.1.2 DHCP Setup

DHCP (Dynamic Host Configuration Protocol, RFC 2131 and RFC 2132) allows individual clients to obtain TCP/IP configuration at start-up from a server. You can configure the ZyXEL Device as a DHCP server or disable it. When configured as a server, the ZyXEL Device provides the TCP/IP configuration for the clients. If you turn DHCP service off, you must have another DHCP server on your LAN, or else the computer must be manually configured.

#### 5.1.2.1 IP Pool Setup

The ZyXEL Device is pre-configured with a pool of IP addresses for the DHCP clients (DHCP Pool). See the product specifications in the appendices. Do not assign static IP addresses from the DHCP pool to your LAN computers.

## 5.1.3 DNS Server Address

DNS (Domain Name System) is for mapping a domain name to its corresponding IP address and vice versa. The DNS server is extremely important because without it, you must know the IP address of a machine before you can access it. The DNS server addresses that you enter in the DHCP setup are passed to the client machines along with the assigned IP address and subnet mask.

There are two ways that an ISP disseminates the DNS server addresses. The first is for an ISP to tell a customer the DNS server addresses, usually in the form of an information sheet, when s/he signs up. If your ISP gives you the DNS server addresses, enter them in the **DNS Server** fields in **DHCP Setup**, otherwise, leave them blank.

Some ISP's choose to pass the DNS servers using the DNS server extensions of PPP IPCP (IP Control Protocol) after the connection is up. If your ISP did not give you explicit DNS servers, chances are the DNS servers are conveyed through IPCP negotiation. The ZyXEL Device supports the IPCP DNS server extensions through the DNS proxy feature.

If the **Primary** and **Secondary DNS Server** fields in the **DHCP Setup** screen are not specified, for instance, left as **0.0.0**, the ZyXEL Device tells the DHCP clients that it itself is the DNS server. When a computer sends a DNS query to the ZyXEL Device, the ZyXEL Device forwards the query to the real DNS server learned through IPCP and relays the response back to the computer.

Please note that DNS proxy works only when the ISP uses the IPCP DNS server extensions. It does not mean you can leave the DNS servers out of the DHCP setup under all circumstances. If your ISP gives you explicit DNS servers, make sure that you enter their IP addresses in the **DHCP Setup** screen. This way, the ZyXEL Device can pass the DNS servers to the computers and the computers can query the DNS server directly without the ZyXEL Device's intervention.

## 5.1.4 DNS Server Address Assignment

Use DNS (Domain Name System) to map a domain name to its corresponding IP address and vice versa. The DNS server is extremely important because without it, you must know the IP address of a computer before you can access it.

There are two ways that an ISP disseminates the DNS server addresses.

- The ISP tells you the DNS server addresses, usually in the form of an information sheet, when you sign up. If your ISP gives you DNS server addresses, enter them in the DNS Server fields in the **DHCP Setup** screen.
- The ZyXEL Device acts as a DNS proxy when the **Primary** and **Secondary DNS Server** fields are left as **0.0.0.0** in the **DHCP Setup** screen.

# 5.2 LAN TCP/IP

The ZyXEL Device has built-in DHCP server capability that assigns IP addresses and DNS servers to systems that support DHCP client capability.

## 5.2.1 IP Address and Subnet Mask

Similar to the way houses on a street share a common street name, so too do computers on a LAN share one common network number.

Where you obtain your network number depends on your particular situation. If the ISP or your network administrator assigns you a block of registered IP addresses, follow their instructions in selecting the IP addresses and the subnet mask.

If the ISP did not explicitly give you an IP network number, then most likely you have a single user account and the ISP will assign you a dynamic IP address when the connection is established. If this is the case, it is recommended that you select a network number from 192.168.0.0 to 192.168.255.0 and you must enable the Network Address Translation (NAT) feature of the ZyXEL Device. The Internet Assigned Number Authority (IANA) reserved this block of addresses specifically for private use; please do not use any other number unless you are told otherwise. Let's say you select 192.168.1.0 as the network number; which covers 254 individual addresses, from 192.168.1.1 to 192.168.1.254 (zero and 255 are reserved). In other words, the first three numbers specify the network number while the last number identifies an individual computer on that network.

Once you have decided on the network number, pick an IP address that is easy to remember, for instance, 192.168.1.1, for your ZyXEL Device, but make sure that no other device on your network is using that IP address.

The subnet mask specifies the network number portion of an IP address. Your ZyXEL Device will compute the subnet mask automatically based on the IP address that you entered. You don't need to change the subnet mask computed by the ZyXEL Device unless you are instructed to do otherwise.

#### 5.2.1.1 Private IP Addresses

Every machine on the Internet must have a unique address. If your networks are isolated from the Internet, for example, only between your two branch offices, you can assign any IP addresses to the hosts without problems. However, the Internet Assigned Numbers Authority (IANA) has reserved the following three blocks of IP addresses specifically for private networks:

- 10.0.0.0 10.255.255.255
- 172.16.0.0 172.31.255.255
- 192.168.0.0 192.168.255.255

You can obtain your IP address from the IANA, from an ISP or it can be assigned from a private network. If you belong to a small organization and your Internet access is through an ISP, the ISP can provide you with the Internet addresses for your local networks. On the other hand, if you are part of a much larger organization, you should consult your network administrator for the appropriate IP addresses.

**Note:** Regardless of your particular situation, do not create an arbitrary IP address; always follow the guidelines above. For more information on address assignment, please refer to RFC 1597, *Address Allocation for Private Internets* and RFC 1466, *Guidelines for Management of IP Address Space.* 

## 5.2.2 RIP Setup

RIP (Routing Information Protocol) allows a router to exchange routing information with other routers. The **RIP Direction** field controls the sending and receiving of RIP packets. When set to:

- **Both** the ZyXEL Device will broadcast its routing table periodically and incorporate the RIP information that it receives.
- **In Only** the ZyXEL Device will not send any RIP packets but will accept all RIP packets received.
- **Out Only** the ZyXEL Device will send out RIP packets but will not accept any RIP packets received.
- **None** the ZyXEL Device will not send any RIP packets and will ignore any RIP packets received.

The **Version** field controls the format and the broadcasting method of the RIP packets that the ZyXEL Device sends (it recognizes both formats when receiving). **RIP-1** is universally supported; but RIP-2 carries more information. RIP-1 is probably adequate for most networks, unless you have an unusual network topology.

Both **RIP-2B** and **RIP-2M** sends the routing data in RIP-2 format; the difference being that **RIP-2B** uses subnet broadcasting while **RIP-2M** uses multicasting.

## 5.2.3 Multicast

Traditionally, IP packets are transmitted in one of either two ways - Unicast (1 sender - 1 recipient) or Broadcast (1 sender - everybody on the network). Multicast delivers IP packets to a group of hosts on the network - not everybody and not just 1.

IGMP (Internet Group Multicast Protocol) is a network-layer protocol used to establish membership in a Multicast group - it is not used to carry user data. IGMP version 2 (RFC 2236) is an improvement over version 1 (RFC 1112) but IGMP version 1 is still in wide use. If you would like to read more detailed information about interoperability between IGMP version 2 and version 1, please see sections 4 and 5 of RFC 2236. The class D IP address is used to identify host groups and can be in the range 224.0.0.0 to 239.255.255.255. The address 224.0.0.1 is used for query messages and is assigned to the permanent group of all IP hosts (including gateways). All hosts must join the 224.0.0.1 group in order to participate in IGMP. The address 224.0.0.2 is assigned to the multicast routers group.

The ZyXEL Device supports both IGMP version 1 (**IGMP-v1**) and IGMP version 2 (**IGMP-v2**). At start up, the ZyXEL Device queries all directly connected networks to gather group membership. After that, the ZyXEL Device periodically updates this information. IP multicasting can be enabled/disabled on the ZyXEL Device LAN and/or WAN interfaces in the web configurator (**LAN**; **WAN**). Select **None** to disable IP multicasting on these interfaces.

## 5.2.4 Any IP

Traditionally, you must set the IP addresses and the subnet masks of a computer and the ZyXEL Device to be in the same subnet to allow the computer to access the Internet (through the ZyXEL Device). In cases where your computer is required to use a static IP address in another network, you may need to manually configure the network settings of the computer every time you want to access the Internet via the ZyXEL Device.

With the Any IP feature and NAT enabled, the ZyXEL Device allows a computer to access the Internet without changing the network settings (such as IP address and subnet mask) of the computer, when the IP addresses of the computer and the ZyXEL Device are not in the same subnet. Whether a computer is set to use a dynamic or static (fixed) IP address, you can simply connect the computer to the ZyXEL Device and access the Internet.

The following figure depicts a scenario where a computer is set to use a static private IP address in the corporate environment. In a residential house where a ZyXEL Device is installed, you can still use the computer to access the Internet without changing the network settings, even when the IP addresses of the computer and the ZyXEL Device are not in the same subnet.

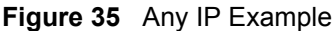

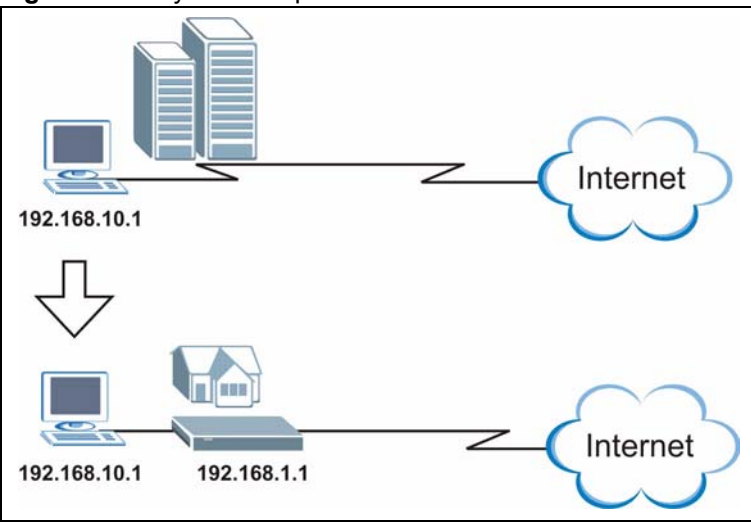

The Any IP feature does not apply to a computer using either a dynamic IP address or a static IP address that is in the same subnet as the ZyXEL Device's IP address.

Note: You *must* enable NAT/SUA to use the Any IP feature on the ZyXEL Device.

#### 5.2.4.1 How Any IP Works

Address Resolution Protocol (ARP) is a protocol for mapping an Internet Protocol address (IP address) to a physical machine address, also known as a Media Access Control or MAC address, on the local area network. IP routing table is defined on IP Ethernet devices (the ZyXEL Device) to decide which hop to use, to help forward data along to its specified destination.

The following lists out the steps taken, when a computer tries to access the Internet for the first time through the ZyXEL Device.

- 1 When a computer (which is in a different subnet) first attempts to access the Internet, it sends packets to its default gateway (which is not the ZyXEL Device) by looking at the MAC address in its ARP table.
- **2** When the computer cannot locate the default gateway, an ARP request is broadcast on the LAN.
- **3** The ZyXEL Device receives the ARP request and replies to the computer with its own MAC address.
- **4** The computer updates the MAC address for the default gateway to the ARP table. Once the ARP table is updated, the computer is able to access the Internet through the ZyXEL Device.
- **5** When the ZyXEL Device receives packets from the computer, it creates an entry in the IP routing table so it can properly forward packets intended for the computer.

After all the routing information is updated, the computer can access the ZyXEL Device and the Internet as if it is in the same subnet as the ZyXEL Device.
# 5.3 Configuring LAN IP

Click LAN to open the IP screen. See Section 5.1 on page 66 for background information.

#### Figure 36 LAN IP

| IP  | DHCP Setup                 | Client List | IP Alias                     |  |
|-----|----------------------------|-------------|------------------------------|--|
| LAN | N TCP/IP                   |             |                              |  |
| I   | P Address<br>P Subnet Mask |             | 192.168.1.1<br>255.255.255.0 |  |
|     |                            | Apply       | Cancel Advanced Setup        |  |

The following table describes the fields in this screen.

Table 18 LAN IP

| LABEL          | DESCRIPTION                                                                                                    |
|----------------|----------------------------------------------------------------------------------------------------|
| TCP/IP         |                                                                                                    |
| IP Address     | Enter the IP address of your ZyXEL Device in dotted decimal notation, for example, 192.168.1.1 (factory default). |
| IP Subnet Mask | Type the subnet mask assigned to you by your ISP (if given).                                                      |
| Apply          | Click Apply to save your changes back to the ZyXEL Device.                                                        |
| Cancel         | Click <b>Cancel</b> to begin configuring this screen afresh.                                                      |
| Advanced Setup | Click this button to display the <b>Advanced LAN Setup</b> screen and edit more details of your LAN setup.        |

### 5.3.1 Configuring Advanced LAN Setup

To edit your ZyXEL Device's advanced LAN settings, click the **Advanced Setup** button in the **LAN IP** screen. The screen appears as shown.

| RIP & Multicast Setup   |                   |  |
|-------------------------|-------------------|--|
| RIP Direction           | Both              |  |
| RIP Version             | RIP-1             |  |
| Multicast               | IGMP-v1           |  |
| Any IP Setup            |                   |  |
| Active                  |                   |  |
| Windows Networking (Net | IOS over TCP/IP)  |  |
| 🗹 Allow between LAN and | WAN               |  |
|                         | Back Apply Cancel |  |
|                         | Dook Apply Caller |  |

| Table 1 | 9 | Advanced   | LAN | Setup |
|---------|---|------------|-----|-------|
|         | • | / lavanoca |     | occup |

| LABEL                                             | DESCRIPTION                                                                                                    |
|---------------------------------------------------|----------------------------------------------------------------------------------------------------|
| RIP & Multicast<br>Setup                          |                                                                                                    |
| RIP Direction                                     | Select the RIP direction from None, Both, In Only and Out Only.                                                                                                    |
| RIP Version                                       | Select the RIP version from <b>RIP-1</b> , <b>RIP-2B</b> and <b>RIP-2M</b> .                                                                                                    |
| Multicast                                         | IGMP (Internet Group Multicast Protocol) is a network-layer protocol used to establish membership in a multicast group. The ZyXEL Device supports both IGMP version 1 ( <b>IGMP-v1</b> ) and <b>IGMP-v2</b> . Select <b>None</b> to disable it.                                                                                                    |
| Any IP Setup                                      | Select the <b>Active</b> check box to enable the Any IP feature. This allows a computer to access the Internet without changing the network settings (such as IP address and subnet mask) of the computer, even when the IP addresses of the computer and the ZyXEL Device are not in the same subnet.                                                                   |
|                                                   | When you disable the Any IP feature, only computers with dynamic IP addresses or static IP addresses in the same subnet as the ZyXEL Device's LAN IP address can connect to the ZyXEL Device or access the Internet through the ZyXEL Device.                                                                                                    |
| Windows<br>Networking<br>(NetBIOS over<br>TCP/IP) | NetBIOS (Network Basic Input/Output System) are TCP or UDP packets that<br>enable a computer to connect to and communicate with a LAN. For some dial-up<br>services such as PPPoE or PPTP, NetBIOS packets cause unwanted calls.<br>However it may sometimes be necessary to allow NetBIOS packets to pass through<br>to the WAN in order to find a computer on the WAN. |
| Allow between<br>LAN and WAN                      | Select this check box to forward NetBIOS packets from the LAN to the WAN and from the WAN to the LAN. If your firewall is enabled with the default policy set to block WAN to LAN traffic, you also need to enable the default WAN to LAN firewall rule that forwards NetBIOS traffic.                                                                                   |
|                                                   | Clear this check box to block all NetBIOS packets going from the LAN to the WAN and from the WAN to the LAN.                                                                                                    |
| Back                                              | Click <b>Back</b> to return to the previous screen.                                                                                                    |
| Apply                                             | Click <b>Apply</b> to save the changes.                                                                                                    |
| Cancel                                            | Click Cancel to begin configuring this screen afresh.                                                                                                    |

# 5.4 DHCP Setup

Use this screen to configure the DNS server information that the ZyXEL Device sends to the DHCP client devices on the LAN.

Figure 38 DHCP Setup

| IP DHCP Setup Client Lis     | t IP Alias   |
|------------------------------|--------------|
| DHCP Setup                   |              |
| DHCP                         | Server 💌     |
| IP Pool Starting Address     | 192.168.1.33 |
| Pool Size                    | 32           |
| Remote DHCP Server           | 0.0.0.0      |
| DNS Server                   |              |
| DNS Servers Assigned by DHCF | 9 Server     |
| Primary DNS Server           | 0.0.0        |
| Secondary DNS Server         | 0.0.0        |
|                              | Apply Cancel |
|                              |              |

Table 20 DHCP Setup

| LABEL                                     | DESCRIPTION                                                                                                    |
|-------------------------------------------|----------------------------------------------------------------------------------------------------|
| DHCP Setup                                |                                                                                                    |
| DHCP                                      | If set to <b>Server</b> , your ZyXEL Device can assign IP addresses, an IP default gateway and DNS servers to Windows 95, Windows NT and other systems that support the DHCP client.                                                                                                 |
|                                           | If set to <b>None</b> , the DHCP server will be disabled.                                                                                                    |
|                                           | If set to <b>Relay</b> , the ZyXEL Device acts as a surrogate DHCP server and relays DHCP requests and responses between the remote server and the clients.<br>Enter the IP address of the actual, remote DHCP server in the <b>Remote DHCP</b><br><b>Server</b> field in this case. |
|                                           | When DHCP is used, the following items need to be set:                                                                                                    |
| IP Pool Starting<br>Address               | This field specifies the first of the contiguous addresses in the IP address pool.                                                                                                    |
| Pool Size                                 | This field specifies the size, or count of the IP address pool.                                                                                                    |
| Remote DHCP<br>Server                     | If <b>Relay</b> is selected in the <b>DHCP</b> field above then enter the IP address of the actual remote DHCP server here.                                                                                                    |
| DNS Server                                |                                                                                                    |
| DNS Servers<br>Assigned by DHCP<br>Server | The ZyXEL Device passes a DNS (Domain Name System) server IP address to the DHCP clients.                                                                                                    |

| LABEL                   | DESCRIPTION                                                                                                    |
|-------------------------|----------------------------------------------------------------------------------------------------|
| Primary DNS Server      | This field is not available when you set <b>DHCP</b> to <b>Relay</b> .                                                                                                    |
| Secondary DNS<br>Server | Enter the IP addresses of the DNS servers. The DNS servers are passed to the DHCP clients along with the IP address and the subnet mask.                                                                           |
|                         | If the fields are left as <b>0.0.0.0</b> , the ZyXEL Device acts as a DNS proxy and forwards the DHCP client's DNS query to the real DNS server learned through IPCP and relays the response back to the computer. |
| Apply                   | Click Apply to save your changes back to the ZyXEL Device.                                                                                                    |
| Reset                   | Click <b>Reset</b> to begin configuring this screen afresh.                                                                                                    |

# 5.5 LAN Client List

This table allows you to assign IP addresses on the LAN to specific individual computers based on their MAC Addresses.

Every Ethernet device has a unique MAC (Media Access Control) address. The MAC address is assigned at the factory and consists of six pairs of hexadecimal characters, for example, 00:A0:C5:00:00:02.

To change your ZyXEL Device's static DHCP settings, click **Network > LAN > Client List**. The screen appears as shown.

| Ρ | Address | 0.0.0     | MAC Address 00:1 | 00:00:00:00:00    | Add     |        |
|---|---------|-----------|------------------|-------------------|---------|--------|
| # | Status  | Host Name | IP Address       | MAC Address       | Reserve | Modify |
| L | -@      | tw11947   | 192.168.1.33     | 00:00:E8:7C:14:80 |         | B      |
| 2 | 9       |           | 192.168.1.35     | 00:AC:10:01:23:45 |         | B      |
| 3 | 9       |           | 192.168.1.64     | 00:A0:C5:01:23:46 | N       | B      |

Figure 39 LAN Client List

Table 21LAN Client List

| LABEL       | DESCRIPTION                                                                                                    |
|-------------|----------------------------------------------------------------------------------------------------|
| IP Address  | Enter the IP address that you want to assign to the computer on your LAN with the MAC address specified below.                                                                                                    |
|             | The IP address should be within the range of IP addresses you specified in the <b>DHCP Setup</b> for the DHCP client.                                                                                                    |
| MAC Address | Enter the MAC address of a computer on your LAN.                                                                                                    |
| Add         | Click Add to add a static DHCP entry.                                                                                                    |
| #           | This is the index number of the static IP table entry (row).                                                                                                    |
| Status      | This field displays whether the client is connected to the ZyXEL Device.                                                                                                    |
| Host Name   | This field displays the computer host name.                                                                                                    |
| IP Address  | This field displays the IP address relative to the # field listed above.                                                                                                    |
| MAC Address | The MAC (Media Access Control) or Ethernet address on a LAN (Local Area Network) is unique to your computer (six pairs of hexadecimal notation).                                                                               |
|             | A network interface card such as an Ethernet adapter has a hardwired address that is assigned at the factory. This address follows an industry standard that ensures no other adapter has a similar address.                   |
| Reserve     | Select the check box(es) in each entry to have the ZyXEL Device always assign the selected entry(ies)'s IP address(es) to the corresponding MAC address(es) (and host name(s)). You can select up to 32 entries in this table. |
| Modify      | Click the modify icon to have the IP address field editable and change it.                                                                                                    |
| Apply       | Click <b>Apply</b> to save your changes back to the ZyXEL Device.                                                                                                    |
| Cancel      | Click <b>Cancel</b> to begin configuring this screen afresh.                                                                                                    |
| Refresh     | Click <b>Refresh</b> to reload the DHCP table.                                                                                                    |

# 5.6 LAN IP Alias

IP alias allows you to partition a physical network into different logical networks over the same Ethernet interface. The ZyXEL Device supports three logical LAN interfaces via its single physical Ethernet interface with the ZyXEL Device itself as the gateway for each LAN network.

Note: Make sure that the subnets of the logical networks do not overlap.

The following figure shows a LAN divided into subnets A, B, and C.

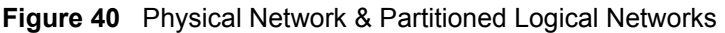

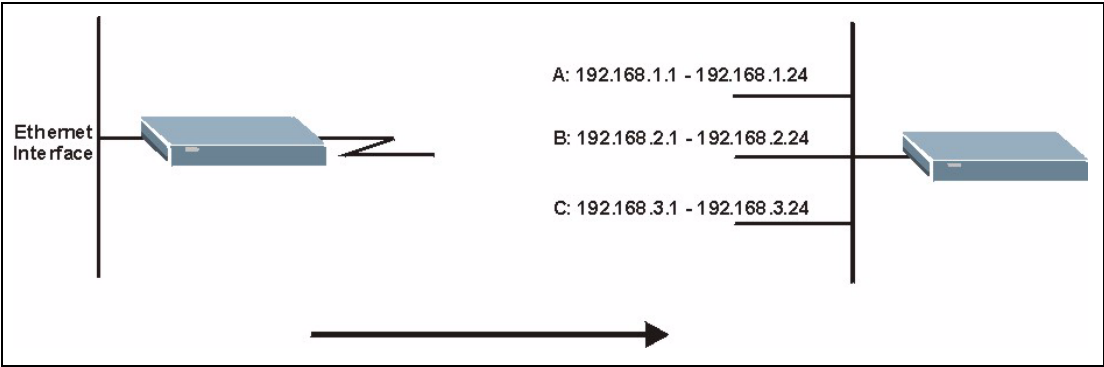

To change your ZyXEL Device's IP alias settings, click **Network** > **LAN** > **IP** Alias. The screen appears as shown.

Figure 41 LAN IP Alias

| IP DHCP Setup Clier                                                                      | t List IP Alias                             |  |
|------------------------------------------------------------------------------------------|---------------------------------------------|--|
| IP Alias 1                                                                               |                                             |  |
| ☐ IP Alias 1<br>IP Address<br>IP Subnet Mask<br>RIP Direction<br>RIP Version             | 0.0.0.0<br>0.0.0.0<br>None                  |  |
| IP Alias 2<br>IP Alias 2<br>IP Address<br>IP Subnet Mask<br>RIP Direction<br>RIP Version | 0.0.0.0<br>0.0.0.0<br>None<br>N/A<br>Cancel |  |

Table 22LAN IP Alias

| LABEL          | DESCRIPTION                                                                                                    |
|----------------|----------------------------------------------------------------------------------------------------|
| IP Alias 1, 2  | Select the check box to configure another LAN network for the ZyXEL Device.                                                                                                    |
| IP Address     | Enter the IP address of your ZyXEL Device in dotted decimal notation.<br>Alternatively, click the right mouse button to copy and/or paste the IP address.                                         |
| IP Subnet Mask | Your ZyXEL Device will automatically calculate the subnet mask based on the IP address that you assign. Unless you are implementing subnetting, use the subnet mask computed by the ZyXEL Device. |

Table 22 LAN IP Alias

| LABEL         | DESCRIPTION                                                                                                    |
|---------------|----------------------------------------------------------------------------------------------------|
| RIP Direction | RIP (Routing Information Protocol, RFC 1058 and RFC 1389) allows a router to exchange routing information with other routers. The <b>RIP Direction</b> field controls the sending and receiving of RIP packets. Select the RIP direction from <b>Both/In Only/Out Only/None</b> . When set to <b>Both</b> or <b>Out Only</b> , the ZyXEL Device will broadcast its routing table periodically. When set to <b>Both</b> or <b>In Only</b> , it will incorporate the RIP information that it receives; when set to <b>None</b> , it will not send any RIP packets and will ignore any RIP packets received.                                                                                                    |
| RIP Version   | The <b>RIP Version</b> field controls the format and the broadcasting method of the RIP packets that the ZyXEL Device sends (it recognizes both formats when receiving). <b>RIP-1</b> is universally supported but RIP-2 carries more information. RIP-1 is probably adequate for most networks, unless you have an unusual network topology. Both <b>RIP-2B</b> and <b>RIP-2M</b> sends the routing data in RIP-2 format; the difference being that <b>RIP-2B</b> uses subnet broadcasting while <b>RIP-2M</b> uses multicasting. Multicasting can reduce the load on non-router machines since they generally do not listen to the RIP multicast address and so will not receive the RIP packets. However, if one router uses multicasting, then all routers on your network must use multicasting, also. By default, RIP direction is set to <b>Both</b> and the Version set to <b>RIP-1</b> . |
| Apply         | Click <b>Apply</b> to save your changes back to the ZyXEL Device.                                                                                                    |
| Cancel        | Click <b>Cancel</b> to begin configuring this screen afresh.                                                                                                    |

# CHAPTER 6 Network Address Translation (NAT) Screens

This chapter discusses how to configure NAT on the ZyXEL Device.

# 6.1 NAT Overview

NAT (Network Address Translation - NAT, RFC 1631) is the translation of the IP address of a host in a packet, for example, the source address of an outgoing packet, used within one network to a different IP address known within another network.

### 6.1.1 NAT Definitions

Inside/outside denotes where a host is located relative to the ZyXEL Device, for example, the computers of your subscribers are the inside hosts, while the web servers on the Internet are the outside hosts.

Global/local denotes the IP address of a host in a packet as the packet traverses a router, for example, the local address refers to the IP address of a host when the packet is in the local network, while the global address refers to the IP address of the host when the same packet is traveling in the WAN side.

Note that inside/outside refers to the location of a host, while global/local refers to the IP address of a host used in a packet. Thus, an inside local address (ILA) is the IP address of an inside host in a packet when the packet is still in the local network, while an inside global address (IGA) is the IP address of the same inside host when the packet is on the WAN side. The following table summarizes this information.

| ITEM    | DESCRIPTION                                                                                 |
|---------|---------------------------------------------------------------------------------------------|
| Inside  | This refers to the host on the LAN.                                                         |
| Outside | This refers to the host on the WAN.                                                         |
| Local   | This refers to the packet address (source or destination) as the packet travels on the LAN. |
| Global  | This refers to the packet address (source or destination) as the packet travels on the WAN. |

Table 23 NAT Definitions

NAT never changes the IP address (either local or global) of an outside host.

### 6.1.2 What NAT Does

In the simplest form, NAT changes the source IP address in a packet received from a subscriber (the inside local address) to another (the inside global address) before forwarding the packet to the WAN side. When the response comes back, NAT translates the destination address (the inside global address) back to the inside local address before forwarding it to the original inside host. Note that the IP address (either local or global) of an outside host is never changed.

The global IP addresses for the inside hosts can be either static or dynamically assigned by the ISP. In addition, you can designate servers, for example, a web server and a telnet server, on your local network and make them accessible to the outside world. If you do not define any servers (for Many-to-One and Many-to-Many Overload mapping – see Table 24 on page 83), NAT offers the additional benefit of firewall protection. With no servers defined, your ZyXEL Device filters out all incoming inquiries, thus preventing intruders from probing your network. For more information on IP address translation, refer to *RFC 1631, The IP Network Address Translator (NAT)*.

### 6.1.3 How NAT Works

Each packet has two addresses – a source address and a destination address. For outgoing packets, the ILA (Inside Local Address) is the source address on the LAN, and the IGA (Inside Global Address) is the source address on the WAN. For incoming packets, the ILA is the destination address on the LAN, and the IGA is the destination address on the WAN. NAT maps private (local) IP addresses to globally unique ones required for communication with hosts on other networks. It replaces the original IP source address (and TCP or UDP source port numbers for Many-to-One and Many-to-Many Overload NAT mapping) in each packet and then forwards it to the Internet. The ZyXEL Device keeps track of the original addresses and port numbers so incoming reply packets can have their original values restored. The following figure illustrates this.

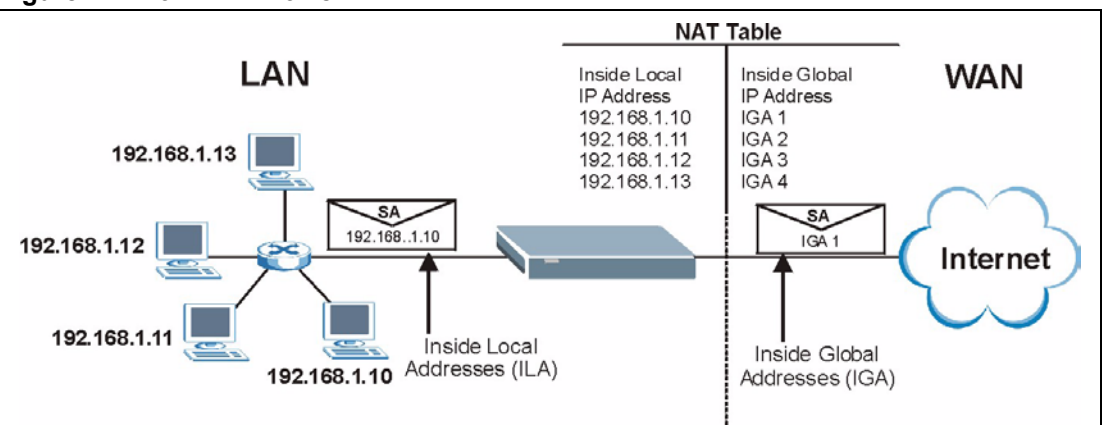

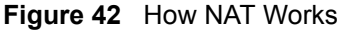

### 6.1.4 NAT Application

The following figure illustrates a possible NAT application, where three inside LANs (logical LANs using IP Alias) behind the ZyXEL Device can communicate with three distinct WAN networks. More examples follow at the end of this chapter.

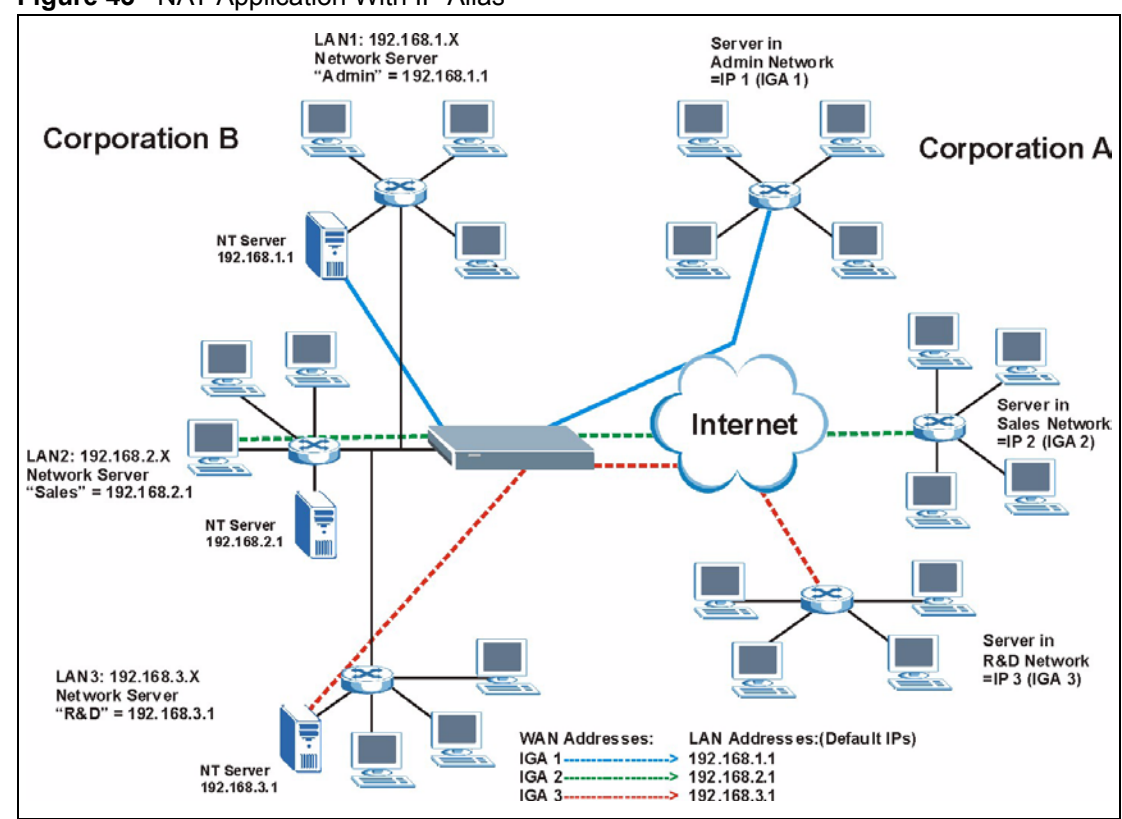

Figure 43 NAT Application With IP Alias

### 6.1.5 NAT Mapping Types

NAT supports five types of IP/port mapping. They are:

- **One to One**: In One-to-One mode, the ZyXEL Device maps one local IP address to one global IP address.
- Many to One: In Many-to-One mode, the ZyXEL Device maps multiple local IP addresses to one global IP address. This is equivalent to SUA (for instance, PAT, port address translation), ZyXEL's Single User Account feature that previous ZyXEL routers supported (the SUA Only option in today's routers).
- Many to Many Overload: In Many-to-Many Overload mode, the ZyXEL Device maps the multiple local IP addresses to shared global IP addresses.
- Many-to-Many No Overload: In Many-to-Many No Overload mode, the ZyXEL Device maps each local IP address to a unique global IP address.
- Server: This type allows you to specify inside servers of different services behind the NAT to be accessible to the outside world.

Port numbers do NOT change for **One-to-One** and **Many-to-Many No Overload** NAT mapping types.

The following table summarizes these types.

Table 24NAT Mapping Types

| ТҮРЕ                     | IP MAPPING         |
|--------------------------|--------------------|
| One-to-One               | ILA1←→ IGA1        |
| Many-to-One (SUA/PAT)    | ILA1←→ IGA1        |
|                          | ILA2←→ IGA1        |
|                          |                    |
| Many-to-Many Overload    | ILA1←→ IGA1        |
|                          | ILA2←→ IGA2        |
|                          | ILA3←→ IGA1        |
|                          | ILA4←→ IGA2        |
|                          |                    |
| Many-to-Many No Overload | ILA1←→ IGA1        |
|                          | ILA2←→ IGA2        |
|                          | ILA3←→ IGA3        |
|                          |                    |
| Server                   | Server 1 IP←→ IGA1 |
|                          | Server 2 IP←→ IGA1 |
|                          | Server 3 IP←→ IGA1 |

# 6.2 SUA (Single User Account) Versus NAT

SUA (Single User Account) is a ZyNOS implementation of a subset of NAT that supports two types of mapping, **Many-to-One** and **Server**. The ZyXEL Device also supports **Full Feature** NAT to map multiple global IP addresses to multiple private LAN IP addresses of clients or servers using mapping types as outlined in Table 24 on page 83.

- Choose SUA Only if you have just one public WAN IP address for your ZyXEL Device.
- Choose **Full Feature** if you have multiple public WAN IP addresses for your ZyXEL Device.

### 6.3 NAT General Setup

You must create a firewall rule in addition to setting up SUA/NAT, to allow traffic from the WAN to be forwarded through the ZyXEL Device. Click **Network > NAT** to open the following screen. Not all fields are available on all models.

#### Figure 44 NAT General

| General | Port Forwarding                       |
|---------|---------------------------------------|
| NAT Set | up                                    |
| ⊠ Ac    | tive Network Address Translation(NAT) |
| c       | Full Feature                          |
| Max N   | IAT/Firewall Session Per User 512     |
|         | Apply Cancel                          |
|         |                                       |

The following table describes the labels in this screen.

Table 25NAT General

| LABEL                                                | DESCRIPTION                                                                                                    |
|------------------------------------------------------|----------------------------------------------------------------------------------------------------|
| Active<br>Network<br>Address<br>Translation<br>(NAT) | Select this check box to enable NAT.                                                                                                    |
| SUA Only                                             | Select this radio button if you have just one public WAN IP address for your ZyXEL Device.                                                                                                    |
| Full Feature                                         | Select this radio button if you have multiple public WAN IP addresses for your ZyXEL Device.                                                                                                    |
| Max NAT/<br>Firewall<br>Session Per<br>User          | When computers use peer to peer applications, such as file sharing applications, they may use a large number of NAT sessions. If you do not limit the number of NAT sessions a single client can establish, this can result in all of the available NAT sessions being used. In this case, no additional NAT sessions can be established, and users may not be able to access the Internet. |
|                                                      | Each NAT session establishes a corresponding firewall session. Use this field to limit the number of NAT/firewall sessions each client computer can establish through the ZyXEL Device.                                                                                                    |
|                                                      | If your network has a small number of clients using peer to peer applications, you can raise this number to ensure that their performance is not degraded by the number of NAT sessions they can establish. If your network has a large number of users using peer to peer applications, you can lower this number to ensure no single client is using all of the available NAT sessions.   |
| Apply                                                | Click Apply to save your changes back to the ZyXEL Device.                                                                                                    |
| Cancel                                               | Click Cancel to reload the previous configuration for this screen.                                                                                                    |

# 6.4 Port Forwarding

A port forwarding set is a list of inside (behind NAT on the LAN) servers, for example, web or FTP, that you can make visible to the outside world even though NAT makes your whole inside network appear as a single computer to the outside world.

You may enter a single port number or a range of port numbers to be forwarded, and the local IP address of the desired server. The port number identifies a service; for example, web service is on port 80 and FTP on port 21. In some cases, such as for unknown services or where one server can support more than one service (for example both FTP and web service), it might be better to specify a range of port numbers. You can allocate a server IP address that corresponds to a port or a range of ports.

Many residential broadband ISP accounts do not allow you to run any server processes (such as a Web or FTP server) from your location. Your ISP may periodically check for servers and may suspend your account if it discovers any active services at your location. If you are unsure, refer to your ISP.

### 6.4.1 Default Server IP Address

In addition to the servers for specified services, NAT supports a default server IP address. A default server receives packets from ports that are not specified in this screen.

**Note:** If you do not assign a **Default Server** IP address, the ZyXEL Device discards all packets received for ports that are not specified here or in the remote management setup.

### 6.4.2 Port Forwarding: Services and Port Numbers

Use the **Port Forwarding** screen to forward incoming service requests to the server(s) on your local network.

The most often used port numbers are shown in the following table. Please refer to RFC 1700 for further information about port numbers.

| SERVICES                                        | PORT NUMBER |
|-------------------------------------------------|-------------|
| ECHO                                            | 7           |
| FTP (File Transfer Protocol)                    | 21          |
| SMTP (Simple Mail Transfer Protocol)            | 25          |
| DNS (Domain Name System)                        | 53          |
| Finger                                          | 79          |
| HTTP (Hyper Text Transfer protocol or WWW, Web) | 80          |
| POP3 (Post Office Protocol)                     | 110         |
| NNTP (Network News Transport Protocol)          | 119         |
| SNMP (Simple Network Management Protocol)       | 161         |
| SNMP trap                                       | 162         |
| PPTP (Point-to-Point Tunneling Protocol)        | 1723        |

 Table 26
 Services and Port Numbers

### 6.4.3 Configuring Servers Behind Port Forwarding (Example)

Let's say you want to assign ports 21-25 to one FTP, Telnet and SMTP server (**A** in the example), port 80 to another (**B** in the example) and assign a default server IP address of 192.168.1.35 to a third (**C** in the example). You assign the LAN IP addresses and the ISP assigns the WAN IP address. The NAT network appears as a single host on the Internet.

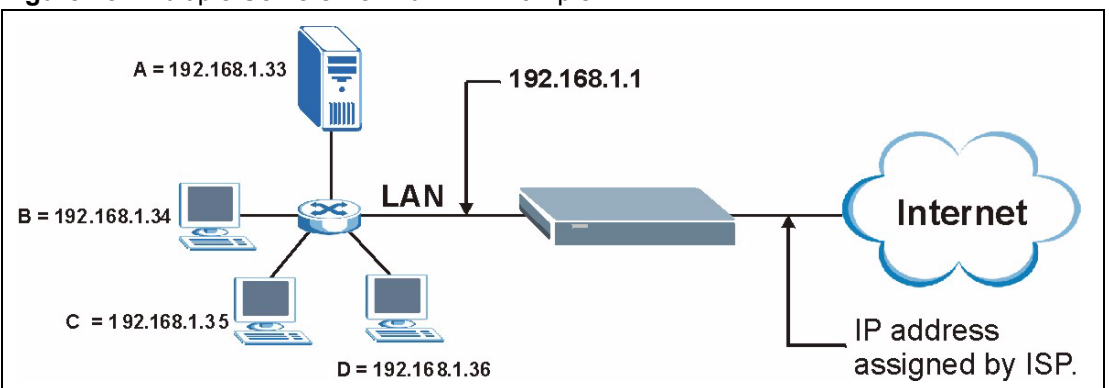

Figure 45 Multiple Servers Behind NAT Example

# 6.5 Configuring Port Forwarding

Note: The Port Forwarding screen is available only when you select SUA Only in the NAT > General screen.

If you do not assign a **Default Server** IP address, the ZyXEL Device discards all packets received for ports that are not specified here or in the remote management setup.

Click Network > NAT > Port Forwarding to open the following screen.

See Table 26 on page 85 for port numbers commonly used for particular services.

Figure 46 NAT Port Forwarding

| Defa   | ult Server | 0.0.0.0      | 1              |              |                   |        |
|--------|------------|--------------|----------------|--------------|-------------------|--------|
| ort Fo | orwarding  |              |                |              |                   |        |
| Serv   | ice Name   | www 💌        | Server IP Addı | ress 0.0.0.0 |                   | bbA    |
| #      | Active     | Service Name | Start Port     | End Port     | Server IP Address | Modify |
| 1      |            | www          | 80             | 80           | 172.23.15.23      | 5 🖻    |
| 1      |            |              |                |              |                   |        |

Table 27NAT Port Forwarding

| LABEL                   | DESCRIPTION                                                                                                    |
|-------------------------|----------------------------------------------------------------------------------------------------|
| Default Server<br>Setup |                                                                                                    |
| Default Server          | In addition to the servers for specified services, NAT supports a default server. A default server receives packets from ports that are not specified in this screen. If you do not assign a <b>Default Server</b> IP address, the ZyXEL Device discards all packets received for ports that are not specified here or in the remote management setup. |
| Port Forwarding         |                                                                                                    |
| Service Name            | Select a service from the drop-down list box.                                                                                                    |
| Server IP Address       | Enter the IP address of the server for the specified service.                                                                                                    |
| Add                     | Click this button to add a rule to the table below.                                                                                                    |
| #                       | This is the rule index number (read-only).                                                                                                    |
| Active                  | Click this check box to enable the rule.                                                                                                    |
| Service Name            | This is a service's name.                                                                                                    |
| Start Port              | This is the first port number that identifies a service.                                                                                                    |
| End Port                | This is the last port number that identifies a service.                                                                                                    |
| Server IP Address       | This is the server's IP address.                                                                                                    |
| Modify                  | Click the edit icon to go to the screen where you can edit the port forwarding rule.                                                                                                    |
|                         | Click the delete icon to delete an existing port forwarding rule. Note that subsequent rules move up by one when you take this action.                                                                                                    |
| Apply                   | Click <b>Apply</b> to save your changes back to the ZyXEL Device.                                                                                                    |
| Cancel                  | Click <b>Cancel</b> to return to the previous configuration.                                                                                                    |

### 6.5.1 Port Forwarding Rule Edit

To edit a port forwarding rule, click the rule's edit icon in the **Port Forwarding** screen to display the screen shown next.

|  | Figure 47 | Port Forwar | ding Rule | Setup |
|--|-----------|-------------|-----------|-------|
|--|-----------|-------------|-----------|-------|

| Active            |           |
|-------------------|-----------|
| Service Name      | www       |
| Start Port        | 80        |
| End Port          | 80        |
| Server IP Address | 10.10.1.2 |
| 2000              |           |

**Table 28**Port Forwarding Rule Setup

| LABEL                | DESCRIPTION                                                                                                    |
|----------------------|----------------------------------------------------------------------------------------------------|
| Active               | Click this check box to enable the rule.                                                                                                    |
| Service Name         | Enter a name to identify this port-forwarding rule.                                                                                         |
| Start Port           | Enter a port number in this field.                                                                                                    |
|                      | To forward only one port, enter the port number again in the <b>End Port</b> field.                                                         |
|                      | To forward a series of ports, enter the start port number here and the end port number in the <b>End Port</b> field.                        |
| End Port             | Enter a port number in this field.                                                                                                    |
|                      | To forward only one port, enter the port number again in the <b>Start Port</b> field above and then enter it again in this field.           |
|                      | To forward a series of ports, enter the last port number in a series that begins with the port number in the <b>Start Port</b> field above. |
| Server IP<br>Address | Enter the inside IP address of the server here.                                                                                             |
| Back                 | Click <b>Back</b> to return to the previous screen.                                                                                         |
| Apply                | Click <b>Apply</b> to save your changes back to the ZyXEL Device.                                                                           |
| Cancel               | Click <b>Cancel</b> to begin configuring this screen afresh.                                                                                |

### 6.6 Address Mapping

# **Note:** The **Address Mapping** screen is available only when you select **Full Feature** in the **NAT > General** screen.

Ordering your rules is important because the ZyXEL Device applies the rules in the order that you specify. When a rule matches the current packet, the ZyXEL Device takes the corresponding action and the remaining rules are ignored. If there are any empty rules before your new configured rule, your configured rule will be pushed up by that number of empty rules. For example, if you have already configured rules 1 to 6 in your current set and now you configure rule number 9. In the set summary screen, the new rule will be rule 7, not 9. Now if you delete rule 4, rules 5 to 7 will be pushed up by 1 rule, so old rules 5, 6 and 7 become new rules 4, 5 and 6.

To change your ZyXEL Device's address mapping settings, click **Network > NAT > Address Mapping** to open the following screen.

|    | Address Mapping Rules |                |                 |                |      |        |  |  |
|----|-----------------------|----------------|-----------------|----------------|------|--------|--|--|
| #  | Local Start IP        | Local End IP   | Global Start IP | Global End IP  | Туре | Modify |  |  |
| 1  | <u>-</u>              | -21            | -               | 14 - C         | -    | 5 0    |  |  |
| 2  | ÷                     |                |                 | 18             | *    | 5 0    |  |  |
| 3  | -                     | -              | -               | -              | -    | F 🖬    |  |  |
| 4  | ÷                     | 1. <del></del> | 8               |                | ×    | 5 0    |  |  |
| 5  | -                     | -              | -               | -              | 2    | 5 0    |  |  |
| 6  | ×                     |                |                 |                | *    | 5 0    |  |  |
| 7  | -                     | -              | -               | -              | 12   | S 🖬    |  |  |
| 8  | +                     | 1. <del></del> | <b>8</b> 2      | 3 <del>8</del> | *    | 5 0    |  |  |
| 9  | -                     | -              | 22              | -              | -    | S D    |  |  |
| 10 | *                     |                |                 |                | *    | 5 0    |  |  |

| Figure 48 | Address | Mapping | Rules |
|-----------|---------|---------|-------|
|-----------|---------|---------|-------|

 Table 29
 Address Mapping Rules

| LABEL           | DESCRIPTION                                                                                                    |
|-----------------|----------------------------------------------------------------------------------------------------|
| #               | This is the rule index number.                                                                                                    |
| Local Start IP  | This is the starting Inside Local IP Address (ILA). Local IP addresses are <b>N/A</b> for <b>Server</b> port mapping.                                                                                                    |
| Local End IP    | This is the end Inside Local IP Address (ILA). If the rule is for all local IP addresses, then this field displays 0.0.0.0 as the <b>Local Start IP</b> address and 255.255.255.255 as the <b>Local End IP</b> address. This field is <b>N/A</b> for <b>One-to-one</b> and <b>Server</b> mapping types. |
| Global Start IP | This is the starting Inside Global IP Address (IGA). Enter 0.0.0.0 here if you have a dynamic IP address from your ISP. You can only do this for <b>Many-to-One</b> and <b>Server</b> mapping types.                                                                                                    |
| Global End IP   | This is the ending Inside Global IP Address (IGA). This field is <b>N/A</b> for <b>One-to-one</b> , <b>Many-to-One</b> and <b>Server</b> mapping types.                                                                                                    |
| Туре            | <b>1-1</b> : One-to-one mode maps one local IP address to one global IP address. Note that port numbers do not change for the One-to-one NAT mapping type.                                                                                                    |
|                 | <b>M-1</b> : Many-to-One mode maps multiple local IP addresses to one global IP address.<br>This is equivalent to SUA (i.e., PAT, port address translation), ZyXEL's Single User<br>Account feature that previous ZyXEL routers supported only.                                                         |
|                 | <b>M-M Ov</b> (Overload): Many-to-Many Overload mode maps multiple local IP addresses to shared global IP addresses.                                                                                                    |
|                 | <b>MM No</b> (No Overload): Many-to-Many No Overload mode maps each local IP address to unique global IP addresses.                                                                                                    |
|                 | <b>Server</b> : This type allows you to specify inside servers of different services behind the NAT to be accessible to the outside world.                                                                                                    |
| Modify          | Click the edit icon to go to the screen where you can edit the address mapping rule.                                                                                                    |
|                 | Click the delete icon to delete an existing address mapping rule. Note that subsequent address mapping rules move up by one when you take this action.                                                                                                    |

### 6.6.1 Address Mapping Rule Edit

To edit an address mapping rule, click the rule's edit icon in the **Address Mapping** screen to display the screen shown next.

| Figure 49 | Edit Address | Mapping | Rule |
|-----------|--------------|---------|------|
|           |              |         |      |

| Туре               | One-to-One        |
|--------------------|-------------------|
| Local Start IP     | 0.0.0             |
| Local End IP       | N/A               |
| Global Start IP    | 0.0.0             |
| Global End IP      | N/A               |
| Server Mapping Set | N/A Edit Details  |
|                    | Back Apply Cancel |

| Table 30 | Edit Address | Mapping | Rule |
|----------|--------------|---------|------|
|----------|--------------|---------|------|

| LABEL           | DESCRIPTION                                                                                                    |
|-----------------|----------------------------------------------------------------------------------------------------|
| Туре            | Choose the port mapping type from one of the following.                                                                                                    |
|                 | <ul> <li>One-to-One: One-to-One mode maps one local IP address to one global IP<br/>address. Note that port numbers do not change for One-to-one NAT mapping<br/>type.</li> </ul>                                                                                         |
|                 | <ul> <li>Many-to-One: Many-to-One mode maps multiple local IP addresses to one<br/>global IP address. This is equivalent to SUA (i.e., PAT, port address translation),<br/>ZyXEL's Single User Account feature that previous ZyXEL routers supported<br/>only.</li> </ul> |
|                 | Many-to-Many Overload: Many-to-Many Overload mode maps multiple local IP addresses to shared global IP addresses.                                                                                                    |
|                 | Many-to-Many No Overload: Many-to-Many No Overload mode maps each local IP address to unique global IP addresses.                                                                                                    |
|                 | • <b>Server</b> : This type allows you to specify inside servers of different services behind the NAT to be accessible to the outside world.                                                                                                    |
| Local Start IP  | This is the starting local IP address (ILA). Local IP addresses are <b>N/A</b> for <b>Server</b> port mapping.                                                                                                    |
| Local End IP    | This is the end local IP address (ILA). If your rule is for all local IP addresses, then enter 0.0.0.0 as the Local Start IP address and 255.255.255.255 as the Local End IP address.                                                                                     |
|                 | This field is <b>N/A</b> for <b>One-to-One</b> and <b>Server</b> mapping types.                                                                                                    |
| Global Start IP | This is the starting global IP address (IGA). Enter 0.0.0.0 here if you have a dynamic IP address from your ISP.                                                                                                    |
| Global End IP   | This is the ending global IP address (IGA). This field is <b>N/A</b> for <b>One-to-One</b> , <b>Many-to-One</b> and <b>Server</b> mapping types.                                                                                                    |
| Server Mapping  | Only available when <b>Type</b> is set to <b>Server</b> .                                                                                                    |
| Set             | Select a number from the drop-down menu to choose a server mapping set.                                                                                                    |

| LABEL        | DESCRIPTION                                                                                                    |
|--------------|----------------------------------------------------------------------------------------------------|
| Edit Details | Click this link to go to the <b>Port Forwarding</b> screen to edit a server mapping set that you have selected in the <b>Server Mapping Set</b> field. |
| Back         | Click <b>Back</b> to return to the previous screen.                                                                                                    |
| Apply        | Click <b>Apply</b> to save your changes back to the ZyXEL Device.                                                                                      |
| Cancel       | Click <b>Cancel</b> to begin configuring this screen afresh.                                                                                           |

| Tahlo 30 | Edit Address | Manning Rule | (continued) |
|----------|--------------|--------------|-------------|
| Table SU |              | mapping Rule | (continued) |

# CHAPTER 7 Static Route

This chapter shows you how to configure static routes for your ZyXEL Device.

# 7.1 Static Route

Each remote node specifies only the network to which the gateway is directly connected, and the ZyXEL Device has no knowledge of the networks beyond. For instance, the ZyXEL Device knows about network N2 in the following figure through remote node Router 1. However, the ZyXEL Device is unable to route a packet to network N3 because it doesn't know that there is a route through the same remote node Router 1 (via gateway Router 2). The static routes are for you to tell the ZyXEL Device about the networks beyond the remote nodes.

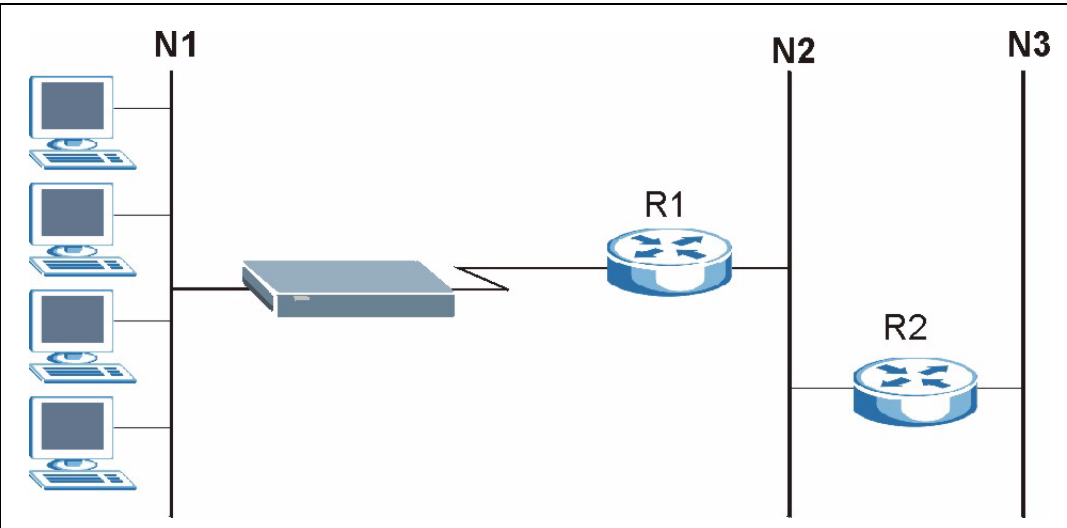

Figure 50 Example of Static Routing Topology

# 7.2 Configuring Static Route

Click Advanced > Static Route to open the Static Route screen.

| #  | Active | Name               | Destination | Gateway     | Subnet Mask    | Modify |
|----|--------|--------------------|-------------|-------------|----------------|--------|
| 1  | V      | test               | 10.10.1.2   | 192.168.1.3 | 255.0.0.0      | s Ó    |
| 2  | 1.21   | 1924.0             | 2           | -3          | -              | 5 0    |
| 3  | -      |                    |             | -           | -              | s i    |
| 4  | 1027   | 1940               |             |             | 1 <del></del>  | s i    |
| 5  |        | 1.7.1              | -           | -           | -              | S Ó    |
| 6  | 342    | 19 <b>4</b> 6      | 2           |             | -              | 5 0    |
| 7  | -      |                    | 5           | -           | -              | 5      |
| 8  | 31-21  | 19 <del>1</del> 10 | <u>e</u>    |             | 14             | 5 6    |
| 9  |        | 1.7.1              | -           | -           | -              | S Ó    |
| 10 | 342    | 19 <b>4</b> 6      | 2           |             | -              | 5      |
| 11 |        |                    | -           | -           |                | 5      |
| 12 | 14     | 1940               |             | <u>8</u> 9  | 14             | 5 6    |
| 13 |        | 25                 |             | 51          | ·              | 5 🖻    |
| 14 | 14     | 3 <b>4</b> 3       | 2           | ¥9          | 14 -           | 5 🖻    |
| 15 | -      | 3 <b>7</b> .5      | -           |             | •              | 5 🖻    |
| 16 | 14     | 1940               | e -         |             | 1 <del>.</del> | 5 🖻    |

Figure 51 Static Route

| LABEL       | DESCRIPTION                                                                                                    |  |
|-------------|----------------------------------------------------------------------------------------------------|--|
| #           | This is the number of an individual static route.                                                                                                    |  |
| Active      | Select the check box to activate this static route. Otherwise, clear the check box.                                                                                                    |  |
| Name        | This is the name that describes or identifies this route.                                                                                                    |  |
| Destination | This parameter specifies the IP network address of the final destination. Routing is always based on network number.                                                                           |  |
| Gateway     | This is the IP address of the gateway. The gateway is a router or switch on the same network segment as the device's LAN or WAN port. The gateway helps forward packets to their destinations. |  |
| Subnet Mask | This is the IP subnet mask.                                                                                                    |  |
| Modify      | Click the Edit icon to go to the screen where you can set up a static route on the ZyXEL Device.                                                                                               |  |
|             | displays asking you to confirm that you want to delete the route.                                                                                                    |  |

### 7.2.1 Static Route Edit

Select a static route index number and click **Edit**. The screen shown next appears. Use this screen to configure the required information for a static route.

Figure 52 Static Route Edit

| 🗆 Active               |                   |  |
|------------------------|-------------------|--|
| Route Name             |                   |  |
| Destination IP Address | 0.0.0.0           |  |
| IP Subnet Mask         | 0.0.0.0           |  |
| Gateway IP Address     | 0.0.0.0           |  |
| atoma                  | Back Apply Cancel |  |

 Table 32
 Static Route Edit

| LABEL                     | DESCRIPTION                                                                                                    |
|---------------------------|----------------------------------------------------------------------------------------------------|
| Active                    | This field allows you to activate/deactivate this static route.                                                                                                    |
| Route Name                | Enter the name of the IP static route. Leave this field blank to delete this static route.                                                                                                    |
| Destination IP<br>Address | This parameter specifies the IP network address of the final destination. Routing is always based on network number. If you need to specify a route to a single host, use a subnet mask of 255.255.255.255 in the subnet mask field to force the network number to be identical to the host ID. |
| IP Subnet Mask            | Enter the IP subnet mask here.                                                                                                    |
| Gateway IP<br>Address     | Enter the IP address of the gateway. The gateway is a router or switch on the same network segment as the device's LAN or WAN port. The gateway helps forward packets to their destinations.                                                                                                    |
| Back                      | Click <b>Back</b> to return to the previous screen without saving.                                                                                                    |
| Apply                     | Click <b>Apply</b> to save your changes back to the ZyXEL Device.                                                                                                    |
| Cancel                    | Click <b>Cancel</b> to begin configuring this screen afresh.                                                                                                    |

# CHAPTER 8 Dynamic DNS Setup

This chapter discusses how to configure your ZyXEL Device to use Dynamic DNS.

# 8.1 Dynamic DNS Overview

Dynamic DNS allows you to update your current dynamic IP address with one or many dynamic DNS services so that anyone can contact you (in NetMeeting, CU-SeeMe, etc.). You can also access your FTP server or Web site on your own computer using a domain name (for instance myhost.dhs.org, where myhost is a name of your choice) that will never change instead of using an IP address that changes each time you reconnect. Your friends or relatives will always be able to call you even if they don't know your IP address.

First of all, you need to have registered a dynamic DNS account with www.dyndns.org. This is for people with a dynamic IP from their ISP or DHCP server that would still like to have a domain name. The Dynamic DNS service provider will give you a password or key.

### 8.1.1 DYNDNS Wildcard

Enabling the wildcard feature for your host causes \*.yourhost.dyndns.org to be aliased to the same IP address as yourhost.dyndns.org. This feature is useful if you want to be able to use, for example, www.yourhost.dyndns.org and still reach your hostname.

If you have a private WAN IP address, then you cannot use Dynamic DNS.

See Section 8.2 on page 96 for configuration instruction.

# 8.2 Configuring Dynamic DNS

To change your ZyXEL Device's DDNS, click **Advanced > Dynamic DNS**. The screen appears as shown.

See Section 8.1 on page 96 for more information.

| Dynamic DNS                                                                                                    |                             |
|----------------------------------------------------------------------------------------------------|-----------------------------|
| Dynamic DNS Setup                                                                                                    |                             |
| Active Dynamic DNS     Service Provider     Dynamic DNS Type     Host Name     User Name     Password     Enable Wildcard Option     Enable off line option (Only | WWW.DynDNS.ORG              |
| IP Address Update Policy                                                                                                    |                             |
| <ul> <li>✓ Use WAN IP Address</li> <li>✓ Dynamic DNS server auto o</li> <li>✓ Use specified IP Address</li> </ul>                                                 | Jetect IP Address<br>D.O.O. |
| 0300000300                                                                                                    | Apply Cancel                |

| LABEL                       | DESCRIPTION                                                                                                    |
|-----------------------------|----------------------------------------------------------------------------------------------------|
| Dynamic DNS<br>Setup        |                                                                                                    |
| Active Dynamic<br>DNS       | Select this check box to use dynamic DNS.                                                                                                    |
| Service Provider            | This is the name of your Dynamic DNS service provider.                                                                                                    |
| Dynamic DNS<br>Type         | Select the type of service that you are registered for from your Dynamic DNS service provider.                                                                                                    |
| Host Name                   | Type the domain name assigned to your ZyXEL Device by your Dynamic DNS provider.                                                                                                    |
|                             | You can specify up to two host names in the field separated by a comma (",").                                                                                                    |
| User Name                   | Type your user name.                                                                                                    |
| Password                    | Type the password assigned to you.                                                                                                    |
| Enable Wildcard<br>Option   | Select the check box to enable DynDNS Wildcard.                                                                                                    |
| Enable off line option      | This option is available when <b>Custom DNS</b> is selected in the <b>DDNS Type</b> field.<br>Check with your Dynamic DNS service provider to have traffic redirected to a URL (that you can specify) while you are off line. |
| IP Address<br>Update Policy |                                                                                                    |
| Use WAN IP<br>Address       | Select this option to update the IP address of the host name(s) to the WAN IP address.                                                                                                    |

 Table 33
 Dynamic DNS

| Table 33 | Dynamic DNS | (continued) | ) |
|----------|-------------|-------------|---|
|----------|-------------|-------------|---|

| LABEL                                              | DESCRIPTION                                                                                                    |
|----------------------------------------------------|----------------------------------------------------------------------------------------------------|
| Dynamic DNS<br>server auto<br>detect IP<br>Address | Select this option only when there are one or more NAT routers between the ZyXEL Device and the DDNS server. This feature has the DDNS server automatically detect and use the IP address of the NAT router that has a public IP address. |
|                                                    | <b>Note:</b> The DDNS server may not be able to detect the proper IP address if there is an HTTP proxy server between the ZyXEL Device and the DDNS server.                                                                               |
| Use specified IP<br>Address                        | Type the IP address of the host name(s). Use this if you have a static IP address.                                                                                                    |
| Apply                                              | Click Apply to save your changes back to the ZyXEL Device.                                                                                                    |
| Cancel                                             | Click Cancel to begin configuring this screen afresh.                                                                                                    |

# CHAPTER 9 Remote Management Configuration

This chapter provides information on configuring remote management.

### 9.1 Remote Management Overview

Remote management allows you to determine which services/protocols can access which ZyXEL Device interface (if any) from which computers.

You may manage your ZyXEL Device from a remote location via:

- Internet (WAN only)
- ALL (LAN and WAN)
- LAN only,
- Neither (Disable).

To disable remote management of a service, select **Disable** in the corresponding **Access Status** field.

You may only have one remote management session running at a time. The ZyXEL Device automatically disconnects a remote management session of lower priority when another remote management session of higher priority starts. The priorities for the different types of remote management sessions are as follows.

1 Telnet

**2** HTTP

### 9.1.1 Remote Management Limitations

Remote management over LAN or WAN will not work when:

- You have disabled that service in one of the remote management screens.
- The IP address in the Secured Client IP field does not match the client IP address. If it does not match, the ZyXEL Device will disconnect the session immediately.
- There is already another remote management session with an equal or higher priority running. You may only have one remote management session running at one time.
- There is a firewall rule that blocks it.

### 9.1.2 Remote Management and NAT

When NAT is enabled:

- Use the ZyXEL Device's WAN IP address when configuring from the WAN.
- Use the ZyXEL Device's LAN IP address when configuring from the LAN.

### 9.1.3 System Timeout

There is a default system management idle timeout of five minutes (three hundred seconds). The ZyXEL Device automatically logs you out if the management session remains idle for longer than this timeout period. The management session does not time out when a statistics screen is polling.

### 9.2 WWW

To change your ZyXEL Device's World Wide Web settings, click **Advanced > Remote MGMT** to display the **WWW** screen.

Figure 54 Remote Management: WWW

| www                                       | Telnet                                                             | FTP            | SNMP              | DNS   | ICMP                       |                                                      |    |
|-------------------------------------------|--------------------------------------------------------------------|----------------|-------------------|-------|----------------------------|------------------------------------------------------|----|
| www                                       |                                                                    |                |                   |       |                            |                                                      |    |
| Port<br>Acce<br>Secu<br>N<br>1: Fo<br>UPn | ss Status<br>red Client IF<br>lote :<br>or <u>UPnP</u> to fi<br>P. | p<br>unction n | 80<br>WAN<br>© Al | u Csi | ]<br>elected  <br>P servic | 0.0.0.0<br>e must be available for LAN computers usi | ng |
|                                           |                                                                    |                |                   | Ac    |                            | Cancel                                               |    |

| Table 34 | Remote | Management: | WWW |
|----------|--------|-------------|-----|
|----------|--------|-------------|-----|

| LABEL         | DESCRIPTION                                                                                                    |
|---------------|----------------------------------------------------------------------------------------------------|
| Port          | You may change the server port number for a service if needed, however you must use the same port number in order to use that service for remote management. |
| Access Status | Select the interface(s) through which a computer may access the ZyXEL Device using this service.                                                             |

| LABEL             | DESCRIPTION                                                                                                    |
|-------------------|----------------------------------------------------------------------------------------------------|
| Secured Client IP | A secured client is a "trusted" computer that is allowed to communicate with the ZyXEL Device using this service.                     |
|                   | Select All to allow any computer to access the ZyXEL Device using this service.                                                       |
|                   | Choose <b>Selected</b> to just allow the computer with the IP address that you specify to access the ZyXEL Device using this service. |
| Apply             | Click Apply to save your settings back to the ZyXEL Device.                                                                           |
| Cancel            | Click Cancel to begin configuring this screen afresh.                                                                                 |

| Table 34 | Remote Management | : WWW |
|----------|-------------------|-------|
|----------|-------------------|-------|

### 9.3 Telnet

You can configure your ZyXEL Device for remote Telnet access as shown next. The administrator uses Telnet from a computer on a remote network to access the ZyXEL Device.

Figure 55 Telnet Configuration on a TCP/IP Network

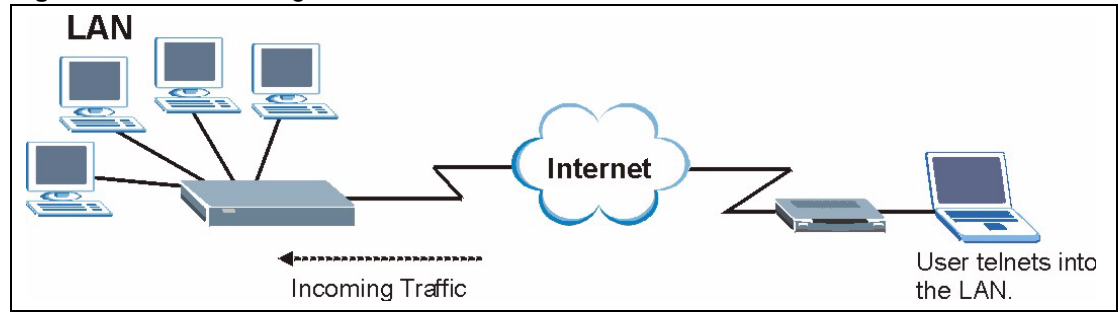

# 9.4 Configuring Telnet

Click Advanced > Remote MGMT > Telnet tab to display the screen as shown.

Figure 56 Remote Management: Telnet

| WWW Telnet                                | FTP SNMP DNS ICMP       |  |
|-------------------------------------------|-------------------------|--|
| Telnet                                    |                         |  |
| Port<br>Access Status<br>Secured Client I | 23<br>LAN & WAN ▼<br>IP |  |
|                                           | Apply Cancel            |  |

| LABEL             | DESCRIPTION                                                                                                    |
|-------------------|----------------------------------------------------------------------------------------------------|
| Port              | You may change the server port number for a service if needed, however you must use the same port number in order to use that service for remote management. |
| Access Status     | Select the interface(s) through which a computer may access the ZyXEL Device using this service.                                                             |
| Secured Client IP | A secured client is a "trusted" computer that is allowed to communicate with the ZyXEL Device using this service.                                            |
|                   | Select All to allow any computer to access the ZyXEL Device using this service.                                                                              |
|                   | Choose <b>Selected</b> to just allow the computer with the IP address that you specify to access the ZyXEL Device using this service.                        |
| Apply             | Click Apply to save your customized settings and exit this screen.                                                                                           |
| Cancel            | Click <b>Cancel</b> to begin configuring this screen afresh.                                                                                                 |

 Table 35
 Remote Management: Telnet

# 9.5 Configuring FTP

You can upload and download the ZyXEL Device's firmware and configuration files using FTP, please see the chapter on firmware and configuration file maintenance for details. To use this feature, your computer must have an FTP client.

To change your ZyXEL Device's FTP settings, click **Advanced > Remote MGMT > FTP** tab. The screen appears as shown.

| Figure 57 | Remote Management:                    | FTP |
|-----------|---------------------------------------|-----|
| J · · ·   | · · · · · · · · · · · · · · · · · · · |     |

| ***                  | Telnet                      | FTP | SNMP               | DNS      | ICMP       |
|----------------------|-----------------------------|-----|--------------------|----------|------------|
| FTP                  |                             |     |                    |          |            |
| Port<br>Acce<br>Secu | ss Status<br>ired Client IF | •   | 21<br>WAN<br>© All | C Select | ed 0.0.0.0 |
|                      |                             |     |                    | Apply    | Cancel     |

Table 36 Remote Management: FTP

| LABEL             | DESCRIPTION                                                                                                    |
|-------------------|----------------------------------------------------------------------------------------------------|
| Port              | You may change the server port number for a service if needed, however you must use the same port number in order to use that service for remote management. |
| Access Status     | Select the interface(s) through which a computer may access the ZyXEL Device using this service.                                                             |
| Secured Client IP | A secured client is a "trusted" computer that is allowed to communicate with the ZyXEL Device using this service.                                            |
|                   | Select All to allow any computer to access the ZyXEL Device using this service.                                                                              |
|                   | Choose <b>Selected</b> to just allow the computer with the IP address that you specify to access the ZyXEL Device using this service.                        |
| Apply             | Click Apply to save your customized settings and exit this screen.                                                                                           |
| Cancel            | Click Cancel to begin configuring this screen afresh.                                                                                                    |

# 9.6 SNMP

Simple Network Management Protocol (SNMP) is a protocol used for exchanging management information between network devices. SNMP is a member of the TCP/IP protocol suite. Your ZyXEL Device supports SNMP agent functionality, which allows a manager station to manage and monitor the ZyXEL Device through the network. The ZyXEL Device supports SNMP version one (SNMPv1) and version two (SNMPv2). The next figure illustrates an SNMP management operation.

Note: SNMP is only available if TCP/IP is configured.

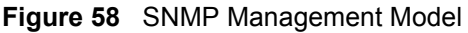

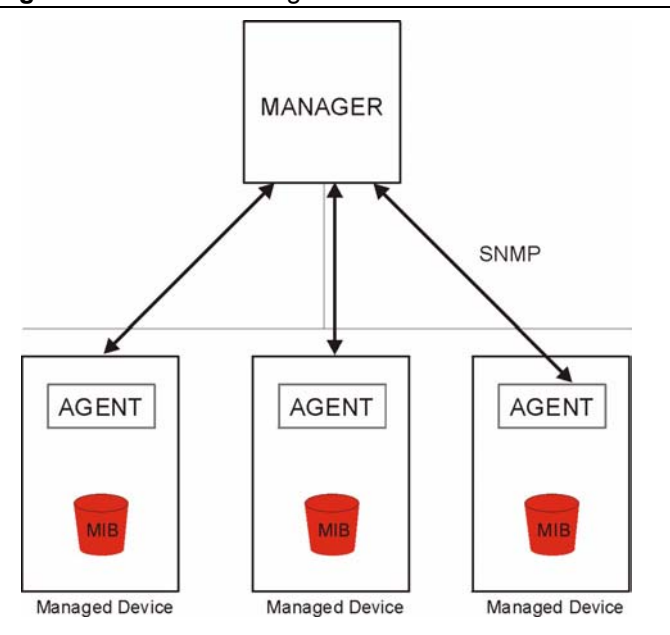

An SNMP managed network consists of two main types of component: agents and a manager.

An agent is a management software module that resides in a managed device (the ZyXEL Device). An agent translates the local management information from the managed device into a form compatible with SNMP. The manager is the console through which network administrators perform network management functions. It executes applications that control and monitor managed devices.

The managed devices contain object variables/managed objects that define each piece of information to be collected about a device. Examples of variables include such as number of packets received, node port status etc. A Management Information Base (MIB) is a collection of managed objects. SNMP allows a manager and agents to communicate for the purpose of accessing these objects.

SNMP itself is a simple request/response protocol based on the manager/agent model. The manager issues a request and the agent returns responses using the following protocol operations:

- Get Allows the manager to retrieve an object variable from the agent.
- GetNext Allows the manager to retrieve the next object variable from a table or list within an agent. In SNMPv1, when a manager wants to retrieve all elements of a table from an agent, it initiates a Get operation, followed by a series of GetNext operations.
- Set Allows the manager to set values for object variables within an agent.
- Trap Used by the agent to inform the manager of some events.

#### 9.6.1 Supported MIBs

The ZyXEL Device supports MIB II that is defined in RFC-1213 and RFC-1215. The focus of the MIBs is to let administrators collect statistical data and monitor status and performance.

#### 9.6.2 SNMP Traps

The ZyXEL Device will send traps to the SNMP manager when any one of the following events occurs:

| TRAP # | TRAP NAME                            | DESCRIPTION                                                                                                    |  |  |
|--------|--------------------------------------|----------------------------------------------------------------------------------------------------|--|--|
| 0      | coldStart (defined in RFC-1215)      | A trap is sent after booting (power on).                                                                                                    |  |  |
| 1      | warmStart (defined in RFC-1215)      | A trap is sent after booting (software reboot).                                                                                                    |  |  |
| 6      | whyReboot (defined in ZYXEL-<br>MIB) | A trap is sent with the reason of restart before rebooting when the system is going to restart (warm start).                                                      |  |  |
| 6a     | For intentional reboot:              | A trap is sent with the message "System reboot by<br>user!" if reboot is done intentionally, (for example,<br>download new files, CI command "sys reboot", etc.). |  |  |
| 6b     | For fatal error:                     | A trap is sent with the message of the fatal code if the system reboots because of fatal errors.                                                                  |  |  |

| Table | 37 | SNMP | Traps |
|-------|----|------|-------|
| Iabic | 51 |      | iiaps |

### 9.6.3 Configuring SNMP

To change your ZyXEL Device's SNMP settings, click **Advanced > Remote MGMT** > **SNMP**. The screen appears as shown.

Figure 59 Remote Management: SNMP

| WWW Telnet FTP                             | ICMP DNS ICMP                                      |
|--------------------------------------------|----------------------------------------------------|
| SNMP                                       |                                                    |
| Port<br>Access Status<br>Secured Client IP | 161       Disable       Image: All image: Selected |
| SNMP Configuration                         |                                                    |
| Get Community                              | public                                             |
| Set Community                              | public                                             |
| TrapCommunity                              | public                                             |
| TrapDestination                            | 0.0.0.0                                            |
|                                            | Apply Cancel                                       |
|                                            |                                                    |

| LABEL              | DESCRIPTION                                                                                                    |
|--------------------|----------------------------------------------------------------------------------------------------|
| SNMP               |                                                                                                    |
| Port               | You may change the server port number for a service if needed, however you must use the same port number in order to use that service for remote management.                 |
| Access Status      | Select the interface(s) through which a computer may access the ZyXEL Device using this service.                                                                             |
| Secured Client IP  | A secured client is a "trusted" computer that is allowed to communicate with the ZyXEL Device using this service.                                                            |
|                    | Select All to allow any computer to access the ZyXEL Device using this service.                                                                                              |
|                    | Choose <b>Selected</b> to just allow the computer with the IP address that you specify to access the ZyXEL Device using this service.                                        |
| SNMP Configuration |                                                                                                    |
| Get Community      | Enter the <b>Get Community</b> , which is the password for the incoming Get and GetNext requests from the management station. The default is public and allows all requests. |
| Set Community      | Enter the <b>Set community</b> , which is the password for incoming Set requests from the management station. The default is public and allows all requests.                 |
| Тгар               |                                                                                                    |

Table 38 Remote Management: SNMP

| LABEL       | DESCRIPTION                                                                                                    |  |
|-------------|----------------------------------------------------------------------------------------------------|--|
| Community   | Type the trap community, which is the password sent with each trap to the SNMP manager. The default is public and allows all requests. |  |
| Destination | Type the IP address of the station to send your SNMP traps to.                                                                         |  |
| Apply       | Click <b>Apply</b> to save your customized settings and exit this screen.                                                              |  |
| Cancel      | Click <b>Cancel</b> to begin configuring this screen afresh.                                                                           |  |

Table 38 Remote Management: SNMP

# 9.7 Configuring DNS

Use DNS (Domain Name System) to map a domain name to its corresponding IP address and vice versa. Refer to the chapter on LAN for background information.

To change your ZyXEL Device's DNS settings, click **Advanced > Remote MGMT > DNS**. The screen appears as shown. Use this screen to set from which IP address the ZyXEL Device will accept DNS queries and on which interface it can send them your ZyXEL Device's DNS settings.

Figure 60 Remote Management: DNS

| WWW                  | Telnet                      | FTP | SNMP           | DNS                | ICMP             |
|----------------------|-----------------------------|-----|----------------|--------------------|------------------|
| DNS                  |                             |     |                |                    |                  |
| Port<br>Acce<br>Secu | ss Status<br>ired Client If | 2   |                | 53<br>LAN<br>ⓒ All | Selected 0.0.0.0 |
|                      |                             | 24  | na kina kina a | Appl               | y Cancel         |

| Table 39 | Remote | Management: | DNS |
|----------|--------|-------------|-----|
|----------|--------|-------------|-----|

| LABEL             | DESCRIPTION                                                                                                    |  |
|-------------------|----------------------------------------------------------------------------------------------------|--|
| Port              | The DNS service port number is 53.                                                                                              |  |
| Access Status     | Select the interface(s) through which a computer may send DNS queries to the ZyXEL Device.                                      |  |
| Secured Client IP | lient IP A secured client is a "trusted" computer that is allowed to send DNS queries to th<br>ZyXEL Device.                    |  |
|                   | Select <b>All</b> to allow any computer to send DNS queries to the ZyXEL Device.                                                |  |
|                   | Choose <b>Selected</b> to just allow the computer with the IP address that you specify to send DNS queries to the ZyXEL Device. |  |
| Table 39 R | lemote M | lanagement: | DNS |
|------------|----------|-------------|-----|
|------------|----------|-------------|-----|

| LABEL  | DESCRIPTION                                                               |
|--------|---------------------------------------------------------------------------|
| Apply  | Click <b>Apply</b> to save your customized settings and exit this screen. |
| Cancel | Click Cancel to begin configuring this screen afresh.                     |

## 9.8 Configuring ICMP

To change your ZyXEL Device's security settings, click Advanced > Remote MGMT > ICMP. The screen appears as shown.

If an outside user attempts to probe an unsupported port on your ZyXEL Device, an ICMP response packet is automatically returned. This allows the outside user to know the ZyXEL Device exists. Your ZyXEL Device supports anti-probing, which prevents the ICMP response packet from being sent. This keeps outsiders from discovering your ZyXEL Device when unsupported ports are probed.

#### Figure 61 Remote Management: ICMP

| WWW  | Telnet      | FTP | SNMP | DNS     | ICMP     |
|------|-------------|-----|------|---------|----------|
| ICMP |             |     |      |         |          |
| Resp | ond to Ping | on  |      | LAN & V | MAN 💌    |
|      |             |     |      |         |          |
|      |             |     |      | Apply   | x Cancel |
|      |             |     |      |         |          |
|      |             |     |      |         |          |

The following table describes the labels in this screen.

Table 40 Remote Management: ICMP

| LABEL                 | DESCRIPTION                                                                                                    |
|-----------------------|----------------------------------------------------------------------------------------------------|
| ICMP                  | Internet Control Message Protocol is a message control and error-reporting protocol between a host server and a gateway to the Internet. ICMP uses Internet Protocol (IP) datagrams, but the messages are processed by the TCP/IP software and directly apparent to the application user.                       |
| Respond to Ping<br>on | The ZyXEL Device will not respond to any incoming Ping requests when <b>Disable</b> is selected. Select <b>LAN</b> to reply to incoming LAN Ping requests. Select <b>WAN</b> to reply to incoming WAN Ping requests. Otherwise select <b>LAN &amp; WAN</b> to reply to both incoming LAN and WAN Ping requests. |
| Apply                 | Click Apply to save your customized settings and exit this screen.                                                                                                    |
| Cancel                | Click <b>Cancel</b> to begin configuring this screen afresh.                                                                                                    |

# CHAPTER 10 Universal Plug-and-Play (UPnP)

This chapter introduces the UPnP feature in the web configurator.

# **10.1 Introducing Universal Plug and Play**

Universal Plug and Play (UPnP) is a distributed, open networking standard that uses TCP/IP for simple peer-to-peer network connectivity between devices. A UPnP device can dynamically join a network, obtain an IP address, convey its capabilities and learn about other devices on the network. In turn, a device can leave a network smoothly and automatically when it is no longer in use.

See Section 10.2.1 on page 111 for configuration instructions.

## 10.1.1 How do I know if I'm using UPnP?

UPnP hardware is identified as an icon in the Network Connections folder (Windows XP). Each UPnP compatible device installed on your network will appear as a separate icon. Selecting the icon of a UPnP device will allow you to access the information and properties of that device.

## 10.1.2 NAT Traversal

UPnP NAT traversal automates the process of allowing an application to operate through NAT. UPnP network devices can automatically configure network addressing, announce their presence in the network to other UPnP devices and enable exchange of simple product and service descriptions. NAT traversal allows the following:

- Dynamic port mapping
- Learning public IP addresses
- Assigning lease times to mappings

Windows Messenger is an example of an application that supports NAT traversal and UPnP.

See the NAT chapter for more information on NAT.

### 10.1.3 Cautions with UPnP

The automated nature of NAT traversal applications in establishing their own services and opening firewall ports may present network security issues. Network information and configuration may also be obtained and modified by users in some network environments.

When a UPnP device joins a network, it announces its presence with a multicast message. For security reasons, the ZyXEL Device allows multicast messages on the LAN only.

All UPnP-enabled devices may communicate freely with each other without additional configuration. Disable UPnP if this is not your intention.

# 10.2 UPnP and ZyXEL

ZyXEL has achieved UPnP certification from the Universal Plug and Play Forum UPnP<sup>TM</sup> Implementers Corp. (UIC). ZyXEL's UPnP implementation supports Internet Gateway Device (IGD) 1.0.

See the following sections for examples of installing and using UPnP.

## 10.2.1 Configuring UPnP

Click **Advanced > UPnP** to display the screen shown next.

See Section 10.1 on page 110 for more information.

#### Figure 62 Configuring UPnP

| General                                                                                         | General |
|-------------------------------------------------------------------------------------------------|---------|
|                                                                                                 |         |
| UPnP Setup                                                                                      | UPnP Se |
| Device Name: ZyXEL P-660R-D1 Internet Sharing Gateway                                           | Device  |
| Active the Universal Plug and Play(UPnP) Feature                                                | □ Act   |
| Allow users to make configuration changes through UPnP                                          |         |
| Note :                                                                                          |         |
| For UPnP to function normally, the HTTP service must be available for LAN computers using UPnP. | For U   |
|                                                                                                 |         |
| Apply Cancel                                                                                    |         |

The following table describes the fields in this screen.

 Table 41
 Configuring UPnP

| LABEL                                                        | DESCRIPTION                                                                                                    |
|--------------------------------------------------------------|----------------------------------------------------------------------------------------------------|
| Active the Universal Plug and Play (UPnP) Feature            | Select this check box to activate UPnP. Be aware that anyone could use<br>a UPnP application to open the web configurator's login screen without<br>entering the ZyXEL Device's IP address (although you must still enter<br>the password to access the web configurator).                                                                                                    |
| Allow users to make<br>configuration changes<br>through UPnP | Select this check box to allow UPnP-enabled applications to<br>automatically configure the ZyXEL Device so that they can<br>communicate through the ZyXEL Device, for example by using NAT<br>traversal, UPnP applications automatically reserve a NAT forwarding<br>port in order to communicate with another UPnP enabled device; this<br>eliminates the need to manually configure port forwarding for the UPnP<br>enabled application. |
| Apply                                                        | Click <b>Apply</b> to save the setting to the ZyXEL Device.                                                                                                    |
| Cancel                                                       | Click Cancel to return to the previously saved settings.                                                                                                    |

# 10.3 Installing UPnP in Windows Example

This section shows how to install UPnP in Windows Me and Windows XP.

## 10.3.1 Installing UPnP in Windows Me

Follow the steps below to install the UPnP in Windows Me.

- 1 Click Start and Control Panel. Double-click Add/Remove Programs.
- **2** Click on the **Windows Setup** tab and select **Communication** in the **Components** selection box. Click **Details**.

| Add/Remove Programs Properties                                                                                                    |                                                                    | <u>?</u> × |
|----------------------------------------------------------------------------------------------------|--------------------------------------------------------------------|------------|
| Install/Uninstall Windows Setup Startup Disk                                                                                                    | 1                                                                  |            |
| To add or remove a component, select or clear I<br>the check box is shaded, only part of the compo<br>installed. To see what's included in a componen<br><u>C</u> omponents:                              | the check box.<br>Inent will be<br>t, click Details.               | lf         |
| 🗹 🎯 Address Book                                                                                                    | 1.7 MB                                                             |            |
| 🔽 👰 Communications                                                                                                    | 5.6 MB                                                             |            |
| 🗆 🔊 Desktop Themes                                                                                                    | 0.0 MB                                                             |            |
| 🗹 👕 Games                                                                                                    | 10.1 MB                                                            |            |
| 🔲 🎱 Multilanguage Support                                                                                                    | 0.0 MB                                                             | •          |
| Space used by installed components:<br>Space required:<br>Space available on disk:<br>Description<br>Includes accessories to help you connect to o<br>and online services.<br>5 of 10 components selected | 42.4 MB<br>0.0 MB<br>866.3 MB<br>ther computers<br><u>D</u> etails |            |
|                                                                                                    | <u>H</u> ave Disk.                                                 |            |
| OK Canc                                                                                                    | el Apr                                                             | oly        |

Figure 63 Add/Remove Programs: Windows Setup: Communication

**3** In the **Communications** window, select the **Universal Plug and Play** check box in the **Components** selection box.

Figure 64 Add/Remove Programs: Windows Setup: Communication: Components

| Communications                                                                                                    | 2                                                                                        |
|----------------------------------------------------------------------------------------------------|------------------------------------------------------------------------------------------|
| To install a component, select the check bo<br>component name, or clear the check box if<br>install it. A shaded box means that only part<br>be installed. To see what's included in a cor<br><u>Components:</u> | ax next to the<br>you do not want to<br>of the component will<br>mponent, click Details. |
| 🗹 🧱 NetMeeting                                                                                                    | 4.2 MB 🔺                                                                                 |
| 🗹 🍖 Phone Dialer                                                                                                    | 0.2 MB                                                                                   |
| 🗹 📮 Universal Plug and Play                                                                                                    | 0.4 MB                                                                                   |
| 🗌 📴 Virtual Private Networking                                                                                                    | 0.0 MB 💌                                                                                 |
| Space used by installed components:<br>Space required:                                                                                                    | 42.4 MB                                                                                  |
| Space available on disk:                                                                                                    | 866.3 MB                                                                                 |
| ⊢ Description                                                                                                    |                                                                                          |
| Universal Plug and Play enables seamless<br>communication between Windows and int                                                                                                    | s connectivity and<br>elligent appliances.                                               |
|                                                                                                    | Details                                                                                  |
| OK                                                                                                    | Cancel                                                                                   |

- 4 Click OK to go back to the Add/Remove Programs Properties window and click Next.
- **5** Restart the computer when prompted.

### 10.3.2 Installing UPnP in Windows XP

Follow the steps below to install the UPnP in Windows XP.

- 1 Click start and Control Panel.
- 2 Double-click Network Connections.
- **3** In the Network Connections window, click Advanced in the main menu and select **Optional Networking Components ...**.

#### Figure 65 Network Connections

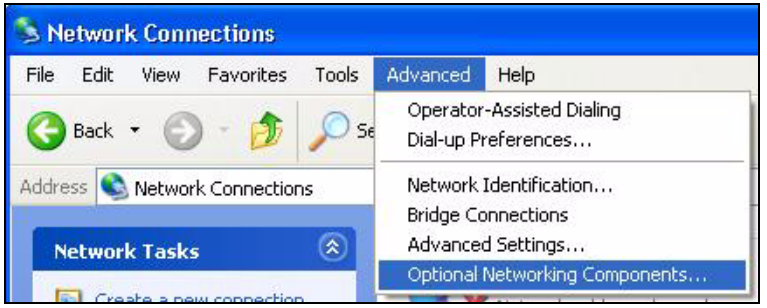

**4** The Windows Optional Networking Components Wizard window displays. Select Networking Service in the Components selection box and click Details.

#### Figure 66 Windows Optional Networking Components Wizard

| Windows Optional Networking                                                 | Components Wizar                                           | d .                                                    |           |
|-----------------------------------------------------------------------------|------------------------------------------------------------|--------------------------------------------------------|-----------|
| Windows Components<br>You can add or remove compo                           | onents of Windows XP.                                      |                                                        | B         |
| To add or remove a componer<br>part of the component will be ir<br>Details. | nt, click the checkbox. A s<br>nstalled. To see what's inc | shaded box means that or<br>sluded in a component, cli | ıly<br>ck |
| Components:                                                                 |                                                            |                                                        |           |
| 🔲 🚉 Management and Mon                                                      | itoring Tools                                              | 1.9 MB                                                 | 4         |
| 🗹 式 Networking Services                                                     |                                                            | 0.3 MB                                                 |           |
| 🗆 불 Other Network File and                                                  | d Print Services                                           | 0.0 MB                                                 |           |
|                                                                             |                                                            |                                                        | ~         |
| Description: Contains a variet                                              | y of specialized, network-re                               | elated services and protoc                             | cols.     |
| Total disk space required:                                                  | 0.0 MB                                                     |                                                        | _         |
| Space available on disk:                                                    | 260.9 MB                                                   | Details.                                               | ·         |
|                                                                             |                                                            |                                                        |           |
|                                                                             | < Back                                                     | Next >                                                 | Cancel    |
|                                                                             |                                                            |                                                        |           |

5 In the Networking Services window, select the Universal Plug and Play check box.

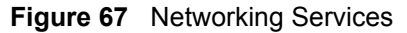

| Networking Services                                                                   |                                                                       |                                                                            | ×         |
|---------------------------------------------------------------------------------------|-----------------------------------------------------------------------|----------------------------------------------------------------------------|-----------|
| To add or remove a compor<br>of the component will be ins<br>Subcomponents of Network | hent, click the check b<br>talled. To see what's ir<br>ling Services: | ox. A shaded box means that only p<br>icluded in a component, click Detail | art<br>s. |
| 🔲 🚚 RIP Listener                                                                      |                                                                       | 0.0 MB                                                                     | ~         |
| 🗆 🧾 Simple TCP/IP Serv                                                                | vices                                                                 | 0.0 MB                                                                     |           |
| 🗹 📮 Universal Plug and                                                                | Play                                                                  | 0.2 MB                                                                     |           |
| Description: Allows your o<br>devices.                                                | computer to discover ar                                               | nd control Universal Plug and Play                                         | ~         |
| Total disk space required:                                                            | 0.0 MB                                                                | Detaile                                                                    |           |
| Space available on disk:                                                              | 260.8 MB                                                              | D'etais                                                                    |           |
|                                                                                       |                                                                       | OK Cancel                                                                  |           |

6 Click OK to go back to the Windows Optional Networking Component Wizard window and click Next.

## 10.4 Using UPnP in Windows XP Example

This section shows you how to use the UPnP feature in Windows XP. You must already have UPnP installed in Windows XP and UPnP activated on the ZyXEL Device.

Make sure the computer is connected to a LAN port of the ZyXEL Device. Turn on your computer and the ZyXEL Device.

### 10.4.1 Auto-discover Your UPnP-enabled Network Device

- 1 Click start and Control Panel. Double-click Network Connections. An icon displays under Internet Gateway.
- **2** Right-click the icon and select **Properties**.

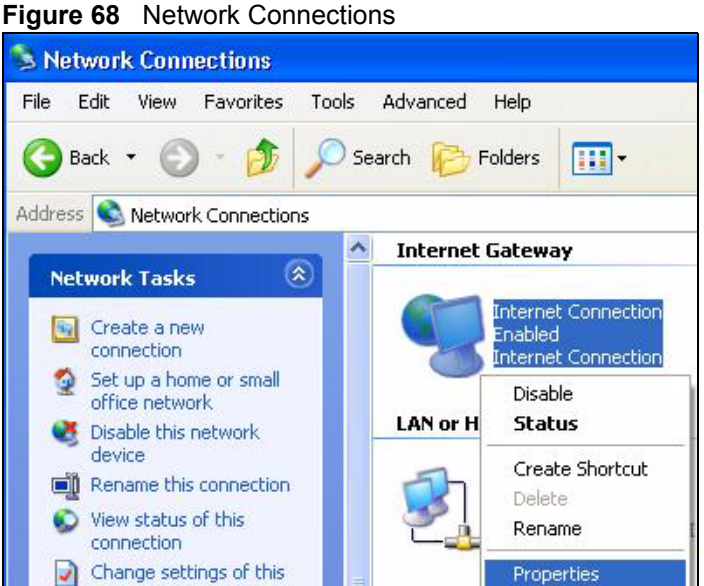

**3** In the Internet Connection Properties window, click Settings to see the port mappings there were automatically created.

Figure 69 Internet Connection Properties

| Internet Connection F                                    | roperties                                | ?           |
|----------------------------------------------------------|------------------------------------------|-------------|
| ieneral                                                  |                                          |             |
| Connect to the Internet usin                             | J:                                       |             |
| Sinternet Connection                                     |                                          |             |
| This connection allows you<br>shared connection on anoth | o connect to the Interne<br>er computer. | t through a |
|                                                          |                                          |             |
| Show icon in notification                                | area when connected                      | Settings    |

4 You may edit or delete the port mappings or click Add to manually add port mappings.

| iobasa<br>Services                                                                                         | een yeek (kolo                                 |                   |        |
|----------------------------------------------------------------------------------------------------|------------------------------------------------|-------------------|--------|
| var menninge (192,188,189<br>Ø menninge (192,188,189<br>Ø menninge (192,188,189<br>Ø menninge (192,188,187 | 39859  27111<br>1:7281  25037<br>1:7610  31711 | UDP<br>UDP<br>TOP |        |
|                                                                                                    | Edu                                            | 1                 | Delete |

Figure 70 Internet Connection Properties: Advanced Settings

Figure 71 Internet Connection Properties: Advanced Settings: Add

| Service Settings                                                                             | 20                                  |
|----------------------------------------------------------------------------------------------|-------------------------------------|
| Description of service:                                                                      |                                     |
| Test                                                                                         |                                     |
| Name or IP address (for example 1 computer hosting this service on ye                        | 92,168.0.12) of the<br>our network: |
| 192.168.1.11                                                                                 |                                     |
|                                                                                              |                                     |
| External Port number for this servic                                                         | ce:                                 |
| External Port number for this servic<br>143                                                  | CETCP C UDP                         |
| External Port number for this service<br>143<br>Internal Port number for this service        | e:<br>• TCP C UDP                   |
| External Port number for this service<br>143<br>Internal Port number for this service<br>143 | e:<br>• TCP C UDP<br>•              |

- **Note:** When the UPnP-enabled device is disconnected from your computer, all port mappings will be deleted automatically.
  - **5** Select **Show icon in notification area when connected** option and click **OK**. An icon displays in the system tray.

Figure 72 System Tray Icon

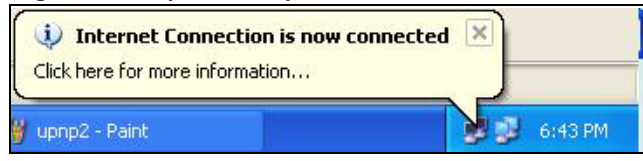

6 Double-click on the icon to display your current Internet connection status.

| Internet Gateway   | ÷                |             |
|--------------------|------------------|-------------|
| Status:            |                  | Connected   |
| Duration:          |                  | 00:00:56    |
| Speed:             |                  | 100.0 Mbps  |
| Activitu           |                  |             |
| Internet           | Internet Gateway | My Computer |
| <b>()</b> —        | — 🎑 —            | <u> </u>    |
| Packets:           | <u> </u>         | <u> </u>    |
| Sent:<br>Beceived: | 8<br>5943        | 618<br>746  |
|                    | 0,0,0            | 140         |
| Properties         | Disable          |             |

#### Figure 73 Internet Connection Status

### 10.4.2 Web Configurator Easy Access

With UPnP, you can access the web-based configurator on the ZyXEL Device without finding out the IP address of the ZyXEL Device first. This comes helpful if you do not know the IP address of the ZyXEL Device.

Follow the steps below to access the web configurator.

- 1 Click Start and then Control Panel.
- 2 Double-click Network Connections.
- **3** Select My Network Places under Other Places.

| J                                                                                                    | -                                                              |
|----------------------------------------------------------------------------------------------------|----------------------------------------------------------------|
| S Network Connections                                                                                                    |                                                                |
| File Edit View Favorites Tools                                                                                                    | Advanced Help                                                  |
| 🚱 Back 🔹 🕥 - 🏂 🔎 Se                                                                                                    | arch 🎼 Folders 🛄 🕶                                             |
| Address 🛸 Network Connections                                                                                                    |                                                                |
|                                                                                                    | Internet Gateway                                               |
| Network Tasks         Image: Constraint of the second second | Internet Connection<br>Disabled<br>Internet Connection         |
|                                                                                                    | LAN or High-Speed Internet                                     |
| See Also                                                                                                    | Local Area Connection<br>Enabled<br>Accton EN1207D-TX PCI Fast |
| My Network Places<br>My Network Places<br>My Documents<br>My Computer                                                                                                    |                                                                |
| Details 🛞                                                                                                    |                                                                |
| Network Connections<br>System Folder                                                                                                    |                                                                |
| Start Network Connec                                                                                                    | tions                                                          |

#### Figure 74 Network Connections

- **4** An icon with the description for each UPnP-enabled device displays under Local Network.
- **5** Right-click on the icon for your ZyXEL Device and select **Invoke**. The web configurator login screen displays.

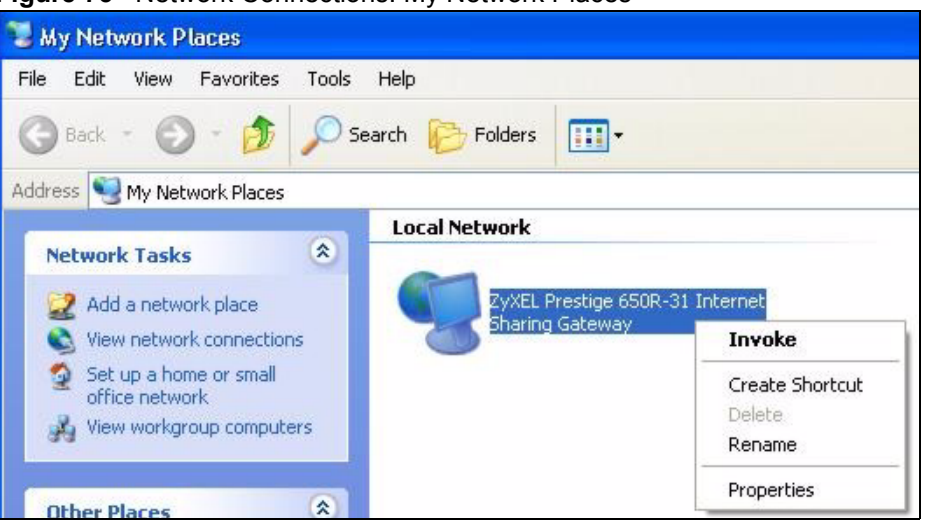

Figure 75 Network Connections: My Network Places

**6** Right-click on the icon for your ZyXEL Device and select **Properties**. A properties window displays with basic information about the ZyXEL Device.

Figure 76 Network Connections: My Network Places: Properties: Example

| ZyXEL Prestige ( | 550R-31 Internet Sharing Gateway Pr 🔀           |
|------------------|-------------------------------------------------|
| General          |                                                 |
| ×                |                                                 |
| <u> </u>         | ZyXEL Prestige 650R-31 Internet Sharing Gateway |
| Manufacturer:    | ZyXEL                                           |
| Model Name:      | ZyXEL Internet Sharing Gateway                  |
| Model Number:    | Prestige 650R-31                                |
| Description:     | ZyXEL Prestige 650R-31 Internet Sharing Gateway |
| Device Address:  | http://192.168.1.1/                             |
|                  |                                                 |
|                  |                                                 |
|                  |                                                 |
|                  |                                                 |
|                  |                                                 |
|                  |                                                 |
|                  |                                                 |
|                  | <b>Close</b> Cancel                             |

# CHAPTER 11 System

Use this screen to configure the ZyXEL Device's time and date settings.

## 11.1 General Setup

## 11.1.1 General Setup and System Name

**General Setup** contains administrative and system-related information. **System Name** is for identification purposes. However, because some ISPs check this name you should enter your computer's "Computer Name".

- In Windows 95/98 click **Start**, **Settings**, **Control Panel**, **Network**. Click the Identification tab, note the entry for the **Computer Name** field and enter it as the **System Name**.
- In Windows 2000, click **Start**, **Settings**, **Control Panel** and then double-click **System**. Click the **Network Identification** tab and then the **Properties** button. Note the entry for the **Computer name** field and enter it as the **System Name**.
- In Windows XP, click start, My Computer, View system information and then click the Computer Name tab. Note the entry in the Full computer name field and enter it as the ZyXEL Device System Name.

## 11.1.2 General Setup

The **Domain Name** entry is what is propagated to the DHCP clients on the LAN. If you leave this blank, the domain name obtained by DHCP from the ISP is used. While you must enter the host name (System Name), the domain name can be assigned from the ZyXEL Device via DHCP.

Click Maintenance > System to open the General screen.

| iystem Setup                                                                                                    |                                                                        |
|----------------------------------------------------------------------------------------------------|------------------------------------------------------------------------|
| System Name<br>Domain Name<br>Administrator Inactivity Timer                                                              | 60 (minutes, 0 means no timeout)                                       |
| assword                                                                                                    |                                                                        |
| User Password<br>New Password<br>Retype to confirm<br>Admin Password<br>Old Password<br>New Password<br>Retype to confirm |                                                                        |
| A Caution:<br>Please record your new pass<br>you have forgotten your pas                                                  | word whenever you change it. The system will lock you out if<br>sword. |
|                                                                                                    |                                                                        |

Figure 77 System General Setup

The following table describes the labels in this screen.

| Table 42 | System | General | Setup |
|----------|--------|---------|-------|
|----------|--------|---------|-------|

| LABEL                             | DESCRIPTION                                                                                                    |
|-----------------------------------|----------------------------------------------------------------------------------------------------|
| General Setup                     |                                                                                                    |
| System Name                       | Choose a descriptive name for identification purposes. It is recommended you enter your computer's "Computer name" in this field. This name can be up to 30 alphanumeric characters long. Spaces are not allowed, but dashes "-" and underscores "_" are accepted.                                                                                          |
| Domain Name                       | Enter the domain name (if you know it) here. If you leave this field blank, the ISP may assign a domain name via DHCP.<br>The domain name entered by you is given priority over the ISP assigned domain name                                                                                                    |
| Administrator<br>Inactivity Timer | Type how many minutes a management session can be left idle before the session times out. The default is 5 minutes. After it times out you have to log in with your password again. Very long idle timeouts may have security risks. A value of "0" means a management session never times out, no matter how long it has been left idle (not recommended). |
| Password                          |                                                                                                    |
| User Password                     | If you log in with the user password, you can only view the ZyXEL Device status.<br>The default user password is <b>user</b> .                                                                                                    |
| New Password                      | Type your new user password (up to 30 characters). Note that as you type a password, the screen displays a (*) for each character you type. After you change the password, use the new password to access the ZyXEL Device.                                                                                                    |
| Retype to<br>Confirm              | Type the new password again for confirmation.                                                                                                    |

| LABEL                | DESCRIPTION                                                                                                    |
|----------------------|----------------------------------------------------------------------------------------------------|
| Admin Password       | If you log in with the admin password, you can configure the advanced features as well as the wizard setup on the ZyXEL Device.                                                                                              |
| Old Password         | Type the default admin password ( <b>1234</b> ) or the existing password you use to access the system for configuring advanced features.                                                                                     |
| New Password         | Type your new admin password (up to 30 characters). Note that as you type a password, the screen displays a (*) for each character you type. After you change the password, use the new password to access the ZyXEL Device. |
| Retype to<br>Confirm | Type the new password again for confirmation.                                                                                                    |
| Apply                | Click <b>Apply</b> to save your changes back to the ZyXEL Device.                                                                                                    |
| Cancel               | Click <b>Cancel</b> to begin configuring this screen afresh.                                                                                                    |

 Table 42
 System General Setup

# 11.2 Time Setting

To change your ZyXEL Device's time and date, click **Maintenance > System > Time Setting**. The screen appears as shown. Use this screen to configure the ZyXEL Device's time based on your local time zone.

Figure 78 System Time Setting

| Current Time and Date     |                                                                |
|---------------------------|----------------------------------------------------------------|
| Current Time              | 00:36:06                                                       |
| Current Date              | 2000-01-01                                                     |
| Time and Date Setup       |                                                                |
| C Manual                  |                                                                |
| New Time (hh:mm:ss)       | 0 : 30 : 59                                                    |
| New Date (yyyy/mm/dd)     | 2000/1/1                                                       |
| Get from Time Server      |                                                                |
| Time Protocol             | Daytime (RFC-867)                                              |
| Time Server Address       | 0.0.0                                                          |
| Time Zone Setup           |                                                                |
| Time Zone                 | (GMT) Greenwich Mean Time : Dublin Edinburgh, Lisbon, London 💌 |
| 🔽 Enable Daylight Savings |                                                                |
| Start Date                | First 🗾 Sunday 🗾 of January 🗾 (2000-01-02) at 🛛 o'clock        |
| End Date                  | First 💌 Sunday 💌 of January 💌 (2000-01-02) at 0 o'clock        |
|                           |                                                                |

The following table describes the fields in this screen.

Table 43 System Time Setting

| LABEL                      | DESCRIPTION                                                                                                    |
|----------------------------|----------------------------------------------------------------------------------------------------|
| Current Time and Date      |                                                                                                    |
| Current Time               | This field displays the time of your ZyXEL Device.                                                                                                    |
|                            | Each time you reload this page, the ZyXEL Device synchronizes the time with the time server.                                                                                                    |
| Current Date               | This field displays the date of your ZyXEL Device.                                                                                                    |
|                            | Each time you reload this page, the ZyXEL Device synchronizes the date with the time server.                                                                                                    |
| Time and Date<br>Setup     |                                                                                                    |
| Manual                     | Select this radio button to enter the time and date manually. If you configure a new time and date, Time Zone and Daylight Saving at the same time, the new time and date you entered has priority and the Time Zone and Daylight Saving settings do not affect it. |
| New Time                   | This field displays the last updated time from the time server or the last time                                                                                                    |
| (hh:mm:ss)                 | When you set <b>Time and Date Setup</b> to <b>Manual</b> , enter the new time in this field and then click <b>Apply</b> .                                                                                                    |
| New Date                   | This field displays the last updated date from the time server or the last date configured manually.                                                                                                    |
| (9999/1111/00)             | When you set <b>Time and Date Setup</b> to <b>Manual</b> , enter the new date in this field and then click <b>Apply</b> .                                                                                                    |
| Get from Time<br>Server    | Select this radio button to have the ZyXEL Device get the time and date from the time server you specified below.                                                                                                    |
| Time Protocol              | Select the time service protocol that your time server uses. Not all time servers support all protocols, so you may have to check with your ISP/network administrator or use trial and error to find a protocol that works.                                         |
|                            | The main difference between them is the format.                                                                                                    |
|                            | Daytime (RFC 867) format is day/month/year/time zone of the server.                                                                                                    |
|                            | seconds since 1970/1/1 at 0:0:0.                                                                                                    |
|                            | The default, NTP (RFC 1305), is similar to Time (RFC 868).                                                                                                    |
| Time Server<br>Address     | Enter the IP address or URL (up to 20 extended ASCII characters in length) of your time server. Check with your ISP/network administrator if you are unsure of this information.                                                                                    |
| Time Zone Setup            |                                                                                                    |
| Time Zone                  | Choose the time zone of your location. This will set the time difference between your time zone and Greenwich Mean Time (GMT).                                                                                                    |
| Enable Daylight<br>Savings | Daylight saving is a period from late spring to early fall when many countries set their clocks ahead of normal local time by one hour to give more daytime light in the evening.                                                                                   |

|--|

| LABEL      | DESCRIPTION                                                                                                    |
|------------|----------------------------------------------------------------------------------------------------|
| Start Date | Configure the day and time when Daylight Saving Time starts if you selected <b>Enable Daylight Saving</b> . The <b>o'clock</b> field uses the 24 hour format. Here are a couple of examples:                                                                                                    |
|            | Daylight Saving Time starts in most parts of the United States on the first Sunday of April. Each time zone in the United States starts using Daylight Saving Time at 2 A.M. local time. So in the United States you would select <b>First</b> , <b>Sunday</b> , <b>April</b> and type 2 in the <b>o'clock</b> field.                                                                                                    |
|            | Daylight Saving Time starts in the European Union on the last Sunday of March.<br>All of the time zones in the European Union start using Daylight Saving Time at<br>the same moment (1 A.M. GMT or UTC). So in the European Union you would<br>select <b>Last</b> , <b>Sunday</b> , <b>March</b> . The time you type in the <b>o'clock</b> field depends on<br>your time zone. In Germany for instance, you would type 2 because Germany's<br>time zone is one hour ahead of GMT or UTC (GMT+1). |
| End Date   | Configure the day and time when Daylight Saving Time ends if you selected <b>Enable Daylight Saving</b> . The <b>o'clock</b> field uses the 24 hour format. Here are a couple of examples:                                                                                                    |
|            | Daylight Saving Time ends in the United States on the last Sunday of October.<br>Each time zone in the United States stops using Daylight Saving Time at 2 A.M.<br>local time. So in the United States you would select <b>Last</b> , <b>Sunday</b> , <b>October</b> and<br>type 2 in the <b>o'clock</b> field.                                                                                                    |
|            | Daylight Saving Time ends in the European Union on the last Sunday of October.<br>All of the time zones in the European Union stop using Daylight Saving Time at the<br>same moment (1 A.M. GMT or UTC). So in the European Union you would select<br><b>Last, Sunday, October</b> . The time you type in the <b>o'clock</b> field depends on your<br>time zone. In Germany for instance, you would type 2 because Germany's time<br>zone is one hour ahead of GMT or UTC (GMT+1).                |
| Apply      | Click Apply to save your changes back to the ZyXEL Device.                                                                                                    |
| Cancel     | Click <b>Cancel</b> to begin configuring this screen afresh.                                                                                                    |

# CHAPTER 12 Tools

This chapter describes how to upload new firmware, manage configuration and restart your ZyXEL Device.

# 12.1 Firmware Upgrade

Find firmware at www.zyxel.com in a file that (usually) uses the system model name with a.bin extension, for example, "ZyXEL Device.bin". The upload process uses HTTP (Hypertext Transfer Protocol) and may take up to two minutes. After a successful upload, the system will reboot.

Only use firmware for your device's specific model. Refer to the label on the bottom of your device.

Click **Maintenance > Tools** to open the **Firmware** screen. Follow the instructions in this screen to upload firmware to your ZyXEL Device.

#### Figure 79 Firmware Upgrade

| Firmware                                                 | Configuration Restart                                                                                                    |
|----------------------------------------------------------|----------------------------------------------------------------------------------------------------|
| Firmware                                                 | Upgrade                                                                                                    |
| To upgra<br>Upgrade<br>the binar<br>Current<br>File Path | ade the internal device firmware, browse to the location of the binary (.BIN) upgrade file and click <b>Upload</b> .<br>files can be downloaded from website. If the upgrade file is compressed (.ZIP file), you must first extract<br>ry (.BIN) file. In some cases, you may need to reconfigure<br>Firmware Version: V3.40(AGE.2)b1   03/20/2006<br>: |

The following table describes the labels in this screen.

| Table 44 Firmware Up | pgrade |
|----------------------|--------|
|----------------------|--------|

| LABEL                       | DESCRIPTION                                                                                          |
|-----------------------------|----------------------------------------------------------------------------------------------------|
| Current Firmware<br>Version | This is the present Firmware version and the date created.                                           |
| File Path                   | Type in the location of the file you want to upload in this field or click <b>Browse</b> to find it. |

| LABEL  | DESCRIPTION                                                                                                    |
|--------|----------------------------------------------------------------------------------------------------|
| Browse | Click <b>Browse</b> to find the .bin file you want to upload. Remember that you must decompress compressed (.zip) files before you can upload them. |
| Upload | Click <b>Upload</b> to begin the upload process. This process may take up to two minutes.                                                           |

| Table 44 | Firmware     | Upgrade | (continued)  |
|----------|--------------|---------|--------------|
|          | 1 1111110010 | opgiaao | (containa ca |

Note: Do NOT turn off the ZyXEL Device while firmware upload is in progress!

After you see the **Firmware Upload in Progress** screen, wait two minutes before logging into the ZyXEL Device again.

Figure 80 Firmware Upload In Progress

| ZyXEL                                                                                                    |  |
|----------------------------------------------------------------------------------------------------|--|
| Firmware Upload In Progress<br>Do not Turn Off the Device.<br>Please Wait                                                                           |  |
| Please wait for the device to finish restarting(PWR LED is on steady). This should take about two minutes.                                          |  |
| To access the device after a successful firmware upload,<br>you need to log in again. Check your new firmware<br>version in the system status menu. |  |

The ZyXEL Device automatically restarts in this time causing a temporary network disconnect. In some operating systems, you may see the following icon on your desktop.

Figure 81 Network Temporarily Disconnected

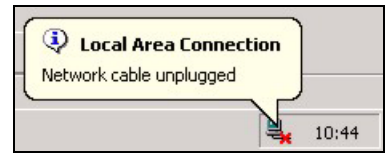

After two minutes, log in again and check your new firmware version in the Status screen.

If the upload was not successful, the following screen will appear. Click **Return** to go back to the **Firmware** screen.

#### Figure 82 Error Message

| System Uplo | ad                                                                                                    |
|-------------|----------------------------------------------------------------------------------------------------|
|             | Firmware upload error!                                                                                                    |
| The upload  | ded file was not accepted by the device. Please return to the previous page and select a valid<br>upgrade file. Click Help for more information. |
|             | Return                                                                                                    |
|             |                                                                                                    |

## 12.2 Configuration Screen

Click **Maintenance > Tools > Configuration**. Information related to factory defaults, backup configuration, and restoring configuration appears as shown next.

#### Figure 83 Configuration

| Firmware                      | Configuration                                                                                                    | Restart                                                                                                    |
|-------------------------------|----------------------------------------------------------------------------------------------------|----------------------------------------------------------------------------------------------------|
| Backup Cor                    | ifiguration                                                                                                    |                                                                                                    |
| Click Bacl<br>Backup          | <b><up< b=""> to save the curren</up<></b>                                                                                                    | nt configuration to you computer.                                                                                                    |
| Restore Co                    | nfiguration                                                                                                    |                                                                                                    |
| To restore<br>location fo     | a previously saved configuration of the configuration of the configurati | configuration file on your computer to the Prestige, please type a ation file or click <b>Browse</b> to look for one, and then click <b>Upload</b> . |
| File Path:                    |                                                                                                    | Browse                                                                                                    |
| Upload                        |                                                                                                    |                                                                                                    |
| Reset to Fa                   | ctory Default Settin                                                                                                    | ngs                                                                                                    |
| Click <b>Res</b><br>settings. | e <b>t</b> to clear all user-ent                                                                                                    | tered configuration and return the Prestige to the factory default                                                                                   |
| The follow                    | ing default settings wo                                                                                                    | ould become effective after click Reset                                                                                                    |
| Lan IP : 1                    | :1234<br>92.168.1.1                                                                                                    |                                                                                                    |
| DHCP : Se                     | erver.                                                                                                    |                                                                                                    |
| Reset                         |                                                                                                    |                                                                                                    |

### 12.2.1 Backup Configuration

Backup configuration allows you to back up (save) the ZyXEL Device's current configuration to a file on your computer. Once your ZyXEL Device is configured and functioning properly, it is highly recommended that you back up your configuration file before making configuration changes. The backup configuration file will be useful in case you need to return to your previous settings.

Click Backup to save the ZyXEL Device's current configuration to your computer

## 12.2.2 Restore Configuration

Restore configuration allows you to upload a new or previously saved configuration file from your computer to your ZyXEL Device.

| LABEL     | DESCRIPTION                                                                                                    |
|-----------|----------------------------------------------------------------------------------------------------|
| File Path | Type in the location of the file you want to upload in this field or click <b>Browse</b> to find it.                                           |
| Browse    | Click <b>Browse</b> to find the file you want to upload. Remember that you must decompress compressed (.ZIP) files before you can upload them. |
| Upload    | Click <b>Upload</b> to begin the upload process.                                                                                               |

 Table 45
 Maintenance Restore Configuration

#### Note: Do not turn off the ZyXEL Device while configuration file upload is in progress

After you see a "Restore Configuration successful" screen, you must then wait one minute before logging into the ZyXEL Device again.

Figure 84 Configuration Restore Successful

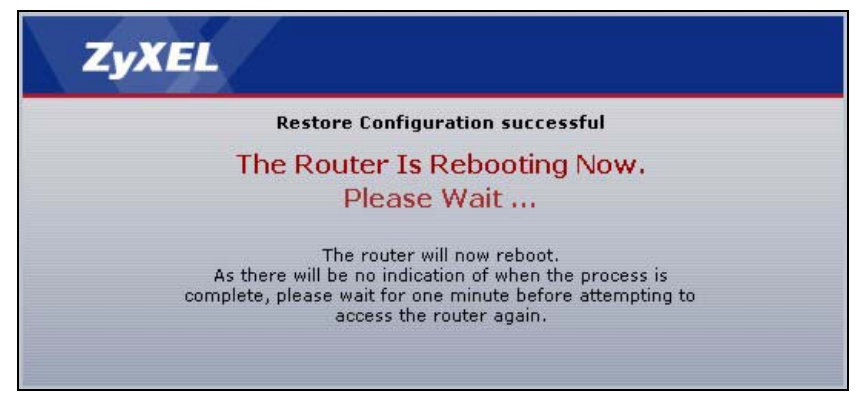

The ZyXEL Device automatically restarts in this time causing a temporary network disconnect. In some operating systems, you may see the following icon on your desktop.

#### Figure 85 Temporarily Disconnected

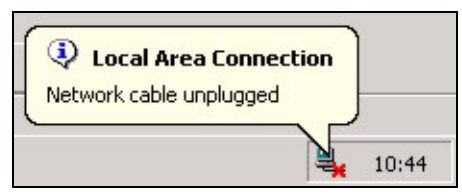

If you uploaded the default configuration file you may need to change the IP address of your computer to be in the same subnet as that of the default ZyXEL Device IP address (192.168.1.1). See the appendix for details on how to set up your computer's IP address.

If the upload was not successful, the following screen will appear. Click **Return** to go back to the **Configuration** screen.

#### Figure 86 Configuration Restore Error

| ystem Restore    |                                                                                                    |
|------------------|----------------------------------------------------------------------------------------------------|
|                  | Restore configuration error!                                                                                                    |
| The configuratio | n file was not accepted by the device. Please return to the previous page and select a valid configuration file. Click Help for more information. |
|                  | Deturn                                                                                                    |
|                  | Keturn                                                                                                    |

### 12.2.3 Back to Factory Defaults

Pressing the **RESET** button in this section clears all user-entered configuration information and returns the ZyXEL Device to its factory defaults.

You can also press the **RESET** button on the rear panel to reset the factory defaults of your ZyXEL Device. Refer to the chapter about introducing the web configurator for more information on the **RESET** button.

## 12.3 Restart

System restart allows you to reboot the ZyXEL Device without turning the power off.

Click **Maintenance > Tools > Restart**. Click **Restart** to have the ZyXEL Device reboot. This does not affect the ZyXEL Device's configuration.

#### Figure 87 Restart Screen

| Firmware                                | Configuration                                                     | Restart                                                                                                    |  |
|-----------------------------------------|-------------------------------------------------------------------|----------------------------------------------------------------------------------------------------|--|
| System Re                               | eboot                                                             |                                                                                                    |  |
| Click <b>Re</b><br>device r<br>the devi | <b>start</b> to have the de<br>estarts and then star<br>ce again. | vice perform a software restart. The SYS(or PWR) LED blinks as the<br>s steady on if the restart is successful. Wait a minute before logging into |  |
|                                         | (******                                                           | Restart                                                                                                    |  |
|                                         |                                                                   |                                                                                                    |  |

# CHAPTER 13 Diagnostic

These read-only screens display information to help you identify problems with the ZyXEL Device.

# **13.1 General Diagnostic**

Click **Maintenance > Diagnostic** to open the screen shown next.

| General                                                        |   |  |  |
|----------------------------------------------------------------|---|--|--|
| $P_{e=0}$ [wing 102 168 1 24 102 168 1 24                      | 1 |  |  |
| Resolving 192.100.1.34 192.100.1.34<br>Denly from 192 168 1 34 | - |  |  |
| Reply from 192.168.1.34                                        |   |  |  |
| Reply from 192.168.1.34                                        |   |  |  |
| Ping Host Successful                                           |   |  |  |
|                                                                |   |  |  |
|                                                                |   |  |  |
|                                                                |   |  |  |
|                                                                |   |  |  |
|                                                                |   |  |  |
|                                                                |   |  |  |
|                                                                |   |  |  |
|                                                                |   |  |  |
|                                                                | 3 |  |  |
|                                                                |   |  |  |
| Disa                                                           |   |  |  |

Figure 88 Diagnostic: General

The following table describes the fields in this screen.

| Table 46 | Diagnostic: | General |
|----------|-------------|---------|
|----------|-------------|---------|

| LABEL             | DESCRIPTION                                                                            |
|-------------------|----------------------------------------------------------------------------------------|
| TCP/IP<br>Address | Type the IP address of a computer that you want to ping in order to test a connection. |
| Ping              | Click this button to ping the IP address that you entered.                             |

# 13.2 DSL Line Diagnostic

Click Maintenance > Diagnostic > DSL Line to open the screen shown next.

Figure 89 Diagnostic: DSL Line

| General DSL Line         |                   |                 |                 |   |
|--------------------------|-------------------|-----------------|-----------------|---|
| DSL Line                 |                   |                 |                 |   |
| Start to reset ADSL      |                   |                 |                 | 4 |
| Reset ADSL Line Successf | ully!             |                 |                 |   |
|                          |                   |                 |                 |   |
|                          |                   |                 |                 |   |
|                          |                   |                 |                 |   |
|                          |                   |                 |                 |   |
|                          |                   |                 |                 |   |
|                          |                   |                 |                 | - |
| ATM Status               | ATM Loopback Test | DSL Line Status | Reset ADSL Line |   |
| Capture All Logs         |                   |                 |                 |   |

The following table describes the fields in this screen.

Table 47 Diagnostic: DSL Line

| LABEL                | DESCRIPTION                                                                                                    |
|----------------------|----------------------------------------------------------------------------------------------------|
| ATM Status           | Click this button to view ATM status.                                                                                                    |
| ATM Loopback<br>Test | Click this button to start the ATM loopback test. Make sure you have configured at least one PVC with proper VPIs/VCIs before you begin this test. The ZyXEL Device sends an OAM F5 packet to the DSLAM/ATM switch and then returns it (loops it back) to the ZyXEL Device. The ATM loopback test is useful for troubleshooting problems with the DSLAM and ATM network. |
| DSL Line Status      | Click this button to view the DSL port's line operating values and line bit allocation.                                                                                                    |
| Reset ADSL<br>Line   | Click this button to reinitialize the ADSL line. The large text box above then displays the progress and results of this operation, for example:                                                                                                    |
|                      | "Start to reset ADSL                                                                                                    |
|                      | Loading ADSL modem F/W                                                                                                    |
|                      | Reset ADSL Line Successfully!"                                                                                                    |
| Capture All Logs     | Click this button to display all logs generated with the DSL line.                                                                                                    |

# **CHAPTER 14 Troubleshooting**

This chapter covers potential problems and the corresponding remedies.

# 14.1 Problems Starting Up the ZyXEL Device

| Table 48 | Troubleshooting | Starting Up | Your <b>ZvXE</b> | Device |
|----------|-----------------|-------------|------------------|--------|
|          | Troubleanooung  | Starting Op |                  |        |

| PROBLEM                                                                 | CORRECTIVE ACTION                                                                                                    |
|-------------------------------------------------------------------------|----------------------------------------------------------------------------------------------------|
| None of the<br>lights turn on<br>when I turn on<br>the ZyXEL<br>Device. | Make sure that the ZyXEL Device's power adaptor is connected to the ZyXEL Device<br>and plugged in to an appropriate power source. Make sure that the ZyXEL Device and<br>the power source are both turned on.<br>Turn the ZyXEL Device off and on.<br>If the error persists, you may have a hardware problem. In this case, you should<br>contact your vendor. |

# 14.2 Problems with the LAN

| Table 49 | Troubleshooting | the | LAN |
|----------|-----------------|-----|-----|
|----------|-----------------|-----|-----|

| PROBLEM                                                 | CORRECTIVE ACTION                                                                                                    |
|---------------------------------------------------------|----------------------------------------------------------------------------------------------------|
| The LAN lights do not turn on.                          | Check your Ethernet cable connections (refer to the Quick Start Guide for details).<br>Check for faulty Ethernet cables.                         |
|                                                         | Make sure your computer's Ethernet Card is working properly.                                                                                     |
| I cannot access<br>the ZyXEL<br>Device from the<br>LAN. | If <b>Any IP</b> is disabled, make sure that the IP address and the subnet mask of the ZyXEL Device and your computer(s) are on the same subnet. |

# 14.3 Problems with the WAN

 Table 50
 Troubleshooting the WAN

| PROBLEM                              | CORRECTIVE ACTION                                                                                                    |
|--------------------------------------|----------------------------------------------------------------------------------------------------|
| The DSL light is off.                | Check the telephone wire and connections between the ZyXEL Device DSL port and the wall jack.                                                                                                    |
|                                      | Make sure that the telephone company has checked your phone line and set it up for DSL service.                                                                                                    |
|                                      | Reset your ADSL line to reinitialize your link to the DSLAM. For details, refer to Table 47 on page 135.                                                                                                    |
| I cannot get a<br>WAN IP address     | The ISP provides the WAN IP address after authenticating you. Authentication may be through the user name and password, the MAC address or the host name.                                                                                                    |
| from the ISP.                        | The username and password apply to PPPoE and PPPoA encapsulation only.<br>Make sure that you have entered the correct <b>Service Type</b> , <b>User Name</b> and <b>Password</b> (be sure to use the correct casing). Refer to the WAN Setup chapter.                         |
| I cannot access the Internet.        | Make sure the ZyXEL Device is turned on and connected to the network.<br>Verify your WAN settings. Refer to the chapter on WAN setup.<br>Make sure you entered the correct user name and password.<br>If you use PPPoE pass through, make sure that bridge mode is turned on. |
| The Internet connection disconnects. | Check the schedule rules.<br>If you use PPPoA or PPPoE encapsulation, check the idle time-out setting. Refer<br>to Chapter 4 on page 48.<br>Contact your ISP.                                                                                                    |

# 14.4 Problems Accessing the ZyXEL Device

| Table 51 Troubleshooting Accessing the ZyXEL Devic |
|----------------------------------------------------|
|----------------------------------------------------|

| PROBLEM                                 | CORRECTIVE ACTION                                                                                                    |
|-----------------------------------------|----------------------------------------------------------------------------------------------------|
| I cannot<br>access the<br>ZyXEL Device. | The default user password is "user" and admin password is "1234". The <b>Password</b> field is case-sensitive. Make sure that you enter the correct password using the proper case.                  |
|                                         | If you have changed the password and have now forgotten it, you will need to upload<br>the default configuration file. This restores all of the factory defaults including the<br>password.          |
| I cannot                                | Make sure that there is not a Telnet session running.                                                                                                    |
| access the<br>web                       | Use the ZyXEL Device's WAN IP address when configuring from the WAN. Refer to the instructions on checking your WAN connection.                                                                      |
| configurator.                           | Use the ZyXEL Device's LAN IP address when configuring from the LAN. Refer to for instructions on checking your LAN connection.                                                                      |
|                                         | Check that you have enabled web service access. If you have configured a secured client IP address, your computer's IP address must match it. Refer to the chapter on remote management for details. |
|                                         | Your computer's and the ZyXEL Device's IP addresses must be on the same subnet for LAN access.                                                                                                    |
|                                         | If you changed the ZyXEL Device's LAN IP address, then enter the new one as the URL.                                                                                                    |
|                                         | Make sure that pop-up windows, JavaScripts and Java permissions are allowed. See the appendix for how to enable them.                                                                                |

# **APPENDIX A** Product Specifications

See also the Introduction chapter for a general overview of the key features.

# **Specification Tables**

#### Table 52 Device

| Default IP Address                                              | 192.168.1.1                                    |
|-----------------------------------------------------------------|------------------------------------------------|
| Default Subnet Mask                                             | 255.255.255.0 (24 bits)                        |
| Default Password                                                | administrator: 1234                            |
|                                                                 | user: user                                     |
| DHCP Pool                                                       | 192.168.1.33 to 192.168.1.64                   |
| Dimensions (W x D x H)                                          | 105 x 105 x 31 mm                              |
| Power Specification                                             | 9VAC 1A                                        |
| Ethernet port                                                   | auto MDI/MDI-X 10/100 Mbps RJ-45 Ethernet port |
| Operation Temperature                                           | 0° C ~ 40° C                                   |
| Storage Temperature                                             | -30° ~ 60° C                                   |
| Operation Humidity                                              | 20% ~ 85% RH                                   |
| Storage Humidity                                                | 20% ~ 90% RH                                   |
|                                                                 |                                                |
| Distance between the centers of the holes on the device's back. | 75 mm                                          |

| ADSL Standards | Multi-Mode standard (ANSI T1.413,Issue 2; G.dmt(G.992.1); G.lite(G992.2)).<br>ADSL2 G.dmt.bis (G.992.3)<br>ADSL2 G.lite.bis (G.992.4)<br>ADSL2+ (G.992.5)<br>Reach-Extended ADSL (RE ADSL)<br>SRA (Seamless Rate Adaptation)<br>Auto-negotiating rate adaptation<br>ADSL physical connection ATM AAL5 (ATM Adaptation Layer type 5)<br>Multi-protocol over AAL5 (RFC2684/1483)<br>PPP over ATM AAL5 (RFC 2364)<br>PPP over Ethernet (RFC 2516)<br>RFC 1483 encapsulation over ATM<br>MAC encapsulated routing (ENET encapsulation)<br>VC-based and LLC-based multiplexing<br>Up to 8 PVCs (Permanent Virtual Circuits)<br>1.610 F4/F5 OAM |
|----------------|----------------------------------------------------------------------------------------------------|
|                |                                                                                                    |
| Support        | PPP (Point-to-Point Protocol) link layer protocol.<br>Transparent bridging for unsupported network layer protocols.<br>DHCP Server/Client/Relay<br>RIP I/RIP II<br>ICMP<br>SNMP v1 and v2c with MIB II support (RFC 1213)<br>IP Multicasting IGMP v1 and v2<br>IGMP Proxy<br>UPnP                                                                                                    |
| Management     | Embedded Web Configurator                                                                                                    |
|                | CLI (Command Line Interpreter)<br>Remote Management via Telnet or Web<br>SNMP manageable<br>FTP/TFTP for firmware downloading, configuration backup and restoration.<br>Built-in Diagnostic Tools for FLASH memory, ADSL circuitry, RAM and LAN<br>port<br>MAP - "Multimedia Auto Provisioner" (multimedia installation tutorial and<br>automatic configurator)                                                                                                    |
| NAT/SUA        | Port Forwarding                                                                                                    |
|                | 1024 NAT sessions<br>Multimedia application<br>PPTP under NAT/SUA                                                                                                    |
| Static Routes  | 16 IP and 4 Bridge                                                                                                    |
| Other Features | Any IP<br>Zero Configuration (VC auto-hunting)<br>Traffic Redirect<br>Dynamic DNS<br>IP Alias                                                                                                    |

#### Table 53 Firmware

# APPENDIX B Internal SPTGEN

This appendix introduces Internal SPTGEN. All menus shown in this appendix are example menus meant to show SPTGEN usage. Actual menus for your product may differ.

## **Internal SPTGEN Overview**

Internal SPTGEN (System Parameter Table Generator) is a configuration text file useful for efficient configuration of multiple ZyXEL Devices. Internal SPTGEN lets you configure, save and upload multiple menus at the same time using just one configuration text file – eliminating the need to navigate and configure individual screens for each ZyXEL Device. You can use FTP to get the Internal SPTGEN file. Then edit the file in a text editor and use FTP to upload it again to the same device or another one. See the following sections for details.

## The Configuration Text File Format

All Internal SPTGEN text files conform to the following format:

```
<field identification number = field name = parameter values allowed = input>,
```

where <input> is your input conforming to <parameter values allowed>.

The figure shown next is an example of an Internal SPTGEN text file.

Figure 90 Configuration Text File Format: Column Descriptions

| / Menu 1 General Setup           |                  |               |  |
|----------------------------------|------------------|---------------|--|
| 10000000 = Configured            | <0(No)   1(Yes)> | = 1           |  |
| 10000001 = System Name           | <str></str>      | = Your Device |  |
| 10000002 = Location              | <str></str>      | =             |  |
| 10000003 = Contact Person's Name | <str></str>      | =             |  |
| 10000004 = Route IP              | <0(No)   1(Yes)> | = 1           |  |
| 10000005 = Route IPX             | <0(No)  1(Yes)>  | = 0           |  |
| 10000006 = Bridge                | <0(No)  1(Yes)>  | = 0           |  |

Note: DO NOT alter or delete any field except parameters in the Input column.

This appendix introduces Internal SPTGEN. All menus shown in this appendix are example menus meant to show SPTGEN usage. Actual menus for your product may differ.

### **Internal SPTGEN File Modification - Important Points to Remember**

Each parameter you enter must be preceded by one "="sign and one space.

Some parameters are dependent on others. For example, if you disable the **Configured** field in menu 1 (see Figure 90 on page 142), then you disable every field in this menu.

If you enter a parameter that is invalid in the **Input** column, the ZyXEL Device will not save the configuration and the command line will display the **Field Identification Number**. Figure 91 on page 143, shown next, is an example of what the ZyXEL Device displays if you enter a value other than "0" or "1" in the **Input** column of **Field Identification Number** 1000000 (refer to Figure 90 on page 142).

Figure 91 Invalid Parameter Entered: Command Line Example

```
field value is not legal error:-1
ROM-t is not saved, error Line ID:10000000
reboot to get the original configuration
Bootbase Version: V2.02 | 2/22/2001 13:33:11
RAM: Size = 8192 Kbytes
FLASH: Intel 8M *2
```

The ZyXEL Device will display the following if you enter parameter(s) that are valid.

Figure 92 Valid Parameter Entered: Command Line Example

```
Please wait for the system to write SPT text file(ROM-t)...
Bootbase Version: V2.02 | 2/22/2001 13:33:11
RAM: Size = 8192 Kbytes
FLASH: Intel 8M *2
```

## Internal SPTGEN FTP Download Example

- 1 Launch your FTP application.
- 2 Enter "bin". The command "bin" sets the transfer mode to binary.
- **3** Get "rom-t" file. The command "get" transfers files from the ZyXEL Device to your computer. The name "rom-t" is the configuration filename on the ZyXEL Device.
- 4 Edit the "rom-t" file using a text editor (do not use a word processor). You must leave this FTP screen to edit.
Figure 93 Internal SPTGEN FTP Download Example

```
c:\ftp 192.168.1.1
220 PPP FTP version 1.0 ready at Sat Jan 1 03:22:12 2000
User (192.168.1.1:(none)):
331 Enter PASS command
Password:
230 Logged in
ftp>bin
200 Type I OK
ftp> get rom-t
ftp>bye
c:\edit rom-t
(edit the rom-t text file by a text editor and save it)
```

**Note:** You can rename your "rom-t" file when you save it to your computer but it must be named "rom-t" when you upload it to your ZyXEL Device.

## Internal SPTGEN FTP Upload Example

- 1 Launch your FTP application.
- 2 Enter "bin". The command "bin" sets the transfer mode to binary.
- **3** Upload your "rom-t" file from your computer to the ZyXEL Device using the "put" command. computer to the ZyXEL Device.
- **4** Exit this FTP application.

Figure 94 Internal SPTGEN FTP Upload Example

```
c:\ftp 192.168.1.1
220 PPP FTP version 1.0 ready at Sat Jan 1 03:22:12 2000
User (192.168.1.1:(none)):
331 Enter PASS command
Password:
230 Logged in
ftp>bin
200 Type I OK
ftp> put rom-t
ftp>bye
```

## **Example Internal SPTGEN Menus**

This section provides example Internal SPTGEN menus.

**Table 54** Abbreviations Used in the Example Internal SPTGEN Screens Table

| ABBREVIATION | MEANING                          |
|--------------|----------------------------------|
| FIN          | Field Identification Number      |
| FN           | Field Name                       |
| PVA          | Parameter Values Allowed         |
| INPUT        | An example of what you may enter |
| *            | Applies to the ZyXEL Device.     |

#### Table 55 Menu 1 General Setup

| / Menu 1 General Setup |                       |                  |               |
|------------------------|-----------------------|------------------|---------------|
| FIN                    | FN                    | PVA              | INPUT         |
| 1000000 =              | Configured            | <0(No)   1(Yes)> | = 0           |
| 1000001 =              | System Name           | <str></str>      | = Your Device |
| 1000002 =              | Location              | <str></str>      | =             |
| 1000003 =              | Contact Person's Name | <str></str>      | =             |
| 1000004 =              | Route IP              | <0(No)   1(Yes)> | = 1           |
| 10000006 =             | Bridge                | <0(No)   1(Yes)> | = 0           |

#### Table 56 Menu 3

| / Menu 3.1 General Ethernet Setup |                               |     |       |
|-----------------------------------|-------------------------------|-----|-------|
| FIN                               | FN                            | PVA | INPUT |
| 30100001 =                        | Input Protocol filters Set 1  |     | = 2   |
| 30100002 =                        | Input Protocol filters Set 2  |     | = 256 |
| 30100003 =                        | Input Protocol filters Set 3  |     | = 256 |
| 30100004 =                        | Input Protocol filters Set 4  |     | = 256 |
| 30100005 =                        | Input device filters Set 1    |     | = 256 |
| 30100006 =                        | Input device filters Set 2    |     | = 256 |
| 30100007 =                        | Input device filters Set 3    |     | = 256 |
| 30100008 =                        | Input device filters Set 4    |     | = 256 |
| 30100009 =                        | Output protocol filters Set 1 |     | = 256 |
| 30100010 =                        | Output protocol filters Set 2 |     | = 256 |
| 30100011 =                        | Output protocol filters Set 3 |     | = 256 |

#### Table 56 Menu 3

| 30100012 =        | Output protocol filters Set 4   |                                                         | = 256             |
|-------------------|---------------------------------|---------------------------------------------------------|-------------------|
| 30100013 =        | Output device filters Set 1     |                                                         | = 256             |
| 30100014 =        | Output device filters Set 2     |                                                         | = 256             |
| 30100015 =        | Output device filters Set 3     |                                                         | = 256             |
| 30100016 =        | Output device filters Set 4     |                                                         | = 256             |
| / Menu 3.2 TCP/IP | and DHCP Ethernet Setup         |                                                         |                   |
| FIN               | FN                              | PVA                                                     | INPUT             |
| 30200001 =        | DHCP                            | <0(None)  <br>1(Server)  <br>2(Relay)>                  | = 0               |
| 30200002 =        | Client IP Pool Starting Address |                                                         | =<br>192.168.1.33 |
| 30200003 =        | Size of Client IP Pool          |                                                         | = 32              |
| 30200004 =        | Primary DNS Server              |                                                         | = 0.0.0.0         |
| 30200005 =        | Secondary DNS Server            |                                                         | = 0.0.0.0         |
| 30200006 =        | Remote DHCP Server              |                                                         | = 0.0.0.0         |
| 30200008 =        | IP Address                      |                                                         | =<br>172.21.2.200 |
| 30200009 =        | IP Subnet Mask                  |                                                         | = 16              |
| 30200010 =        | RIP Direction                   | <0(None)  <br>1(Both)   2(In<br>Only)   3(Out<br>Only)> | = 0               |
| 30200011 =        | Version                         | <0(Rip-1)  <br>1(Rip-2B)<br> 2(Rip-2M)>                 | = 0               |
| 30200012 =        | Multicast                       | <0(IGMP-v2)  <br>1(IGMP-v1)  <br>2(None)>               | = 2               |
| 30200013 =        | IP Policies Set 1 (1~12)        |                                                         | = 256             |
| 30200014 =        | IP Policies Set 2 (1~12)        |                                                         | = 256             |
| 30200015 =        | IP Policies Set 3 (1~12)        |                                                         | = 256             |
| 30200016 =        | IP Policies Set 4 (1~12)        |                                                         | = 256             |
| / Menu 3.2.1 IP A | lias Setup                      |                                                         |                   |
| FIN               | FN                              | PVA                                                     | INPUT             |
| 30201001 =        | IP Alias 1                      | <0(No)  <br>1(Yes)>                                     | = 0               |
| 30201002 =        | IP Address                      |                                                         | = 0.0.0.0         |
| 30201003 =        | IP Subnet Mask                  |                                                         | = 0               |
| 30201004 =        | RIP Direction                   | <0(None)  <br>1(Both)   2(In<br>Only)   3(Out<br>Only)> | = 0               |

#### Table 56Menu 3

| 30201005 | = | Version                                        | <0(Rip-1)  <br>1(Rip-2B)<br> 2(Rip-2M)>                 | = 0       |
|----------|---|------------------------------------------------|---------------------------------------------------------|-----------|
| 30201006 | = | IP Alias #1 Incoming protocol filters<br>Set 1 |                                                         | = 256     |
| 30201007 | = | IP Alias #1 Incoming protocol filters<br>Set 2 |                                                         | = 256     |
| 30201008 | = | IP Alias #1 Incoming protocol filters<br>Set 3 |                                                         | = 256     |
| 30201009 | = | IP Alias #1 Incoming protocol filters<br>Set 4 |                                                         | = 256     |
| 30201010 | = | IP Alias #1 Outgoing protocol filters<br>Set 1 |                                                         | = 256     |
| 30201011 | = | IP Alias #1 Outgoing protocol filters<br>Set 2 |                                                         | = 256     |
| 30201012 | = | IP Alias #1 Outgoing protocol filters<br>Set 3 |                                                         | = 256     |
| 30201013 | = | IP Alias #1 Outgoing protocol filters<br>Set 4 |                                                         | = 256     |
| 30201014 | = | IP Alias 2 <0(No)   1(Yes)>                    |                                                         | = 0       |
| 30201015 | = | IP Address                                     |                                                         | = 0.0.0.0 |
| 30201016 | = | IP Subnet Mask                                 |                                                         | = 0       |
| 30201017 | = | RIP Direction                                  | <0(None)  <br>1(Both)   2(In<br>Only)   3(Out<br>Only)> | = 0       |
| 30201018 | = | Version                                        | <0(Rip-1)  <br>1(Rip-2B)<br> 2(Rip-2M)>                 | = 0       |
| 30201019 | = | IP Alias #2 Incoming protocol filters<br>Set 1 |                                                         | = 256     |
| 30201020 | = | IP Alias #2 Incoming protocol filters<br>Set 2 |                                                         | = 256     |
| 30201021 | = | IP Alias #2 Incoming protocol filters<br>Set 3 |                                                         | = 256     |
| 30201022 | = | IP Alias #2 Incoming protocol filters<br>Set 4 |                                                         | = 256     |
| 30201023 | = | IP Alias #2 Outgoing protocol filters<br>Set 1 |                                                         | = 256     |
| 30201024 | = | IP Alias #2 Outgoing protocol filters<br>Set 2 |                                                         | = 256     |
| 30201025 | = | IP Alias #2 Outgoing protocol filters<br>Set 3 |                                                         | = 256     |
| 30201026 | = | IP Alias #2 Outgoing protocol filters          |                                                         | = 256     |

#### Table 56 Menu 3

|    | FIN        | FN                      | PVA                                                    | INPUT                         |
|----|------------|-------------------------|--------------------------------------------------------|-------------------------------|
|    | 30500001 = | ESSID                   |                                                        | Wireless                      |
|    | 30500002 = | Hide ESSID              | <0(No)  <br>1(Yes)>                                    | = 0                           |
|    | 30500003 = | Channel ID              | <1 2 3 4 5 6 7<br> 8 9 10 11 12 <br>13>                | = 1                           |
|    | 30500004 = | RTS Threshold           | <0 ~ 2432>                                             | = 2432                        |
|    | 30500005 = | FRAG. Threshold         | <256 ~ 2432>                                           | = 2432                        |
|    | 30500006 = | WEP                     | <0(DISABLE)  <br>1(64-bit WEP)<br>  2(128-bit<br>WEP)> | = 0                           |
|    | 30500007 = | Default Key             | <1   2   3   4>                                        | = 0                           |
|    | 30500008 = | WEP Keyl                |                                                        | =                             |
|    | 30500009 = | WEP Key2                |                                                        | =                             |
|    | 30500010 = | WEP Key3                |                                                        | =                             |
|    | 30500011 = | WEP Key4                |                                                        | =                             |
|    | 30500012 = | Wlan Active             | <0(Disable)  <br>1(Enable)>                            | = 0                           |
|    | 30500013 = | Wlan 4X Mode            | <0(Disable)  <br>1(Enable)>                            | = 0                           |
| */ | MENU 3.5.1 | WLAN MAC ADDRESS FILTER |                                                        | •                             |
|    | FIN        | FN                      | PVA                                                    | INPUT                         |
|    | 30501001 = | Mac Filter Active       | <0(No)  <br>1(Yes)>                                    | = 0                           |
|    | 30501002 = | Filter Action           | <0(Allow)  <br>1(Deny)>                                | = 0                           |
|    | 30501003 = | Address 1               |                                                        | =<br>00:00:00:00:00:0<br>0:00 |
|    | 30501004 = | Address 2               |                                                        | =<br>00:00:00:00:0<br>0:00    |
|    | 30501005 = | Address 3               |                                                        | =<br>00:00:00:00:00:0<br>0:00 |
|    | Continued  |                         |                                                        |                               |
|    | 30501034 = | Address 32              |                                                        | =<br>00:00:00:00:00:0<br>0:00 |

 Table 57
 Menu 4 Internet Access Setup

| / Menu 4 Internet | Access Setup                       |                                                             |            |
|-------------------|------------------------------------|-------------------------------------------------------------|------------|
| FIN               | FN                                 | PVA                                                         | INPUT      |
| 40000000 =        | Configured                         | <0(No)  <br>1(Yes)>                                         | = 1        |
| 40000001 =        | ISP                                | <0(No)  <br>1(Yes)>                                         | = 1        |
| 40000002 =        | Active                             | <0(No)  <br>1(Yes)>                                         | = 1        |
| 4000003 =         | ISP's Name                         |                                                             | = ChangeMe |
| 4000004 =         | Encapsulation                      | <2(PPPOE)  <br>3(RFC 1483) <br>4(PPPoA ) <br>5(ENET ENCAP)> | = 2        |
| 40000005 =        | Multiplexing                       | <1(LLC-based)<br>  2(VC-based)                              | = 1        |
| 4000006 =         | VPI #                              |                                                             | = 0        |
| 4000007 =         | VCI #                              |                                                             | = 35       |
| 4000008 =         | Service Name                       | <str></str>                                                 | = any      |
| 4000009 =         | My Login                           | <str></str>                                                 | = test@pqa |
| 40000010 =        | My Password                        | <str></str>                                                 | = 1234     |
| 40000011 =        | Single User Account                | <0(No)  <br>1(Yes)>                                         | = 1        |
| 40000012 =        | IP Address Assignment              | <0(Static) 1(D<br>ynamic)>                                  | = 1        |
| 40000013 =        | IP Address                         |                                                             | = 0.0.0.0  |
| 40000014 =        | Remote IP address                  |                                                             | = 0.0.0.0  |
| 40000015 =        | Remote IP subnet mask              |                                                             | = 0        |
| 40000016 =        | ISP incoming protocol filter set 1 |                                                             | = 6        |
| 40000017 =        | ISP incoming protocol filter set 2 |                                                             | = 256      |
| 40000018 =        | ISP incoming protocol filter set 3 |                                                             | = 256      |
| 40000019 =        | ISP incoming protocol filter set 4 |                                                             | = 256      |
| 4000020 =         | ISP outgoing protocol filter set 1 |                                                             | = 256      |
| 40000021 =        | ISP outgoing protocol filter set 2 |                                                             | = 256      |
| 40000022 =        | ISP outgoing protocol filter set 3 |                                                             | = 256      |
| 4000023 =         | ISP outgoing protocol filter set 4 |                                                             | = 256      |
| 40000024 =        | ISP PPPoE idle timeout             |                                                             | = 0        |
| 40000025 =        | Route IP                           | <0(No)  <br>1(Yes)>                                         | = 1        |
| 40000026 =        | Bridge                             | <0(No)  <br>1(Yes)>                                         | = 0        |

| 40000027 = | ATM QoS Type            | <0(CBR)   (1<br>(UBR)>                                  | = 1 |
|------------|-------------------------|---------------------------------------------------------|-----|
| 4000028 =  | Peak Cell Rate (PCR)    |                                                         | = 0 |
| 40000029 = | Sustain Cell Rate (SCR) |                                                         | = 0 |
| 4000030 =  | Maximum Burst Size(MBS) |                                                         | = 0 |
| 40000031=  | RIP Direction           | <0(None)  <br>1(Both)   2(In<br>Only)   3(Out<br>Only)> | = 0 |
| 4000032=   | RIP Version             | <0(Rip-1)  <br>1(Rip-2B)<br> 2(Rip-2M)>                 | = 0 |
| 40000033=  | Nailed-up Connection    | <0(No)<br> 1(Yes)>                                      | = 0 |

 Table 57
 Menu 4 Internet Access Setup (continued)

#### Table 58Menu 12

| / Menu 12.1.1 IP Static Route Setup                                                           |                                                                                                    |                                              |                                                           |
|-----------------------------------------------------------------------------------------------|----------------------------------------------------------------------------------------------------|----------------------------------------------|-----------------------------------------------------------|
| FIN                                                                                           | FN                                                                                                    | PVA                                          | INPUT                                                     |
| 120101001 =                                                                                   | IP Static Route set #1, Name                                                                                                    | <str></str>                                  | =                                                         |
| 120101002 =                                                                                   | IP Static Route set #1, Active                                                                                                    | <0(No)  1(Yes)>                              | = 0                                                       |
| 120101003 =                                                                                   | IP Static Route set #1, Destination<br>IP address                                                                                                    |                                              | = 0.0.0.0                                                 |
| 120101004 =                                                                                   | IP Static Route set #1, Destination<br>IP subnetmask                                                                                                    |                                              | = 0                                                       |
| 120101005 =                                                                                   | IP Static Route set #1, Gateway                                                                                                    |                                              | = 0.0.0.0                                                 |
| 120101006 =                                                                                   | IP Static Route set #1, Metric                                                                                                    |                                              | = 0                                                       |
| 120101007 =                                                                                   | IP Static Route set #1, Private                                                                                                    | <0(No)  1(Yes)>                              | = 0                                                       |
| / Menu 12.1.2 IP S                                                                            | tatic Route Setup                                                                                                    |                                              |                                                           |
|                                                                                               |                                                                                                    |                                              | ÷                                                         |
| FIN                                                                                           | FN                                                                                                    | PVA                                          | INPUT                                                     |
| FIN<br>120108001 =                                                                            | FN<br>IP Static Route set #8, Name                                                                                                    | PVA<br><str></str>                           | INPUT =                                                   |
| FIN<br>120108001 =<br>120108002 =                                                             | FN<br>IP Static Route set #8, Name<br>IP Static Route set #8, Active                                                                                                    | PVA<br><str><br/>&lt;0(No)  1(Yes)&gt;</str> | INPUT<br>=<br>= 0                                         |
| FIN<br>120108001 =<br>120108002 =<br>120108003 =                                              | FN<br>IP Static Route set #8, Name<br>IP Static Route set #8, Active<br>IP Static Route set #8, Destination<br>IP address                                                                                                    | PVA<br><str><br/>&lt;0(No)  1(Yes)&gt;</str> | INPUT<br>=<br>= 0<br>= 0.0.0.0                            |
| FIN<br>120108001 =<br>120108002 =<br>120108003 =<br>120108004 =                               | <pre>FN IP Static Route set #8, Name IP Static Route set #8, Active IP Static Route set #8, Destination IP address IP Static Route set #8, Destination IP subnetmask</pre>                                                                | PVA<br><str><br/>&lt;0(No)  1(Yes)&gt;</str> | INPUT<br>=<br>= 0<br>= 0.0.0.0<br>= 0                     |
| FIN<br>120108001 =<br>120108002 =<br>120108003 =<br>120108004 =<br>120108005 =                | <pre>FN IP Static Route set #8, Name IP Static Route set #8, Active IP Static Route set #8, Destination IP address IP Static Route set #8, Destination IP subnetmask IP Static Route set #8, Gateway</pre>                                | PVA<br><str><br/>&lt;0(No)  1(Yes)&gt;</str> | INPUT<br>=<br>= 0<br>= 0.0.0.0<br>= 0<br>= 0.0.0.0        |
| FIN<br>120108001 =<br>120108002 =<br>120108003 =<br>120108004 =<br>120108005 =<br>120108005 = | <pre>FN IP Static Route set #8, Name IP Static Route set #8, Active IP Static Route set #8, Destination IP address IP Static Route set #8, Destination IP subnetmask IP Static Route set #8, Gateway IP Static Route set #8, Metric</pre> | PVA<br><str><br/>&lt;0(No)  1(Yes)&gt;</str> | INPUT<br>=<br>= 0<br>= 0.0.0.0<br>= 0<br>= 0.0.0.0<br>= 0 |

Table 59 Menu 15 SUA Server Setup

| / Menu 15 SUA Server Setup |                                        |                             |           |
|----------------------------|----------------------------------------|-----------------------------|-----------|
| FIN                        | FN                                     | PVA                         | INPUT     |
| 150000001 =                | SUA Server IP address for default port |                             | = 0.0.0.0 |
| 15000002 =                 | SUA Server #2 Active                   | <0(No)   1(Yes)>            | = 0       |
| 15000003 =                 | SUA Server #2 Protocol                 | <0(All) 6(TCP) 17(U<br>DP)> | = 0       |
| 15000004 =                 | SUA Server #2 Port Start               |                             | = 0       |
| 150000005 =                | SUA Server #2 Port End                 |                             | = 0       |
| 15000006 =                 | SUA Server #2 Local IP address         |                             | = 0.0.0.0 |
| 15000007 =                 | SUA Server #3 Active                   | <0(No)   1(Yes)>            | = 0       |
| 15000008 =                 | SUA Server #3 Protocol                 | <0(All) 6(TCP) 17(U<br>DP)> | = 0       |
| 15000009 =                 | SUA Server #3 Port Start               |                             | = 0       |
| 150000010 =                | SUA Server #3 Port End                 |                             | = 0       |
| 150000011 =                | SUA Server #3 Local IP address         |                             | = 0.0.0.0 |
| 150000012 =                | SUA Server #4 Active                   | <0(No)   1(Yes)>            | = 0       |
| 150000013 =                | SUA Server #4 Protocol                 | <0(All) 6(TCP) 17(U<br>DP)> | = 0       |
| 150000014 =                | SUA Server #4 Port Start               |                             | = 0       |
| 15000015 =                 | SUA Server #4 Port End                 |                             | = 0       |
| 15000016 =                 | SUA Server #4 Local IP address         |                             | = 0.0.0.0 |
| 15000017 =                 | SUA Server #5 Active                   | <0(No)   1(Yes)>            | = 0       |
| 150000018 =                | SUA Server #5 Protocol                 | <0(All) 6(TCP) 17(U<br>DP)> | = 0       |
| 15000019 =                 | SUA Server #5 Port Start               |                             | = 0       |
| 15000020 =                 | SUA Server #5 Port End                 |                             | = 0       |
| 150000021 =                | SUA Server #5 Local IP address         |                             | = 0.0.0.0 |
| 150000022 =                | SUA Server #6 Active                   | <0(No)   1(Yes)> =<br>0     | = 0       |
| 150000023 =                | SUA Server #6 Protocol                 | <0(All) 6(TCP) 17(U<br>DP)> | = 0       |
| 15000024 =                 | SUA Server #6 Port Start               |                             | = 0       |
| 150000025 =                | SUA Server #6 Port End                 |                             | = 0       |
| 150000026 =                | SUA Server #6 Local IP address         |                             | = 0.0.0.0 |
| 150000027 =                | SUA Server #7 Active                   | <0(No)   1(Yes)>            | = 0       |
| 150000028 =                | SUA Server #7 Protocol                 | <0(All) 6(TCP) 17(U<br>DP)> | = 0.0.0.0 |
| 150000029 =                | SUA Server #7 Port Start               |                             | = 0       |
| 150000030 =                | SUA Server #7 Port End                 |                             | = 0       |

| 15000031 =  | SUA Server #7 Local IP address  |                             | = 0.0.0.0 |
|-------------|---------------------------------|-----------------------------|-----------|
| 15000032 =  | SUA Server #8 Active            | <0(No)   1(Yes)>            | = 0       |
| 150000033 = | SUA Server #8 Protocol          | <0(All) 6(TCP) 17(U<br>DP)> | = 0       |
| 15000034 =  | SUA Server #8 Port Start        |                             | = 0       |
| 15000035 =  | SUA Server #8 Port End          |                             | = 0       |
| 15000036 =  | SUA Server #8 Local IP address  |                             | = 0.0.0.0 |
| 15000037 =  | SUA Server #9 Active            | <0(No)   1(Yes)>            | = 0       |
| 15000038 =  | SUA Server #9 Protocol          | <0(All) 6(TCP) 17(U<br>DP)> | = 0       |
| 15000039 =  | SUA Server #9 Port Start        |                             | = 0       |
| 15000040 =  | SUA Server #9 Port End          |                             | = 0       |
| 150000041 = | SUA Server #9 Local IP address  |                             | = 0.0.0.0 |
| 150000042   | = SUA Server #10 Active         | <0(No)   1(Yes)>            | = 0       |
| 150000043 = | SUA Server #10 Protocol         | <0(All) 6(TCP) 17(U<br>DP)> | = 0       |
| 150000044 = | SUA Server #10 Port Start       |                             | = 0       |
| 150000045 = | SUA Server #10 Port End         |                             | = 0       |
| 150000046 = | SUA Server #10 Local IP address |                             | = 0.0.0.0 |
| 15000047 =  | SUA Server #11 Active           | <0(No)   1(Yes)>            | = 0       |
| 150000048 = | SUA Server #11 Protocol         | <0(All) 6(TCP) 17(U<br>DP)> | = 0       |
| 150000049 = | SUA Server #11 Port Start       |                             | = 0       |
| 150000050 = | SUA Server #11 Port End         |                             | = 0       |
| 150000051 = | SUA Server #11 Local IP address |                             | = 0.0.0.0 |
| 150000052 = | SUA Server #12 Active           | <0(No)   1(Yes)>            | = 0       |
| 150000053 = | SUA Server #12 Protocol         | <0(All) 6(TCP) 17(U<br>DP)> | = 0       |
| 150000054 = | SUA Server #12 Port Start       |                             | = 0       |
| 150000055 = | SUA Server #12 Port End         |                             | = 0       |
| 150000056 = | SUA Server #12 Local IP address |                             | = 0.0.0.0 |

| Table 59 | Menu 15 SUA Server Setup | (continued) |
|----------|--------------------------|-------------|
|----------|--------------------------|-------------|

#### Table 60Menu 21.1 Filter Set #1

| / Menu 21 Filter set #1 |                                 |             |       |  |
|-------------------------|---------------------------------|-------------|-------|--|
| FIN                     | FN                              | PVA         | INPUT |  |
| 210100001 =             | Filter Set 1, Name              | <str></str> | =     |  |
| / Menu 21.1.1.1         | / Menu 21.1.1.1 set #1, rule #1 |             |       |  |
| FIN                     | FN                              | PVA         | INPUT |  |
| 210101001 =             | IP Filter Set 1, Rule 1 Type    | <2(TCP/IP)> | = 2   |  |

| 210101002 =     | IP Filter Set 1, Rule 1 Active           | <0(No) 1(Yes)>                                                   | = 1       |
|-----------------|------------------------------------------|------------------------------------------------------------------|-----------|
| 210101003 =     | IP Filter Set 1, Rule 1 Protocol         |                                                                  | = 6       |
| 210101004 =     | IP Filter Set 1, Rule 1 Dest IP address  |                                                                  | = 0.0.0.0 |
| 210101005 =     | IP Filter Set 1, Rule 1 Dest Subnet Mask |                                                                  | = 0       |
| 210101006 =     | IP Filter Set 1,Rule 1 Dest Port         |                                                                  | = 137     |
| 210101007 =     | IP Filter Set 1,Rule 1 Dest Port Comp    | <0(none) 1(equal)<br> 2(not equal) <br>3(less) <br>4(greater)>   | = 1       |
| 210101008 =     | IP Filter Set 1,Rule 1 Src IP address    |                                                                  | = 0.0.0.0 |
| 210101009 =     | IP Filter Set 1,Rule 1 Src Subnet Mask   |                                                                  | = 0       |
| 210101010 =     | IP Filter Set 1,Rule 1 Src Port          |                                                                  | = 0       |
| 210101011 =     | IP Filter Set 1,Rule 1 Src Port Comp     | <0(none) 1(equal)<br> 2(not<br>equal) 3(less) 4(<br>greater)>    | = 0       |
| 210101013 =     | IP Filter Set 1,Rule 1 Act Match         | <1(check<br>next) 2(forward) <br>3(drop)>                        | = 3       |
| 210101014 =     | IP Filter Set 1,Rule 1 Act Not Match     | <1(check<br>next) 2(forward) <br>3(drop)>                        | = 1       |
| / Menu 21.1.1.2 | set #1, rule #2                          |                                                                  |           |
| FIN             | FN                                       | PVA                                                              | INPUT     |
| 210102001 =     | IP Filter Set 1,Rule 2 Type              | <2(TCP/IP)>                                                      | = 2       |
| 210102002 =     | IP Filter Set 1, Rule 2 Active           | <0(No) 1(Yes)>                                                   | = 1       |
| 210102003 =     | IP Filter Set 1, Rule 2 Protocol         |                                                                  | = 6       |
| 210102004 =     | IP Filter Set 1,Rule 2 Dest IP address   |                                                                  | = 0.0.0.0 |
| 210102005 =     | IP Filter Set 1,Rule 2 Dest Subnet Mask  |                                                                  | = 0       |
| 210102006 =     | IP Filter Set 1, Rule 2 Dest Port        |                                                                  | = 138     |
| 210102007 =     | IP Filter Set 1,Rule 2 Dest Port Comp    | <0(none) 1(equal)<br> 2(not<br>equal) 3(less) 4(<br>greater)>    | = 1       |
| 210102008 =     | IP Filter Set 1, Rule 2 Src IP address   |                                                                  | = 0.0.0.0 |
| 210102009 =     | IP Filter Set 1, Rule 2 Src Subnet Mask  |                                                                  | = 0       |
| 210102010 =     | IP Filter Set 1, Rule 2 Src Port         |                                                                  | = 0       |
| 210102011 =     | IP Filter Set 1,Rule 2 Src Port Comp     | <0(none)  1(equal)<br> 2(not<br>equal)  3(less)  4(<br>greater)> | = 0       |

**Table 60**Menu 21.1 Filter Set #1 (continued)

#### **Table 60**Menu 21.1 Filter Set #1 (continued)

| 210102013 = | IP Filter Set 1,Rule 2 Act Match     | <1(check<br>next) 2(forward) <br>3(drop)> | = 3 |
|-------------|--------------------------------------|-------------------------------------------|-----|
| 210102014 = | IP Filter Set 1,Rule 2 Act Not Match | <1(check<br>next) 2(forward) <br>3(drop)> | = 1 |

#### Table 61Menu 21.1 Filer Set #2,

| / Menu 21.1 filter set #2, |                                             |                                                               |                  |
|----------------------------|---------------------------------------------|---------------------------------------------------------------|------------------|
| FIN                        | FN                                          | PVA                                                           | INPUT            |
| 210200001 =                | Filter Set 2, Nam                           | <str></str>                                                   | =<br>NetBIOS_WAN |
| / Menu 21.1.2.1 F          | ilter set #2, rule #1                       | ·                                                             |                  |
| FIN                        | FN                                          | PVA                                                           | INPUT            |
| 210201001 =                | IP Filter Set 2, Rule 1 Type                | <0(none) 2(TCP/IP)>                                           | = 2              |
| 210201002 =                | IP Filter Set 2, Rule 1 Active              | <0(No) 1(Yes)>                                                | = 1              |
| 210201003 =                | IP Filter Set 2, Rule 1 Protocol            |                                                               | = 6              |
| 210201004 =                | IP Filter Set 2, Rule 1 Dest IP address     |                                                               | = 0.0.0.0        |
| 210201005 =                | IP Filter Set 2, Rule 1 Dest<br>Subnet Mask |                                                               | = 0              |
| 210201006 =                | IP Filter Set 2, Rule 1 Dest Port           |                                                               | = 137            |
| 210201007 =                | IP Filter Set 2, Rule 1 Dest Port<br>Comp   | <0(none) 1(equal) 2<br>(not<br>equal) 3(less) 4(gr<br>eater)> | = 1              |
| 210201008 =                | IP Filter Set 2, Rule 1 Src IP address      |                                                               | = 0.0.0.0        |
| 210201009 =                | IP Filter Set 2, Rule 1 Src Subnet<br>Mask  |                                                               | = 0              |
| 210201010 =                | IP Filter Set 2, Rule 1 Src Port            |                                                               | = 0              |
| 210201011 =                | IP Filter Set 2, Rule 1 Src Port<br>Comp    | <0(none) 1(equal) 2<br>(not<br>equal) 3(less) 4(gr<br>eater)> | = 0              |
| 210201013 =                | IP Filter Set 2, Rule 1 Act Match           | <1(check<br>next) 2(forward) 3(<br>drop)>                     | = 3              |
| 210201014 =                | IP Filter Set 2, Rule 1 Act Not<br>Match    | <1(check<br>next) 2(forward) 3(<br>drop)>                     | = 1              |
| / Menu 21.1.2.2 F          | ilter set #2, rule #2                       |                                                               |                  |
| FIN                        | FN                                          | PVA                                                           | INPUT            |

| 210202001 = | IP Filter Set 2, Rule 2 Type                | <0(none)  2(TCP/IP)>                                          | = 2       |
|-------------|---------------------------------------------|---------------------------------------------------------------|-----------|
| 210202002 = | IP Filter Set 2, Rule 2 Active              | <0(No) 1(Yes)>                                                | = 1       |
| 210202003 = | IP Filter Set 2, Rule 2 Protocol            |                                                               | = 6       |
| 210202004 = | IP Filter Set 2, Rule 2 Dest IP address     |                                                               | = 0.0.0.0 |
| 210202005 = | IP Filter Set 2, Rule 2 Dest<br>Subnet Mask |                                                               | = 0       |
| 210202006 = | IP Filter Set 2, Rule 2 Dest Port           |                                                               | = 138     |
| 210202007 = | IP Filter Set 2, Rule 2 Dest Port<br>Comp   | <0(none) 1(equal) 2<br>(not<br>equal) 3(less) 4(gr<br>eater)> | = 1       |
| 210202008 = | IP Filter Set 2, Rule 2 Src IP address      |                                                               | = 0.0.0.0 |
| 210202009 = | IP Filter Set 2, Rule 2 Src Subnet<br>Mask  |                                                               | = 0       |
| 210202010 = | IP Filter Set 2,Rule 2 Src Port             |                                                               | = 0       |
| 210202011 = | IP Filter Set 2, Rule 2 Src Port<br>Comp    | <0(none) 1(equal) 2<br>(not<br>equal) 3(less) 4(gr<br>eater)> | = 0       |
| 210202013 = | IP Filter Set 2, Rule 2 Act Match           | <1(check<br>next) 2(forward) 3(<br>drop)>                     | = 3       |
| 210202014 = | IP Filter Set 2, Rule 2 Act Not<br>Match    | <1(check<br>next) 2(forward) 3(<br>drop)>                     | = 1       |

**Table 61**Menu 21.1 Filer Set #2, (continued)

#### Table 62Menu 23 System Menus

| */ Menu 23.1 System Password Setup |                                  |                  |                   |  |
|------------------------------------|----------------------------------|------------------|-------------------|--|
| FIN                                | FN                               | PVA              | INPUT             |  |
| 230000000 =                        | System Password                  |                  | = 1234            |  |
| */ Menu 23.2 Syst                  | em security: radius server       |                  |                   |  |
| FIN                                | FN                               | PVA              | INPUT             |  |
| 230200001 =                        | Authentication Server Configured | <0(No)   1(Yes)> | = 1               |  |
| 230200002 =                        | Authentication Server Active     | <0(No)   1(Yes)> | = 1               |  |
| 230200003 =                        | Authentication Server IP Address |                  | =<br>192.168.1.32 |  |
| 230200004 =                        | Authentication Server Port       |                  | = 1822            |  |

| Table 62 | Menu 23 Sy | ystem Menus | (continued) |  |
|----------|------------|-------------|-------------|--|
|----------|------------|-------------|-------------|--|

| 230200005 =       | Authentication Server Shared<br>Secret           |                                                                                                  | =<br>1111111111111<br>111<br>1111111111111<br>1111 |
|-------------------|--------------------------------------------------|--------------------------------------------------------------------------------------------------|----------------------------------------------------|
| 230200006 =       | Accounting Server Configured                     | <0(No)   1(Yes)>                                                                                 | = 1                                                |
| 230200007 =       | Accounting Server Active                         | <0(No)   1(Yes)>                                                                                 | = 1                                                |
| 230200008 =       | Accounting Server IP Address                     |                                                                                                  | =<br>192.168.1.44                                  |
| 230200009 =       | Accounting Server Port                           |                                                                                                  | = 1823                                             |
| 230200010 =       | Accounting Server Shared Secret                  |                                                                                                  | = 1234                                             |
| */ Menu 23.4 Syst | em security: IEEE802.1x                          |                                                                                                  |                                                    |
| FIN               | FN                                               | PVA                                                                                              | INPUT                                              |
| 230400001 =       | Wireless Port Control                            | <0(Authentication<br>Required)  1(No<br>Access Allowed)<br> 2(No<br>Authentication<br>Required)> | = 2                                                |
| 230400002 =       | ReAuthentication Timer (in second)               |                                                                                                  | = 555                                              |
| 230400003 =       | Idle Timeout (in second)                         |                                                                                                  | = 999                                              |
| 230400004 =       | Authentication Databases                         | <0(Local User<br>Database Only)<br> 1(RADIUS Only)<br> 2(Local,RADIUS)<br> 3(RADIUS,Local)>      | = 1                                                |
| 230400005 =       | Key Management Protocol                          | <0(8021x)  1(WPA)<br> 2(WPAPSK)>                                                                 | = 0                                                |
| 230400006 =       | Dynamic WEP Key Exchange                         | <0(Disable)  1(64-<br>bit WEP)  2(128-bit<br>WEP)>                                               | = 0                                                |
| 230400007 =       | PSK =                                            |                                                                                                  | =                                                  |
| 230400008 =       | WPA Mixed Mode                                   | <0(Disable)<br> 1(Enable)>                                                                       | = 0                                                |
| 230400009 =       | Data Privacy for Broadcast/<br>Multicast packets | <0(TKIP)  1(WEP)>                                                                                | = 0                                                |
| 230400010 =       | WPA Broadcast/Multicast Key Update<br>Timer      |                                                                                                  | = 0                                                |

| Table 63 | Menu 24.11 | Remote | Management | Control |
|----------|------------|--------|------------|---------|
|          |            |        |            |         |

| / Menu 24.11 Remote Management Control |                    |     |       |  |
|----------------------------------------|--------------------|-----|-------|--|
| FIN                                    | FN                 | PVA | INPUT |  |
| 241100001 =                            | TELNET Server Port |     | = 23  |  |

| 241100002 = | TELNET Server Access             | <0(all) 1(none) 2(L<br>an) 3(Wan)>  | = 0       |
|-------------|----------------------------------|-------------------------------------|-----------|
| 241100003 = | TELNET Server Secured IP address |                                     | = 0.0.0.0 |
| 241100004 = | FTP Server Port                  |                                     | = 21      |
| 241100005 = | FTP Server Access                | <0(all) 1(none) 2(L<br>an) 3(Wan)>  | = 0       |
| 241100006 = | FTP Server Secured IP address    |                                     | = 0.0.0.0 |
| 241100007 = | WEB Server Port                  |                                     | = 80      |
| 241100008 = | WEB Server Access                | <0(all) 1(none) 2(L<br>an)  3(Wan)> | = 0       |
| 241100009 = | WEB Server Secured IP address    |                                     | = 0.0.0.0 |

 Table 63
 Menu 24.11
 Remote Management Control (continued)

## **Command Examples**

The following are example Internal SPTGEN screens associated with the ZyXEL Device's command interpreter commands.

Table 64 Command Examples

|     | FIN               | FN                        | PVA                                              | INPUT |
|-----|-------------------|---------------------------|--------------------------------------------------|-------|
| / 0 | ci command (for a | nnex a): wan adsl opencmd |                                                  |       |
|     | FIN               | FN                        | PVA                                              | INPUT |
|     | 990000001 =       | ADSL OPMD                 | <0(glite) 1(t1.413)) 2(gdmt) 3(multim<br>ode)>   | = 3   |
| / 0 | ci command (for a | nnex B): wan adsl opencmd |                                                  |       |
|     | FIN               | FN                        | PVA                                              | INPUT |
|     | 990000001 =       | ADSL OPMD                 | <0(etsi) 1(normal)<br> 2(gdmt) 3(multimo<br>de)> | = 3   |

## **APPENDIX C** Wall-mounting Instructions

Do the following to hang your ZyXEL Device on a wall.

- **Note:** See the product specifications appendix for the size of screws to use and how far apart to place them.
  - 1 Locate a high position on wall that is free of obstructions. Use a sturdy wall.
  - **2** Drill two holes for the screws. Make sure the distance between the centers of the holes matches what is listed in the product specifications appendix.
- **Note:** Be careful to avoid damaging pipes or cables located inside the wall when drilling holes for the screws.
  - **3** Do not screw the screws all the way into the wall. Leave a small gap of about 0.5 cm between the heads of the screws and the wall.
  - **4** Make sure the screws are snugly fastened to the wall. They need to hold the weight of the ZyXEL Device with the connection cables.
  - **5** Align the holes on the back of the ZyXEL Device with the screws on the wall. Hang the ZyXEL Device on the screws.

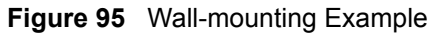

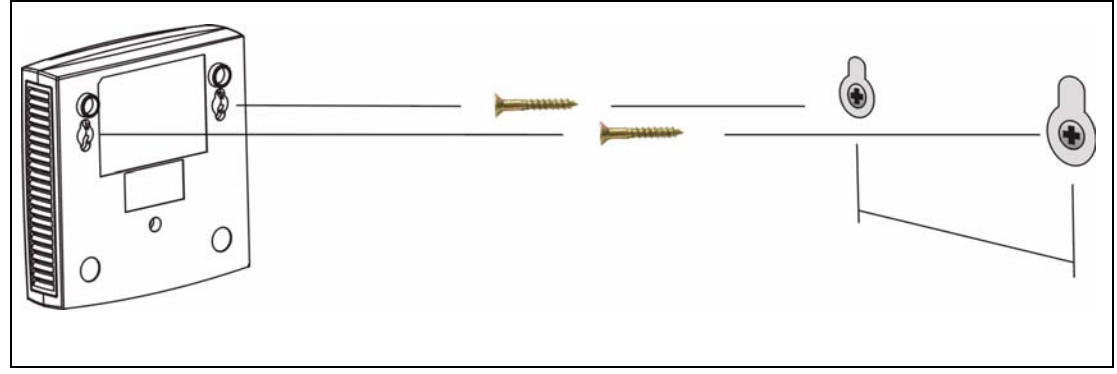

# APPENDIX D

## **Setting up Your Computer's IP Address**

All computers must have a 10M or 100M Ethernet adapter card and TCP/IP installed.

Windows 95/98/Me/NT/2000/XP, Macintosh OS 7 and later operating systems and all versions of UNIX/ LINUX include the software components you need to install and use TCP/IP on your computer. Windows 3.1 requires the purchase of a third-party TCP/IP application package.

TCP/IP should already be installed on computers using Windows NT/2000/XP, Macintosh OS 7 and later operating systems.

After the appropriate TCP/IP components are installed, configure the TCP/IP settings in order to "communicate" with your network.

If you manually assign IP information instead of using dynamic assignment, make sure that your computers have IP addresses that place them in the same subnet as the ZyXEL Device's LAN port.

## Windows 95/98/Me

Click Start, Settings, Control Panel and double-click the Network icon to open the Network window.

Figure 96 WIndows 95/98/Me: Network: Configuration

| Network ?                                                                                           | × |
|----------------------------------------------------------------------------------------------------|---|
| Configuration   Identification   Access Control                                                     |   |
| The following network components are installed:                                                     |   |
| LPR for TCP/IP Printing<br>Scom EtherLink 10/100 PCI TX NIC (3C905B-TX)                             |   |
| Dial-Up Adapter                                                                                     |   |
| USB Fast Ethernet Adapter                                                                           |   |
| TUP/IP -> 3Com EtherLink TU/TUU PCI TX NIL (3C9058-1                                                |   |
|                                                                                                    |   |
| Add Remove Properties                                                                               |   |
| Primary Network Logon:                                                                              |   |
| Client for Microsoft Networks                                                                       |   |
| <u>F</u> ile and Print Sharing                                                                      |   |
| Description<br>TCP/IP is the protocol you use to connect to the Internet and<br>wide-area networks. |   |
| OK Cancel                                                                                           |   |

#### **Installing Components**

The **Network** window **Configuration** tab displays a list of installed components. You need a network adapter, the TCP/IP protocol and Client for Microsoft Networks.

If you need the adapter:

- 1 In the Network window, click Add.
- 2 Select Adapter and then click Add.
- **3** Select the manufacturer and model of your network adapter and then click **OK**.

If you need TCP/IP:

- 1 In the Network window, click Add.
- 2 Select Protocol and then click Add.
- **3** Select **Microsoft** from the list of **manufacturers**.
- **4** Select **TCP/IP** from the list of network protocols and then click **OK**.

If you need Client for Microsoft Networks:

- 1 Click Add.
- **2** Select **Client** and then click **Add**.
- **3** Select **Microsoft** from the list of manufacturers.

- 4 Select Client for Microsoft Networks from the list of network clients and then click OK.
- **5** Restart your computer so the changes you made take effect.

#### Configuring

- 1 In the **Network** window **Configuration** tab, select your network adapter's TCP/IP entry and click **Properties**
- 2 Click the IP Address tab.
  - If your IP address is dynamic, select Obtain an IP address automatically.
  - If you have a static IP address, select **Specify an IP address** and type your information into the **IP Address** and **Subnet Mask** fields.

Figure 97 Windows 95/98/Me: TCP/IP Properties: IP Address

| CP/IP Properties                                                                 |                                             |                                                       |                                         | ?                                    |
|----------------------------------------------------------------------------------|---------------------------------------------|-------------------------------------------------------|-----------------------------------------|--------------------------------------|
| Bindings                                                                         | Adv                                         | anced                                                 | N                                       | etBIOS                               |
| DNS Configuration                                                                | Gateway                                     | WINS Confi                                            | guration                                | IP Addres:                           |
| An IP address can<br>If your network do<br>your network admi<br>the space below. | be automai<br>es not autor<br>nistrator for | iically assigne<br>natically assign<br>an address, an | d to this c<br>n IP addre<br>nd then ty | computer.<br>esses, ask<br>upe it in |
|                                                                                  | address au                                  | omatically                                            |                                         |                                      |
| □ <u>Specify</u> an IF                                                           | Paddress:                                   |                                                       |                                         |                                      |
| JP Address:                                                                      |                                             |                                                       |                                         |                                      |
| Subnet Mas                                                                       | k:                                          |                                                       |                                         |                                      |
|                                                                                  | L                                           |                                                       |                                         |                                      |
| Detect conn                                                                      | ection to ne                                | twork media                                           |                                         |                                      |
|                                                                                  |                                             |                                                       |                                         |                                      |
|                                                                                  |                                             |                                                       |                                         |                                      |
|                                                                                  |                                             | OK                                                    |                                         | Cancel                               |

**3** Click the **DNS** Configuration tab.

- If you do not know your DNS information, select **Disable DNS**.
- If you know your DNS information, select **Enable DNS** and type the information in the fields below (you may not need to fill them all in).

| Bindings          | Advanced        | NetBIOS                   |
|-------------------|-----------------|---------------------------|
| DNS Configuration | Gateway WINS Co | onfiguration   IP Addres: |
| Disable DNS       |                 |                           |
| C Enable DNS      |                 |                           |
| Host:             | Domain          |                           |
| DNS Server Sea    | rch Order       |                           |
|                   |                 | Add                       |
|                   |                 | Bemove                    |
|                   |                 | Temere                    |
| Domain Suffix Se  | earch Order     |                           |
|                   |                 | Add                       |
|                   |                 |                           |
|                   |                 | Hemove                    |
|                   |                 |                           |
|                   |                 |                           |
|                   |                 |                           |

Figure 98 Windows 95/98/Me: TCP/IP Properties: DNS Configuration

- 4 Click the Gateway tab.
  - If you do not know your gateway's IP address, remove previously installed gateways.
  - If you have a gateway IP address, type it in the New gateway field and click Add.
- 5 Click OK to save and close the TCP/IP Properties window.
- 6 Click OK to close the Network window. Insert the Windows CD if prompted.
- 7 Turn on your ZyXEL Device and restart your computer when prompted.

#### **Verifying Settings**

- 1 Click Start and then Run.
- 2 In the Run window, type "winipcfg" and then click OK to open the IP Configuration window.
- **3** Select your network adapter. You should see your computer's IP address, subnet mask and default gateway.

## Windows 2000/NT/XP

The following example figures use the default Windows XP GUI theme.

1 Click start (Start in Windows 2000/NT), Settings, Control Panel.

user 🥭 Internet Explorer My Documents 🗐 Outlook Express 👌 My Recent Documents 🔸 谢 Paint My Pictures 😫 Files and Settings Transfer W... My Music Command Prompt 😕 Acrobat Reader 4.0 🔰 My Computer Tour Windows XP Control Panel 🔞 Windows Movie Maker Printers and Faxes Help and Support Search 🗁 Run... All Programs 🌔 🔎 Log Off 0 Turn Off Computer 🛃 start 🦉 untitled - Paint

Figure 99 Windows XP: Start Menu

**2** In the **Control Panel**, double-click **Network Connections** (**Network and Dial-up Connections** in Windows 2000/NT).

Figure 100 Windows XP: Control Panel

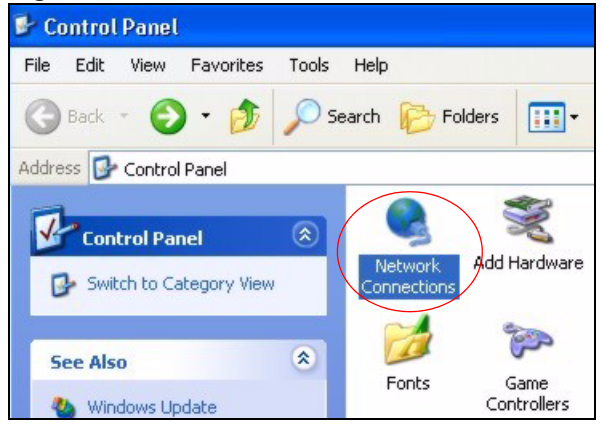

**3** Right-click Local Area Connection and then click Properties.

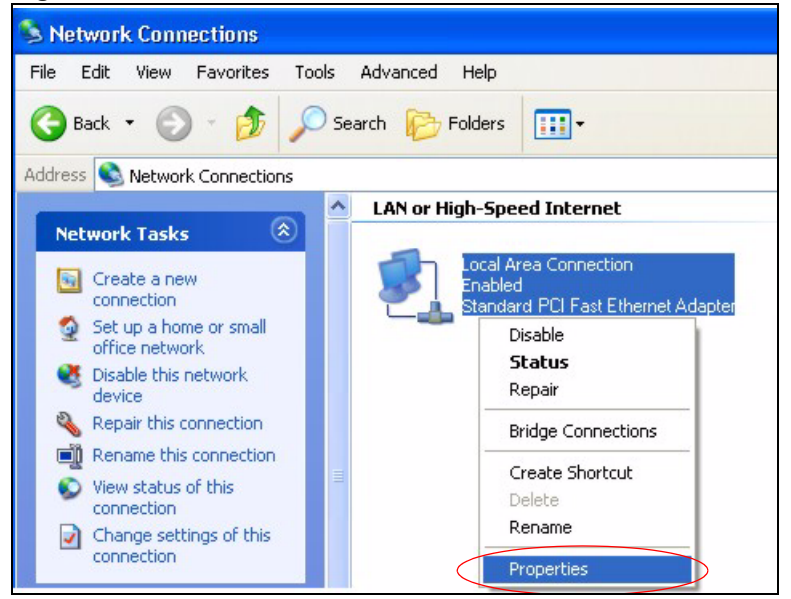

#### Figure 101 Windows XP: Control Panel: Network Connections: Properties

4 Select Internet Protocol (TCP/IP) (under the General tab in Win XP) and then click Properties.

Figure 102 Windows XP: Local Area Connection Properties

|                       | Authenticati                                   | ion A                         | .dvanc                          | ed                             |                         |                       |               |
|-----------------------|------------------------------------------------|-------------------------------|---------------------------------|--------------------------------|-------------------------|-----------------------|---------------|
| Connec                | t using:                                       |                               |                                 |                                |                         |                       |               |
| BB A                  | ccton EN12                                     | D7D-T>                        | < PCI F                         | ast Eth                        | ernet A                 | dapter                |               |
|                       |                                                |                               |                                 |                                |                         | Con                   | figure        |
| 'his co               | nnection use:                                  | s the fo                      | ollowing                        | g items:                       |                         |                       |               |
| V 🖻                   | Client for Mi                                  | icrosof                       | t Netwo                         | orks                           |                         |                       |               |
| 🗹 📕                   | File and Prir                                  | nter Sh                       | aring fo                        | or Micro                       | soft Ne                 | etworks               |               |
|                       | QoS Packe                                      | t Sche                        | duler                           |                                |                         |                       |               |
|                       | Internet Pro                                   | tocol (                       | TCP/IF                          | 2                              | >                       |                       |               |
|                       |                                                |                               |                                 |                                |                         |                       |               |
| I                     | nstall                                         |                               | Unin                            | istall                         |                         | Prop                  | erties        |
| Desci                 | iption                                         |                               |                                 |                                |                         |                       |               |
| Tran<br>wide<br>acro: | mission Cont<br>area network<br>s diverse inte | trol Pro<br>< proto<br>erconn | itocol/l<br>col thai<br>ected r | nternet<br>t provid<br>network | Protoc<br>es com<br>:s. | ol. The c<br>municati | lefault<br>on |
| Sho                   | v icon in noti                                 | ficatior                      | n area (                        | when c                         | onnecti                 | ed                    |               |

- 5 The Internet Protocol TCP/IP Properties window opens (the General tab in Windows XP).
  - If you have a dynamic IP address click Obtain an IP address automatically.
  - If you have a static IP address click **Use the following IP Address** and fill in the **IP address**, **Subnet mask**, and **Default gateway** fields.
  - Click Advanced.

| ieneral                        | Alternate Configuration                                                               |                                                                                  |
|--------------------------------|---------------------------------------------------------------------------------------|----------------------------------------------------------------------------------|
| You car<br>this cap<br>the app | n get IP settings assigned a<br>ability. Otherwise, you neer<br>ropriate IP settings. | utomatically if your network supports<br>d to ask your network administrator for |
| 📀 O t                          | otain an IP address automa                                                            | tically                                                                          |
| OU                             | se the following IP address:                                                          |                                                                                  |
| IP ac                          | ldress:                                                                               |                                                                                  |
| Subr                           | net mask:                                                                             |                                                                                  |
| Defa                           | ult gateway:                                                                          |                                                                                  |
| <u>о</u> он                    | otain DNS server address a                                                            | utomatically                                                                     |
| OU                             | e the following DNS serve                                                             | addresses:                                                                       |
| Prefe                          | erred DNS server:                                                                     |                                                                                  |
| Alten                          | nate DNS server:                                                                      |                                                                                  |
|                                |                                                                                       | Advanced                                                                         |
|                                |                                                                                       | OK Cance                                                                         |

Figure 103 Windows XP: Internet Protocol (TCP/IP) Properties

6 If you do not know your gateway's IP address, remove any previously installed gateways in the IP Settings tab and click OK.

Do one or more of the following if you want to configure additional IP addresses:

- In the **IP Settings** tab, in IP addresses, click **Add**.
- In TCP/IP Address, type an IP address in IP address and a subnet mask in Subnet mask, and then click Add.
- Repeat the above two steps for each IP address you want to add.
- Configure additional default gateways in the **IP Settings** tab by clicking **Add** in **Default gateways**.
- In **TCP/IP Gateway Address**, type the IP address of the default gateway in **Gateway**. To manually configure a default metric (the number of transmission hops), clear the **Automatic metric** check box and type a metric in **Metric**.
- Click Add.
- Repeat the previous three steps for each default gateway you want to add.
- Click **OK** when finished.

Figure 104 Windows XP: Advanced TCP/IP Properties

| anced TCP/IP Settings |               |
|-----------------------|---------------|
| Settings DNS WINS Op  | tions         |
| IP addresses          |               |
| IP address            | Subnet mask   |
| DHCP Enabled          |               |
| Add.                  | . Edit Remove |
| Default gateways:     |               |
| Gateway               | Metric        |
| Add                   | . Edit Remove |
|                       |               |

- 7 In the Internet Protocol TCP/IP Properties window (the General tab in Windows XP):
  - Click **Obtain DNS server address automatically** if you do not know your DNS server IP address(es).
  - If you know your DNS server IP address(es), click Use the following DNS server addresses, and type them in the Preferred DNS server and Alternate DNS server fields.

If you have previously configured DNS servers, click **Advanced** and then the **DNS** tab to order them.

| nternet Protocol (TCP/IP) P                                                                             | roperties 🤗                                                                        |
|----------------------------------------------------------------------------------------------------|------------------------------------------------------------------------------------|
| General Alternate Configuration                                                                         |                                                                                    |
| You can get IP settings assigned<br>this capability. Otherwise, you new<br>the appropriate IP settings. | automatically if your network supports<br>ed to ask your network administrator for |
| 💿 Obtain an IP address autom                                                                            | atically                                                                           |
| O Use the following IP address                                                                          | S:                                                                                 |
| IP address:                                                                                             |                                                                                    |
| Subnet mask:                                                                                            | · · · · · · · · · · · · · · · · · · ·                                              |
| Default gateway:                                                                                        | and an orall                                                                       |
| Obtain DNS server address                                                                               | automatically                                                                      |
| OUse the following DNS serv                                                                             | er addresses:                                                                      |
| Preferred DNS server:                                                                                   |                                                                                    |
| Alternate DNS server:                                                                                   |                                                                                    |
|                                                                                                    | Advanced                                                                           |
|                                                                                                    | OK Cancel                                                                          |

Figure 105 Windows XP: Internet Protocol (TCP/IP) Properties

- 8 Click OK to close the Internet Protocol (TCP/IP) Properties window.
- 9 Click Close (OK in Windows 2000/NT) to close the Local Area Connection Properties window.
- **10** Close the **Network Connections** window (**Network and Dial-up Connections** in Windows 2000/ NT).
- **11**Turn on your ZyXEL Device and restart your computer (if prompted).

#### **Verifying Settings**

- 1 Click Start, All Programs, Accessories and then Command Prompt.
- 2 In the **Command Prompt** window, type "ipconfig" and then press [ENTER]. You can also open **Network Connections**, right-click a network connection, click **Status** and then click the **Support** tab.

## Macintosh OS 8/9

1 Click the Apple menu, Control Panel and double-click TCP/IP to open the TCP/IP Control Panel.

| <b>J</b> · · · · · · · · · · · · · · · · · · · |
|------------------------------------------------|
|------------------------------------------------|

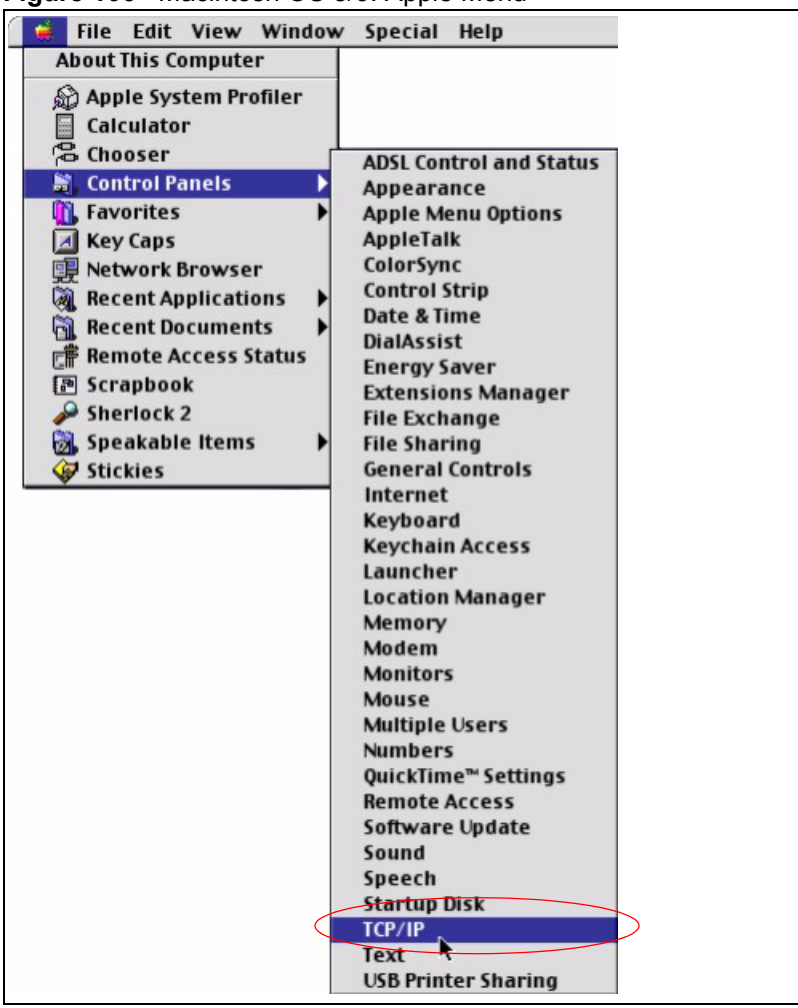

2 Select Ethernet built-in from the Connect via list.

#### Figure 107 Macintosh OS 8/9: TCP/IP

|                    | TCP/IP                       |                 |  |
|--------------------|------------------------------|-----------------|--|
| Connect via:       | Ethernet                     | •               |  |
| Configure :        | Using DHCP Server            | •               |  |
| DHCP Client ID:    | [                            |                 |  |
| IP Address:        | < will be supplied by server | >               |  |
| Subnet mask :      | < will be supplied by server | >               |  |
| Router address :   | < will be supplied by server | >               |  |
|                    |                              | Search domains: |  |
| Name server addr.: | < will be supplied by server | >               |  |
|                    |                              |                 |  |
| 0                  |                              |                 |  |

3 For dynamically assigned settings, select Using DHCP Server from the Configure: list.

- **4** For statically assigned settings, do the following:
  - From the **Configure** box, select **Manually**.
  - Type your IP address in the IP Address box.
  - Type your subnet mask in the **Subnet mask** box.
  - Type the IP address of your ZyXEL Device in the Router address box.
- **5** Close the **TCP/IP Control Panel**.
- 6 Click Save if prompted, to save changes to your configuration.
- 7 Turn on your ZyXEL Device and restart your computer (if prompted).

#### **Verifying Settings**

Check your TCP/IP properties in the TCP/IP Control Panel window.

## Macintosh OS X

1 Click the Apple menu, and click System Preferences to open the System Preferences window.

Figure 108 Macintosh OS X: Apple Menu

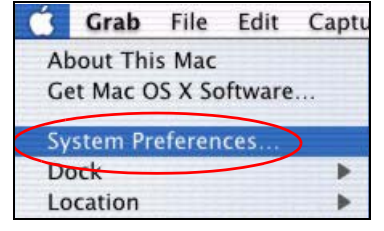

2 Click Network in the icon bar.

- Select Automatic from the Location list.
- Select Built-in Ethernet from the Show list.
- Click the **TCP/IP** tab.

3 For dynamically assigned settings, select Using DHCP from the Configure list.

| New                                                  | vork                              |
|------------------------------------------------------|-----------------------------------|
| iiii Displays Network Startup Disk                   |                                   |
| Location: Automa                                     | itic 🕴                            |
| Show: Built-in Ethernet                              | •                                 |
| TCP/IP PPPoE A                                       | AppleTalk Proxies                 |
| Configure: Using DHCP                                | *                                 |
|                                                      | Domain Name Servers (Optional)    |
| IP Address: 192.168.11.12<br>(Provided by DHCP Serve | 168.95.1.1<br>:r)                 |
| Subnet Mask: 255.255.254.0                           |                                   |
| Router: 192.168.10.11                                | Search Domains (Optional)         |
| DHCP Client ID:<br>(Optional)                        |                                   |
|                                                      | Example: apple.com, earthlink.net |

#### Figure 109 Macintosh OS X: Network

**4** For statically assigned settings, do the following:

- From the Configure box, select Manually.
- Type your IP address in the IP Address box.
- Type your subnet mask in the **Subnet mask** box.
- Type the IP address of your ZyXEL Device in the Router address box.
- **5** Click **Apply Now** and close the window.
- 6 Turn on your ZyXEL Device and restart your computer (if prompted).

#### **Verifying Settings**

Check your TCP/IP properties in the Network window.

## Linux

This section shows you how to configure your computer's TCP/IP settings in Red Hat Linux 9.0. Procedure, screens and file location may vary depending on your Linux distribution and release version.

Note: Make sure you are logged in as the root administrator.

## Using the K Desktop Environment (KDE)

Follow the steps below to configure your computer IP address using the KDE.

1 Click the Red Hat button (located on the bottom left corner), select **System Setting** and click **Network**.

Figure 110 Red Hat 9.0: KDE: Network Configuration: Devices

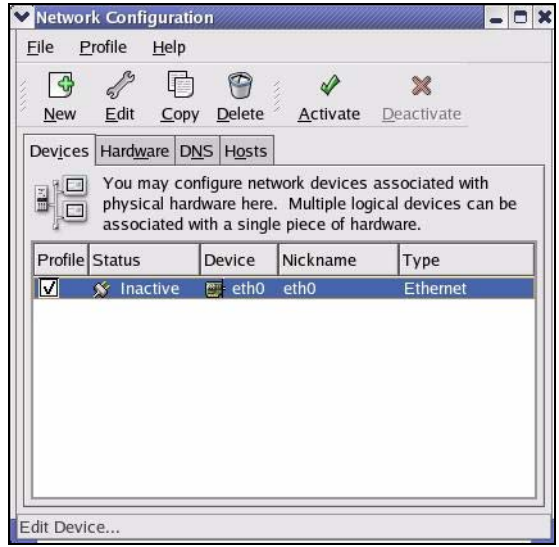

**2** Double-click on the profile of the network card you wish to configure. The **Ethernet Device General** screen displays as shown.

Figure 111 Red Hat 9.0: KDE: Ethernet Device: General

| Ethern          | et Devi           | ce                                                | 0 3                |
|-----------------|-------------------|---------------------------------------------------|--------------------|
| <u>G</u> eneral | <u>R</u> oute     | <u>H</u> ardware Device                           |                    |
| <u>N</u> icknan | ne: et            | 10                                                |                    |
| Activ           | ate dev           | vice when computer starts                         |                    |
|                 | v all <u>u</u> se | ers to enable and disable the devic               | e                  |
| Auto<br>DHCF    | matical<br>Settin | ly obtain <u>I</u> P address settings with:<br>gs | dhcp 🞽             |
| <u>H</u> ost    | name (o           | ptional):                                         |                    |
| 🗹 A             | utomati           | cally obtain <u>D</u> NS information from         | provider           |
| ) Stati         | cally se          | t IP addresses:                                   |                    |
| Manu            | al IP A           | ldress Settings                                   |                    |
| <u>A</u> ddr    | 255:              |                                                   |                    |
| <u>S</u> ubn    | et Mas            | c                                                 |                    |
| Defa            | ult <u>G</u> ate  | way Address:                                      |                    |
|                 |                   |                                                   |                    |
|                 |                   |                                                   | <u>O</u> K X Cance |

- If you have a dynamic IP address click **Automatically obtain IP address settings** with and select **dhcp** from the drop down list.
- If you have a static IP address click **Statically set IP Addresses** and fill in the **Address**, **Subnet mask**, and **Default Gateway Address** fields.

- 3 Click OK to save the changes and close the Ethernet Device General screen.
- **4** If you know your DNS server IP address(es), click the **DNS** tab in the **Network Configuration** screen. Enter the DNS server information in the fields provided.

Figure 112 Red Hat 9.0: KDE: Network Configuration: DNS

| ile <u>P</u> rofile                         | <u>H</u> elp              |                                                                  |     |
|---------------------------------------------|---------------------------|------------------------------------------------------------------|-----|
| New Edit                                    | <u>С</u> ору              | Delete                                                           |     |
| Dev <u>i</u> ces Hardy                      | <u>w</u> are D <u>N</u> S | H <u>o</u> sts                                                   |     |
| 1.54,5,2<br>2.5,1,7<br>1.5,6,2<br>Hostname: | e servers,<br>to look up  | and search domain. Name servers<br>o other hosts on the network. | are |
| _                                           |                           |                                                                  |     |
| Primary DNS:                                |                           |                                                                  |     |
| <u>S</u> econdary DN                        | S:                        |                                                                  |     |
| Tertiary DNS:                               |                           |                                                                  |     |
|                                             |                           |                                                                  |     |

- **5** Click the **Devices** tab.
- 6 Click the Activate button to apply the changes. The following screen displays. Click Yes to save the changes in all screens.

Figure 113 Red Hat 9.0: KDE: Network Configuration: Activate

| You have made some changes in your configuration.<br>To activate the network device eth0, the changes have to b<br>saved.<br>Do you want to continue? | 2   | redhat-config-network:                                                                                           |
|----------------------------------------------------------------------------------------------------|-----|----------------------------------------------------------------------------------------------------|
| saved.<br>Do you want to continue?                                                                                                    | Le. | You have made some changes in your configuration.<br>To activate the network device eth0, the changes have to be |
| Do you want to continue?                                                                                                    |     | saved.                                                                                                    |
|                                                                                                    |     |                                                                                                    |
|                                                                                                    |     | Do you want to continue?                                                                                         |

7 After the network card restart process is complete, make sure the **Status** is **Active** in the **Network Configuration** screen.

## **Using Configuration Files**

Follow the steps below to edit the network configuration files and set your computer IP address.

- 1 Assuming that you have only one network card on the computer, locate the ifconfig-eth0 configuration file (where eth0 is the name of the Ethernet card). Open the configuration file with any plain text editor.
  - If you have a dynamic IP address, enter **dhcp** in the BOOTPROTO= field. The following figure shows an example.

Figure 114 Red Hat 9.0: Dynamic IP Address Setting in ifconfig-eth0

| DEVICE=eth0    |  |
|----------------|--|
| ONBOOT=yes     |  |
| BOOTPROTO=dhcp |  |
| USERCTL=no     |  |
| PEERDNS=yes    |  |
| TYPE=Ethernet  |  |

• If you have a static IP address, enter static in the BOOTPROTO= field. Type IPADDR= followed by the IP address (in dotted decimal notation) and type NETMASK= followed by the subnet mask. The following example shows an example where the static IP address is 192.168.1.10 and the subnet mask is 255.255.255.0.

Figure 115 Red Hat 9.0: Static IP Address Setting in ifconfig-eth0

```
DEVICE=eth0
ONBOOT=yes
BOOTPROTO=static
IPADR=192.168.1.10
NETMASK=255.255.255.0
USERCTL=n0
PEERDNS=yes
TYPE=Ethernet
```

2 If you know your DNS server IP address(es), enter the DNS server information in the resolv.conf file in the /etc directory. The following figure shows an example where two DNS server IP addresses are specified.

Figure 116 Red Hat 9.0: DNS Settings in resolv.conf

nameserver 172.23.5.1 nameserver 172.23.5.2

**3** After you edit and save the configuration files, you must restart the network card. Enter ./network restart in the /etc/rc.d/init.d directory. The following figure shows an example.

#### Figure 117 Red Hat 9.0: Restart Ethernet Card

```
[root@localhost init.d]# network restart
Shutting down interface eth0: [OK]
Shutting down loopback interface: [OK]
Setting network parameters: [OK]
Bringing up loopback interface: [OK]
Bringing up interface eth0: [OK]
```

## **Verifying Settings**

Enter ifconfig in a terminal screen to check your TCP/IP properties.

```
Figure 118 Red Hat 9.0: Checking TCP/IP Properties
```

## **APPENDIX E** IP Addresses and Subnetting

This appendix introduces IP addresses, IP address classes and subnet masks. You use subnet masks to subdivide a network into smaller logical networks.

## **Introduction to IP Addresses**

An IP address has two parts: the network number and the host ID. Routers use the network number to send packets to the correct network, while the host ID identifies a single device on the network.

An IP address is made up of four octets, written in dotted decimal notation, for example, 192.168.1.1. (An octet is an 8-digit binary number. Therefore, each octet has a possible range of 00000000 to 11111111 in binary, or 0 to 255 in decimal.)

There are several classes of IP addresses. The first network number (192 in the above example) defines the class of IP address. These are defined as follows:

- Class A: 0 to 127
- Class B: 128 to 191
- Class C: 192 to 223
- Class D: 224 to 239
- Class E: 240 to 255

## **IP Address Classes and Hosts**

The class of an IP address determines the number of hosts you can have on your network.

- In a class A address the first octet is the network number, and the remaining three octets are the host ID.
- In a class B address the first two octets make up the network number, and the two remaining octets make up the host ID.
- In a class C address the first three octets make up the network number, and the last octet is the host ID.

The following table shows the network number and host ID arrangement for classes A, B and C.

| IP ADDRESS | OCTET 1        | OCTET 2        | OCTET 3        | OCTET 4 |
|------------|----------------|----------------|----------------|---------|
| Class A    | Network number | Host ID        | Host ID        | Host ID |
| Class B    | Network number | Network number | Host ID        | Host ID |
| Class C    | Network number | Network number | Network number | Host ID |

#### Table 65 Classes of IP Addresses

An IP address with host IDs of all zeros is the IP address of the network (192.168.1.0 for example). An IP address with host IDs of all ones is the broadcast address for that network (192.168.1.255 for example). Therefore, to determine the total number of hosts allowed in a network, deduct two as shown next:

- A class C address (1 host octet: 8 host bits) can have  $2^8 2$ , or 254 hosts.
- A class B address (2 host octets: 16 host bits) can have  $2^{16} 2$ , or 65534 hosts.

A class A address (3 host octets: 24 host bits) can have  $2^{24} - 2$  hosts, or approximately 16 million hosts.

#### **IP Address Classes and Network ID**

The value of the first octet of an IP address determines the class of an address.

- Class A addresses have a **0** in the leftmost bit.
- Class B addresses have a 1 in the leftmost bit and a 0 in the next leftmost bit.
- Class C addresses start with **1 1 0** in the first three leftmost bits.
- Class D addresses begin with **1 1 1 0**. Class D addresses are used for multicasting, which is used to send information to groups of computers.
- There is also a class E. It is reserved for future use.

The following table shows the allowed ranges for the first octet of each class. This range determines the number of subnets you can have in a network.

Table 66 Allowed IP Address Range By Class

| CLASS                 | ALLOWED RANGE OF FIRST OCTET (BINARY) | ALLOWED RANGE OF FIRST<br>OCTET (DECIMAL) |
|-----------------------|---------------------------------------|-------------------------------------------|
| Class A               | <b>0</b> 0000000 to <b>0</b> 1111111  | 0 to 127                                  |
| Class B               | <b>10</b> 000000 to <b>10</b> 111111  | 128 to 191                                |
| Class C               | <b>110</b> 00000 to <b>110</b> 11111  | 192 to 223                                |
| Class D               | 11100000 to 11101111                  | 224 to 239                                |
| Class E<br>(reserved) | <b>1111</b> 0000 to <b>1111</b> 1111  | 240 to 255                                |

## Subnet Masks

A subnet mask is used to determine which bits are part of the network number, and which bits are part of the host ID (using a logical AND operation).

A subnet mask has 32 bits. If a bit in the subnet mask is a "1" then the corresponding bit in the IP address is part of the network number. If a bit in the subnet mask is "0" then the corresponding bit in the IP address is part of the host ID.

Subnet masks are expressed in dotted decimal notation just like IP addresses. The "natural" masks for class A, B and C IP addresses are as follows.

| CLASS | NATURAL MASK  |
|-------|---------------|
| А     | 255.0.0.0     |
| В     | 255.255.0.0   |
| С     | 255.255.255.0 |

Table 67"Natural" Masks

## Subnetting

With subnetting, the class arrangement of an IP address is ignored. For example, a class C address no longer has to have 24 bits of network number and 8 bits of host ID. With subnetting, some of the host ID bits are converted into network number bits.

By convention, subnet masks always consist of a continuous sequence of ones beginning from the leftmost bit of the mask, followed by a continuous sequence of zeros, for a total number of 32 bits.

Since the mask is always a continuous number of ones beginning from the left, followed by a continuous number of zeros for the remainder of the 32 bit mask, you can simply specify the number of ones instead of writing the value of each octet. This is usually specified by writing a "/" followed by the number of bits in the mask after the address.

For example, 192.1.1.0 /25 is equivalent to saying 192.1.1.0 with mask 255.255.255.128.

The following table shows all possible subnet masks for a class "C" address using both notations.

| SUBNET MASK     | SUBNET MASK "1" BITS | LAST OCTET BIT VALUE | DECIMAL |
|-----------------|----------------------|----------------------|---------|
| 255.255.255.0   | /24                  | 0000 0000            | 0       |
| 255.255.255.128 | /25                  | 1000 0000            | 128     |
| 255.255.255.192 | /26                  | 1100 0000            | 192     |
| 255.255.255.224 | /27                  | 1110 0000            | 224     |
| 255.255.255.240 | /28                  | 1111 0000            | 240     |
| 255.255.255.248 | /29                  | 1111 1000            | 248     |
| 255.255.255.252 | /30                  | 1111 1100            | 252     |

| Table 68 | Alternative | Subnet  | Mask | Notation |
|----------|-------------|---------|------|----------|
|          | Alternative | oublict | mask | Notation |

The first mask shown is the class "C" natural mask. Normally if no mask is specified it is understood that the natural mask is being used.

## Example: Two Subnets

As an example, you have a class "C" address 192.168.1.0 with subnet mask of 255.255.255.0.

| IP/SUBNET MASK       | NETWORK NUMBER              | HOST ID |
|----------------------|-----------------------------|---------|
| IP Address           | 192.168.1.                  | 0       |
| IP Address (Binary)  | 11000000.10101000.00000001. | 0000000 |
| Subnet Mask          | 255.255.255.                | 0       |
| Subnet Mask (Binary) | 11111111.11111111.11111111. | 0000000 |

Table 69Two Subnets Example

The first three octets of the address make up the network number (class "C").

To make two networks, divide the network 192.168.1.0 into two separate subnets by converting one of the host ID bits of the IP address to a network number bit. The "borrowed" host ID bit can be either "0" or "1" thus giving two subnets; 192.168.1.0 with mask 255.255.255.128 and 192.168.1.128 with mask 255.255.255.128.

**Note:** In the following charts, shaded/bolded last octet bit values indicate host ID bits "borrowed" to make network ID bits. The number of "borrowed" host ID bits determines the number of subnets you can have. The remaining number of host ID bits (after "borrowing") determines the number of hosts you can have on each subnet.

| IP/SUBNET MASK                      | NETWORK NUMBER                 | LAST OCTET BIT<br>VALUE |
|-------------------------------------|--------------------------------|-------------------------|
| IP Address                          | 192.168.1.                     | 0                       |
| IP Address (Binary)                 | 11000000.10101000.00000001.    | <b>0</b> 000000         |
| Subnet Mask                         | 255.255.255.                   | 128                     |
| Subnet Mask (Binary)                | 11111111.1111111.11111111.     | 1000000                 |
| Subnet Address: 192.168.1.0         | Lowest Host ID: 192.168.1.1    |                         |
| Broadcast Address:<br>192.168.1.127 | Highest Host ID: 192.168.1.126 |                         |

Table 70 Subnet 1

#### Table 71 Subnet 2

| IP/SUBNET MASK       | NETWORK NUMBER              | LAST OCTET BIT VALUE |
|----------------------|-----------------------------|----------------------|
| IP Address           | 192.168.1.                  | 128                  |
| IP Address (Binary)  | 11000000.10101000.00000001. | 1000000              |
| Subnet Mask          | 255.255.255.                | 128                  |
| Subnet Mask (Binary) | 11111111.1111111.11111111.  | 1000000              |
| IP/SUBNET MASK                      | NETWORK NUMBER                 | LAST OCTET BIT VALUE |
|-------------------------------------|--------------------------------|----------------------|
| Subnet Address:<br>192.168.1.128    | Lowest Host ID: 192.168.1.129  |                      |
| Broadcast Address:<br>192.168.1.255 | Highest Host ID: 192.168.1.254 |                      |

Table 71Subnet 2 (continued)

Host IDs of all zeros represent the subnet itself and host IDs of all ones are the broadcast address for that subnet, so the actual number of hosts available on each subnet in the example above is  $2^7 - 2$  or 126 hosts for each subnet.

192.168.1.0 with mask 255.255.255.128 is the subnet itself, and 192.168.1.127 with mask 255.255.255.128 is the directed broadcast address for the first subnet. Therefore, the lowest IP address that can be assigned to an actual host for the first subnet is 192.168.1.1 and the highest is 192.168.1.126. Similarly the host ID range for the second subnet is 192.168.1.129 to 192.168.1.254.

## **Example: Four Subnets**

giving  $2^6$ -2 or 62 hosts for each subnet (all zeroes is the subnet itself, all ones is the broadcast address on the subnet).

| IP/SUBNET MASK                     | NETWORK NUMBER                | LAST OCTET BIT<br>VALUE |
|------------------------------------|-------------------------------|-------------------------|
| IP Address                         | 192.168.1.                    | 0                       |
| IP Address (Binary)                | 11000000.10101000.00000001.   | <b>00</b> 000000        |
| Subnet Mask (Binary)               | 11111111.1111111.11111111.    | <b>11</b> 000000        |
| Subnet Address: 192.168.1.0        | Lowest Host ID: 192.168.1.1   |                         |
| Broadcast Address:<br>192.168.1.63 | Highest Host ID: 192.168.1.62 |                         |

Table 72 Subnet 1

#### Table 73Subnet 2

| IP/SUBNET MASK                   | NETWORK NUMBER                 | LAST OCTET BIT<br>VALUE |
|----------------------------------|--------------------------------|-------------------------|
| IP Address                       | 192.168.1.                     | 64                      |
| IP Address (Binary)              | 11000000.10101000.00000001.    | <b>01</b> 000000        |
| Subnet Mask (Binary)             | 11111111.1111111.11111111.     | <b>11</b> 000000        |
| Subnet Address: 192.168.1.64     | Lowest Host ID: 192.168.1.65   |                         |
| Broadcast Address: 192.168.1.127 | Highest Host ID: 192.168.1.126 |                         |

| IP/SUBNET MASK                      | NETWORK NUMBER                 | LAST OCTET BIT<br>VALUE |
|-------------------------------------|--------------------------------|-------------------------|
| IP Address                          | 192.168.1.                     | 128                     |
| IP Address (Binary)                 | 11000000.10101000.00000001.    | <b>10</b> 000000        |
| Subnet Mask (Binary)                | 11111111.1111111.11111111.     | <b>11</b> 000000        |
| Subnet Address:<br>192.168.1.128    | Lowest Host ID: 192.168.1.129  |                         |
| Broadcast Address:<br>192.168.1.191 | Highest Host ID: 192.168.1.190 |                         |

#### Table 74 Subnet 3

#### Table 75 Subnet 4

| IP/SUBNET MASK                      | NETWORK NUMBER                 | LAST OCTET BIT VALUE |
|-------------------------------------|--------------------------------|----------------------|
| IP Address                          | 192.168.1.                     | 192                  |
| IP Address (Binary)                 | 11000000.10101000.00000001.    | 11000000             |
| Subnet Mask (Binary)                | 1111111.1111111.11111111.      | 11000000             |
| Subnet Address:<br>192.168.1.192    | Lowest Host ID: 192.168.1.193  |                      |
| Broadcast Address:<br>192.168.1.255 | Highest Host ID: 192.168.1.254 |                      |

## **Example Eight Subnets**

Similarly use a 27-bit mask to create eight subnets (000, 001, 010, 011, 100, 101, 110 and 111).

The following table shows class C IP address last octet values for each subnet.

| SUBNET | SUBNET ADDRESS | FIRST ADDRESS | LAST ADDRESS | BROADCAST<br>ADDRESS |
|--------|----------------|---------------|--------------|----------------------|
| 1      | 0              | 1             | 30           | 31                   |
| 2      | 32             | 33            | 62           | 63                   |
| 3      | 64             | 65            | 94           | 95                   |
| 4      | 96             | 97            | 126          | 127                  |
| 5      | 128            | 129           | 158          | 159                  |
| 6      | 160            | 161           | 190          | 191                  |
| 7      | 192            | 193           | 222          | 223                  |
| 8      | 224            | 225           | 254          | 255                  |

Table 76Eight Subnets

The following table is a summary for class "C" subnet planning.

| NO. "BORROWED" HOST<br>BITS | SUBNET MASK           | NO. SUBNETS | NO. HOSTS PER<br>SUBNET |
|-----------------------------|-----------------------|-------------|-------------------------|
| 1                           | 255.255.255.128 (/25) | 2           | 126                     |
| 2                           | 255.255.255.192 (/26) | 4           | 62                      |
| 3                           | 255.255.255.224 (/27) | 8           | 30                      |
| 4                           | 255.255.255.240 (/28) | 16          | 14                      |
| 5                           | 255.255.255.248 (/29) | 32          | 6                       |
| 6                           | 255.255.255.252 (/30) | 64          | 2                       |
| 7                           | 255.255.255.254 (/31) | 128         | 1                       |

 Table 77
 Class C Subnet Planning

## Subnetting With Class A and Class B Networks.

For class "A" and class "B" addresses the subnet mask also determines which bits are part of the network number and which are part of the host ID.

A class "B" address has two host ID octets available for subnetting and a class "A" address has three host ID octets (see Table 65 on page 1) available for subnetting.

The following table is a summary for class "B" subnet planning.

| NO. "BORROWED" HOST<br>BITS | SUBNET MASK           | NO. SUBNETS | NO. HOSTS PER<br>SUBNET |
|-----------------------------|-----------------------|-------------|-------------------------|
| 1                           | 255.255.128.0 (/17)   | 2           | 32766                   |
| 2                           | 255.255.192.0 (/18)   | 4           | 16382                   |
| 3                           | 255.255.224.0 (/19)   | 8           | 8190                    |
| 4                           | 255.255.240.0 (/20)   | 16          | 4094                    |
| 5                           | 255.255.248.0 (/21)   | 32          | 2046                    |
| 6                           | 255.255.252.0 (/22)   | 64          | 1022                    |
| 7                           | 255.255.254.0 (/23)   | 128         | 510                     |
| 8                           | 255.255.255.0 (/24)   | 256         | 254                     |
| 9                           | 255.255.255.128 (/25) | 512         | 126                     |
| 10                          | 255.255.255.192 (/26) | 1024        | 62                      |
| 11                          | 255.255.255.224 (/27) | 2048        | 30                      |
| 12                          | 255.255.255.240 (/28) | 4096        | 14                      |
| 13                          | 255.255.255.248 (/29) | 8192        | 6                       |
| 14                          | 255.255.255.252 (/30) | 16384       | 2                       |
| 15                          | 255.255.255.254 (/31) | 32768       | 1                       |

 Table 78
 Class B Subnet Planning

# **APPENDIX F** Command Interpreter

The following describes how to use the command interpreter. You can telnet to access the CLI (Command Line Interface) on the ZyXEL Device. See the included disk or zyxel.com for more detailed information on these commands.

**Note:** Use of undocumented commands or misconfiguration can damage the unit and possibly render it unusable.

## Accessing the CLI

Use the following steps to telnet into your ZyXEL Device.

- 1 Connect your computer to the ETHERNET port on the ZyXEL Device.
- 2 Make sure your computer IP address and the ZyXEL Device IP address are on the same subnet. In Windows, click Start (usually in the bottom left corner), Run and then type telnet 192.168.1.1 (the default ZyXEL Device IP address) and click OK.
- **3** A login screen displays. Enter the default admin password "1234".

## **Command Syntax**

- The command keywords are in courier new font.
- Enter the command keywords exactly as shown, do not abbreviate.
- The required fields in a command are enclosed in angle brackets <>.
- The optional fields in a command are enclosed in square brackets [].
- The | symbol means or.

For example,

sys filter netbios config <type> <on|off>

means that you must specify the type of netbios filter and whether to turn it on or off.

## **Command Usage**

A list of valid commands can be found by typing help or? at the command prompt. Always type the full command. Type exit to log out of the CLI when finished.

## **APPENDIX G** NetBIOS Filter Commands

The following describes the NetBIOS packet filter commands.

## Introduction

NetBIOS (Network Basic Input/Output System) are TCP or UDP broadcast packets that enable a computer to connect to and communicate with a LAN.

For some dial-up services such as PPPoE or PPTP, NetBIOS packets cause unwanted calls.

You can configure NetBIOS filters to do the following:

- Allow or disallow the sending of NetBIOS packets from the LAN to the WAN and from the WAN to the LAN.
- Allow or disallow the sending of NetBIOS packets through VPN connections.
- Allow or disallow NetBIOS packets to initiate calls.

## **Display NetBIOS Filter Settings**

Syntax: sys filter netbios disp

This command gives a read-only list of the current NetBIOS filter modes for The ZyXEL Device.

#### **NetBIOS Display Filter Settings Command Example**

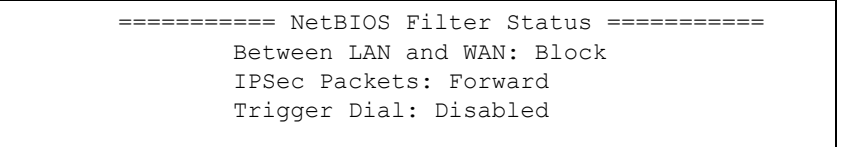

The filter types and their default settings are as follows.

 Table 79
 NetBIOS Filter Default Settings

| NAME                   | DESCRIPTION                                                                                                    | EXAMPLE  |
|------------------------|----------------------------------------------------------------------------------------------------|----------|
| Between LAN<br>and WAN | This field displays whether NetBIOS packets are blocked or forwarded between the LAN and the WAN.                                                 | Block    |
| IPSec Packets          | This field displays whether NetBIOS packets sent through a VPN connection are blocked or forwarded.                                               | Forward  |
| Trigger dial           | This field displays whether NetBIOS packets are allowed to initiate calls. Disabled means that NetBIOS packets are blocked from initiating calls. | Disabled |

## **NetBIOS Filter Configuration**

Syntax:sys filter netbios config <type> <on|off>

#### where

| <type> =</type>     | Identify which NetBIOS filter (numbered 0-3) to configure.                                                                                                  |
|---------------------|----------------------------------------------------------------------------------------------------|
|                     | 0 = Between LAN and WAN                                                                                                    |
|                     | 3 = IPSec packet pass through                                                                                                    |
|                     | 4 = Trigger Dial                                                                                                    |
| <on off> =</on off> | For type 0 and 1, use on to enable the filter and block NetBIOS packets. Use off to disable the filter and forward NetBIOS packets.                         |
|                     | For type 3, use on to block NetBIOS packets from being sent through a VPN connection. Use off to allow NetBIOS packets to be sent through a VPN connection. |
|                     | For type 4, use on to allow NetBIOS packets to initiate dial backup calls. Use off to block NetBIOS packets from initiating dial backup calls.              |
|                     |                                                                                                    |

#### Example commands

| sys filter netbios<br>config 0 on  | This command blocks LAN to WAN and WAN to LAN NetBIOS packets. |
|------------------------------------|----------------------------------------------------------------|
| sys filter netbios<br>config 3 on  | This command blocks IPSec NetBIOS packets.                     |
| sys filter netbios<br>config 4 off | This command stops NetBIOS commands from initiating calls.     |

## **APPENDIX H** Splitters and Microfilters

This appendix tells you how to install a POTS splitter or a telephone microfilter.

## **Connecting a POTS Splitter**

When you use the Full Rate (G.dmt) ADSL standard, you can use a POTS (Plain Old Telephone Service) splitter to separate the telephone and ADSL signals. This allows simultaneous Internet access and telephone service on the same line. A splitter also eliminates the destructive interference conditions caused by telephone sets.

Install the POTS splitter at the point where the telephone line enters your residence, as shown in the following figure.

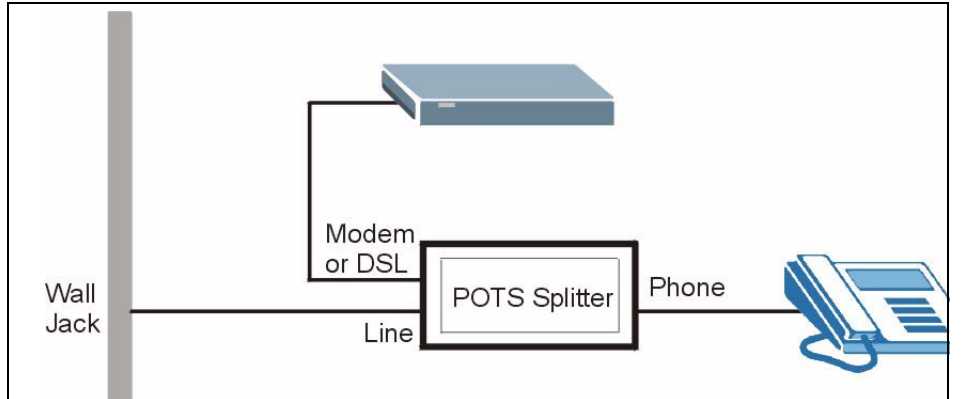

Figure 119 Connecting a POTS Splitter

- **1** Connect the side labeled "Phone" or "TEL" to your telephone.
- **2** Connect the side labeled "Modem" or "DSL" to your ZyXEL Device.
- **3** Connect the side labeled "Line" to the telephone wall jack.

## **Telephone Microfilters**

Telephone voice transmissions take place in the lower frequency range, 0 - 4KHz, while ADSL transmissions take place in the higher bandwidth range, above 4KHz. A microfilter acts as a low-pass filter, for your telephone, to ensure that ADSL transmissions do not interfere with your telephone voice transmissions. The use of a telephone microfilter is optional.

- **1** Locate and disconnect each telephone.
- **2** Connect a cable from the wall jack to the "wall side" of the microfilter.

- **3** Connect the "phone side" of the microfilter to your telephone as shown in the following figure.
- **4** After you are done, make sure that your telephone works. If your telephone does not work, disconnect the microfilter and contact either your local telephone company or the provider of the microfilter.

Figure 120 Connecting a Microfilter

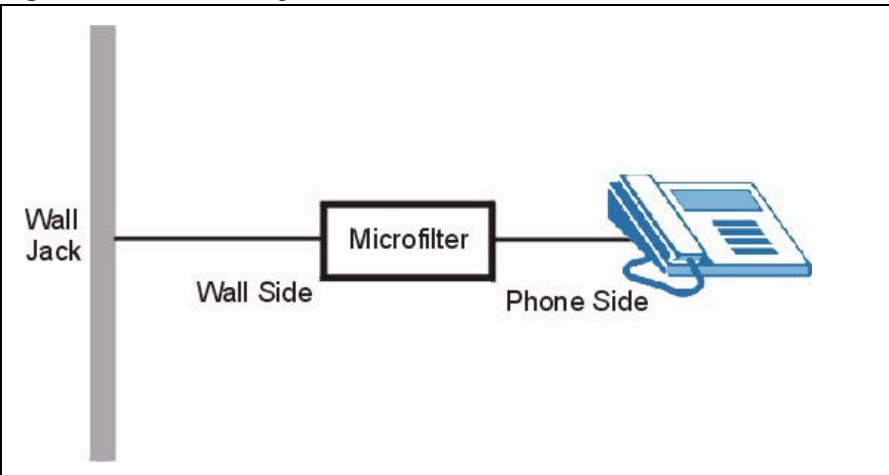

You can also use a Y-Connector with a microfilter in order to connect both your modem and a telephone to the same wall jack without using a POTS splitter.

- **1** Connect a phone cable from the wall jack to the single jack end of the Y-Connector.
- 2 Connect a cable from the double jack end of the Y-Connector to the "wall side" of the microfilter.
- **3** Connect another cable from the double jack end of the Y-Connector to the ZyXEL Device.
- **4** Connect the "phone side" of the microfilter to your telephone as shown in the following figure.

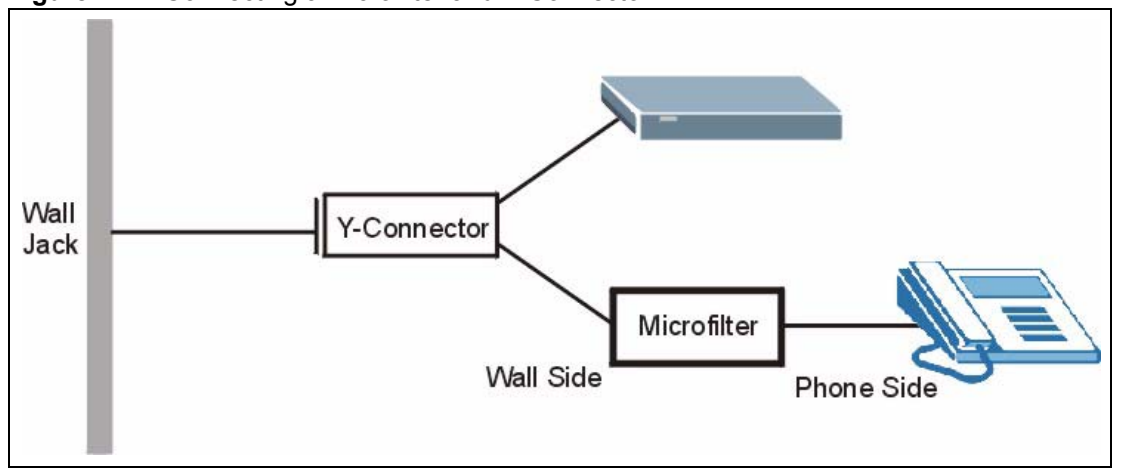

Figure 121 Connecting a Microfilter and Y-Connector

## ZyXEL Device With ISDN

This section relates to people who use their ZyXEL Device with ADSL over ISDN (digital telephone service) only. The following is an example installation for the ZyXEL Device with ISDN.

Figure 122 ZyXEL Device with ISDN

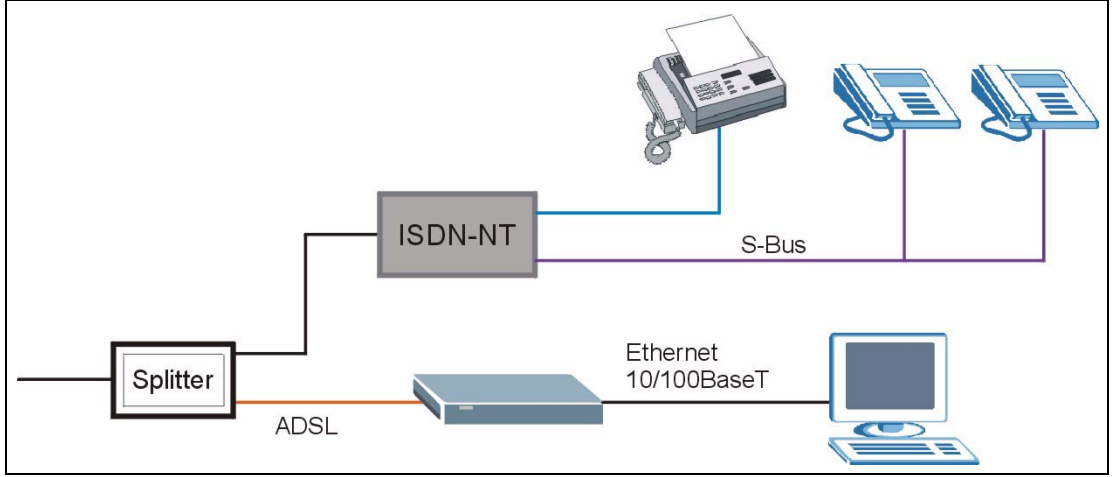

# **APPENDIX** I

## Pop-up Windows, JavaScripts and Java Permissions

In order to use the web configurator you need to allow:

- Web browser pop-up windows from your device.
- JavaScripts (enabled by default).
- Java permissions (enabled by default).

## **Internet Explorer Pop-up Blockers**

You may have to disable pop-up blocking to log into your device.

Either disable pop-up blocking (enabled by default in Windows XP SP (Service Pack) 2) or allow pop-up blocking and create an exception for your device's IP address.

#### **Disable pop-up Blockers**

1 In Internet Explorer, select Tools, Pop-up Blocker and then select Turn Off Pop-up Blocker.

| Figure 123 | Pop-up Blocker |
|------------|----------------|
|------------|----------------|

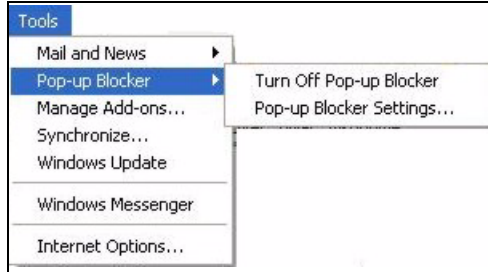

You can also check if pop-up blocking is disabled in the **Pop-up Blocker** section in the **Privacy** tab.

- **1** In Internet Explorer, select **Tools**, **Internet Options**, **Privacy**.
- 2 Clear the **Block pop-ups** check box in the **Pop-up Blocker** section of the screen. This disables any web pop-up blockers you may have enabled.

**Note:** Internet Explorer 6 screens are used here. Screens for other Internet Explorer versions may vary.

#### Figure 124 Internet Options

| Internet Option            | s                                                                                                |                                                                      |                                                                                         |                                                    | ? 🛛                              |
|----------------------------|--------------------------------------------------------------------------------------------------|----------------------------------------------------------------------|-----------------------------------------------------------------------------------------|----------------------------------------------------|----------------------------------|
| General Securit            | y Privacy                                                                                        | Content                                                              | Connections                                                                             | Programs                                           | Advanced                         |
| Settings<br>Movi<br>zone   | e the slider t                                                                                   | o select a                                                           | privacy setting                                                                         | for the Inter                                      | net                              |
| . ( . M                    | edium                                                                                            |                                                                      |                                                                                         |                                                    |                                  |
| P<br>- P<br>in<br>in<br>in | Blocks third-<br>ivacy policy<br>Blocks third-<br>formation wi<br>Pestricts firs<br>formation wi | party cook<br>party cook<br>thout your<br>t-party coo<br>thout impli | ies that do not<br>ies that use pe<br>implicit conser<br>kies that use p<br>cit consent | have a com<br>rsonally ider<br>it<br>ersonally ide | npact<br>ntifiable<br>entifiable |
| Sites.                     |                                                                                                  | mport                                                                | Advanced.                                                                               | De                                                 | fault                            |
| Pop-up Block               | er<br>ent most poj<br>lock pop-up                                                                | p-up windo                                                           | ows from appea                                                                          | aring.                                             | ings                             |
|                            |                                                                                                  |                                                                      |                                                                                         | ancel                                              | Apply                            |

**3** Click **Apply** to save this setting.

## Enable pop-up Blockers with Exceptions

Alternatively, if you only want to allow pop-up windows from your device, see the following steps.

- 1 In Internet Explorer, select Tools, Internet Options and then the Privacy tab.
- 2 Select Settings...to open the Pop-up Blocker Settings screen.

#### Figure 125 Internet Options

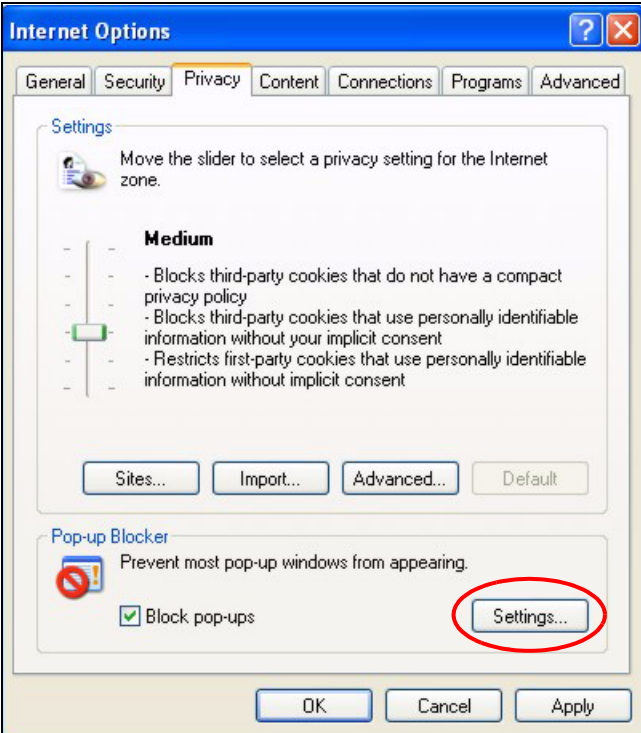

- **3** Type the IP address of your device (the web page that you do not want to have blocked) with the prefix "http://". For example, http://192.168.1.1.
- 4 Click Add to move the IP address to the list of Allowed sites.

#### Figure 126 Pop-up Blocker Settings

| Pop-ups are currently blocked. You car<br>Web sites by adding the site to the list b | n allow pop-ups from specific<br>elow. |
|--------------------------------------------------------------------------------------|----------------------------------------|
| Address of Web site to allow:                                                        |                                        |
| http://192.168.1.1                                                                   | Add                                    |
| Allowed sites:                                                                       |                                        |
|                                                                                      | Remove                                 |
|                                                                                      | Remove A                               |
|                                                                                      |                                        |
|                                                                                      |                                        |
|                                                                                      |                                        |
| 2                                                                                    |                                        |
| Notifications and Filter Level                                                       |                                        |
| 🗹 Play a sound when a pop-up is blocked.                                             |                                        |
| Show Information Bar when a pop-up is block                                          | .ed.                                   |
| Filter Level:                                                                        |                                        |
| Madium Diast materialis and una                                                      |                                        |
| Medium. Block most automatic pop-ups                                                 |                                        |

- **5** Click **Close** to return to the **Privacy** screen.
- 6 Click Apply to save this setting.

## JavaScripts

If pages of the web configurator do not display properly in Internet Explorer, check that JavaScripts are allowed.

**1** In Internet Explorer, click **Tools**, **Internet Options** and then the **Security** tab.

#### Internet Options ? X General Security Privacy Content Connections Programs Advanced Select a Web content zone to specify its security settings. ~ Local intranet Trusted sites Restricted Internet sites Internet This zone contains all Web sites you haven't placed in other zones Security level for this zone Move the slider to set the security level for this zone. Medium - Safe browsing and still functional Prompts before downloading potentially unsafe content Unsigned ActiveX controls will not be downloaded - Appropriate for most Internet sites Custom Level. Default Level ΟK Cancel

#### Figure 127 Internet Options

- 2 Click the Custom Level... button.
- **3** Scroll down to **Scripting**.
- 4 Under Active scripting make sure that Enable is selected (the default).
- 5 Under Scripting of Java applets make sure that Enable is selected (the default).
- 6 Click OK to close the window.

| Security Settings                                                                        | × |
|------------------------------------------------------------------------------------------|---|
| Settings:                                                                                |   |
| <ul> <li>Scripting</li> <li>Active scripting</li> <li>Disable</li> <li>Enable</li> </ul> | - |
| Prompt     Allow paste operations via script     Disable     Enable     Prompt           |   |
| Scripting of Java applets<br>Disable<br>Enable<br>Prompt<br>Licer Authoritication        | - |
| Reset custom settings Reset to: Medium Reset                                             | ] |
| OK Cancel                                                                                |   |

Figure 128 Security Settings - Java Scripting

### **Java Permissions**

- **1** From Internet Explorer, click **Tools**, **Internet Options** and then the **Security** tab.
- **2** Click the **Custom Level...** button.
- **3** Scroll down to **Microsoft VM**.
- 4 Under Java permissions make sure that a safety level is selected.
- **5** Click **OK** to close the window.

| Settings:                |          |       |
|--------------------------|----------|-------|
| O Disable                |          |       |
| Enable     Fact deveload |          |       |
|                          |          |       |
|                          |          |       |
| O Prompt                 |          |       |
| Microsoft VM             |          |       |
| Java permissions         |          |       |
| O Custom                 |          |       |
| O Disable Java           |          |       |
| • High safety            |          |       |
| O Low safety             |          |       |
| Miccoll Shours           |          | -     |
| 1                        |          | •     |
| -Reset custom settings   |          |       |
|                          |          |       |
|                          | <b>T</b> | Reset |
| Reset to: Medium         |          |       |

#### Figure 129 Security Settings - Java

## JAVA (Sun)

- **1** From Internet Explorer, click **Tools**, **Internet Options** and then the **Advanced** tab.
- 2 make sure that Use Java 2 for <applet> under Java (Sun) is selected.
- **3** Click **OK** to close the window.

#### Figure 130 Java (Sun)

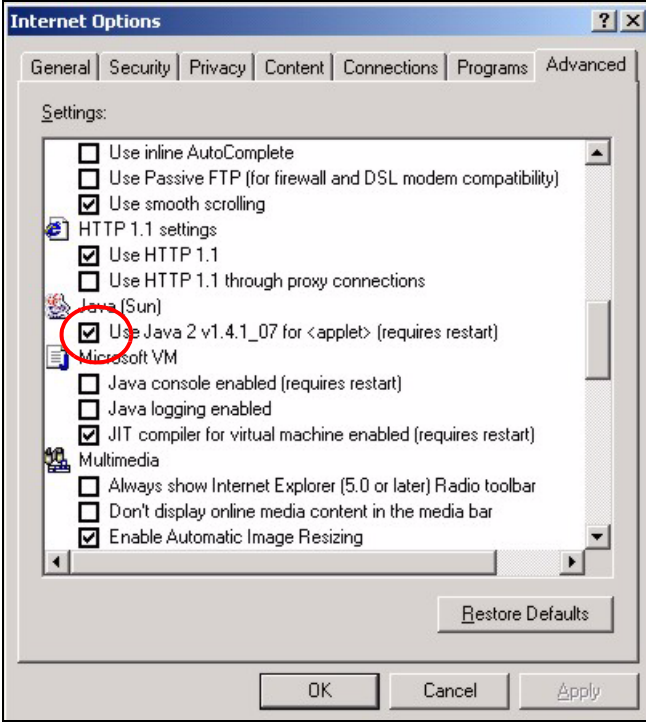

## Index

## Α

address assignment 68 Address Resolution Protocol (ARP) 71 ADSL standards 25, 141 alternative subnet mask notation 180 Any IP 25 and NAT 71 how it works 70, 71 setup 73 applications Internet access 27 ATM Adaptation Layer 5 (AAL5) 49

## В

backup 130 text file format 142 backup gateway 63 backup type 64

## С

CBR (Continuous Bit Rate) 57, 61 certifications 3 Notice 1 3 change password at login 31 client DHCP 26 configuration backup 130 restore 131 text file format 142 contacting customer support 7 copyright 2 cost of transmission 51 customer support 7

## D

default LAN IP address 30 default settings 132 DHCP 67, 68, 96, 122 client 26 configuration 67 relay 26 server 26 DHCP (Dynamic Host Configuration Protocol) 26 diagnostics 134 disclaimer 2 DNS (Domain Name System) 67 DNS and remote management 107 domain name 68, 122 service type 85 domain name and DHCP clients 122 DSL line, reinitialize 135 DSLAM (Digital Subscriber Line Access Multiplexer) 27 dynamic DNS 26, 96 Dynamic Host Configuration Protocol 26 DYNDNS wildcard 96

## Ε

ECHO 85 embedded help 33 Encapsulated Routing Link Protocol (ENET ENCAP) 48 encapsulation 48, 49 ENET ENCAP 48 PPP over Ethernet 48 PPPoA 49 RFC 1483 49

### F

factory default settings 132 FCC 3 FCC Rules 3 features 141 Federal Communications Commission 3 Finger, protocol 85 firmware 128 upgrade 128 upload 128 upload error 129 FTP 85, 100, 103 and NAT 85 and remote management 103 FTP restrictions 100

## G

general setup 122

## Η

help, web configurator HTTP **85** and remote management HTTP (Hypertext Transfer Protocol)

## I

IANA 69 **IGMP** and multicasting 70 versions 70 IGMP (Internet Group Multicast Protocol) 70 Integrated Services Digital Network See ISDN Interference Statement 3 internal SPTGEN 142 FTP upload example 144 points to remember 143 text file 142 Internet access 25, 27, 40 setup 137 troubleshooting 137 wizard setup 40 Zero Configuration 25 Internet Assigned Numbers AuthoritySee IANA 69 IP address 68 address assignment 50 address assignment ENET ENCAP 51 address assignment PPPoA 50 address assignment PPPoE 50 address assignment RFC 1483 50

address pool 67 and static route 92 ANY IP feature 25 default LAN address 30 pool of addresses 74 IP address 85 and NAT 87 default server 85 NAT 86 IP alias 26 IP Pool Setup 67 ISDN (Integrated Services Digital Network) 24

#### L

LAN DHCP 67 TCP/IP 68 login 31

## Μ

management types of 141 Management Information Base (MIB) 105 Maximum Burst Size (MBS) 52, 57, 62 metric 51 metric, cost of transmission 51 MIB (Management Information Base) 105 multicast 70 multiplexing 49 LLC-based 49 VC-based 49 multiprotocol encapsulation 49

## Ν

nailed-up connection 51 NAT 68, 85 address mapping rule 90 and servers 82 application 82 configuration 84 definitions 80 example 86 how it works 81 mapping types 82 mode 84 port forwarding 85 port numbers 85 specifications 141 what it does 81 NAT (Network Address Translation) 80 NAT Traversal 110 navigating the web configurator 32 Network Address Translation (NAT) 26 NNTP 85

### Ρ

password change at login 31 Peak Cell Rate (PCR) 52, 57, 62 Point to Point Protocol over ATM Adaptation Layer 5 (AAL5) 49 Point-to-Point Tunneling Protocol 85 POP3 85 port number 85 PPPoA 50 PPPoE 48 benefits 48 PPPoE (Point-to-Point Protocol over Ethernet) 26 PPTP 85 product specifications 140 dimensions 140 operating conditions 140 power 140 protocols supported 141

## Q

Quick Start Guide 22 hardware connections 30

## R

reinitialize the ADSL line diagnostics ADSL line 135 related documentation 22 remote management 100 and FTP 103 and LAN 100 and SNMP 104

and WAN 100 disabling 100 enabling 100 types of sessions 100 remote management and NAT 101 remote management limitations 100 reset button 32 resetting and factory default settings 132 resetting the ZyXEL Device 32 restore configuration 131 RFC 1483 49 RFC 1631 80 RFC-1483 50 RFC-2364 50 RFC2516, PPP0E 26 RIP direction 69 version 69 RIP (Routing Information Protocol) 69 Routing Information Protocol See also RIP 69 Routing Information Protocol (RIP) 69

### S

safety warnings 5 server DHCP 26 servers and NAT 83 time server 125 service type, WAN 137 services and NAT 85 port numbers 85 SMTP 85 SNMP 85, 104 agent 105 and remote management 104 manager 105 MIBs 105 SNMP (Simple Network Management Protocol) 104 SNMP manager 105 splitters 190 splitters and microfilters 190 SPTGEN (System Parameter Table Generator) 142 standards, ADSL 141 static route example 92 how it works 92

remote nodes 92 SUA 83 SUA (Single User Account) 83 SUA vs NAT SUA (Single User Account) 83 subnet 178 subnet mask 68, 180 subnetting 180 supported protocols 141 supporting disk 22 Sustain Cell Rate (SCR) 57, 62 Sustained Cell Rate (SCR) 52 syntax conventions 22 system name 123 System Parameter Table Generator (SPTGEN) 142 system timeout 101

## Т

Telnet 102 and remote management 100, 102 text file format, backup 142 TFTP restrictions 100 trademarks 2 traffic redirect 25, 62, 63, 64 example 62 traffic shaping 52 troubleshooting 137 Internet access 137

## U

UBR (Unspecified Bit Rate) 57, 61 Universal Plug and Play 110 Application 110 Universal Plug and Play (UPnP) 26 UPnP 110 Forum 111 installation 112 installation, Windows Me 112 installation, Windows XP 114 security issues 111 user name 97

## V

VBR (Variable Bit Rate) **57**, VC-based multiplexing viewing certifications Virtual Channel Identifier (VCI) virtual circuit (VC) Virtual Path Identifier (VPI) VPI & VCI

## W

WAN backup type 64 encapsulation 48 ENET ENCAP 48 PPP over Ethernet 48 PPPoA 49 Setup 48 troubleshooting 137 WAN (Wide Area Network) 48 WAN backup 63 web and remote management 101 web configurator 30, 32 help 33 main screen 33 navigating 32 screen summary 33

## Ζ

Zero Configuration Internet Access 25, 53 ZyNOS (ZyXEL Network Operating System) 2 ZyXEL Home Page 4 ZyXEL Network Operating System 2